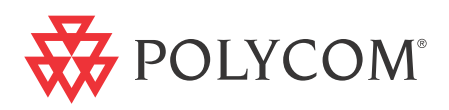

# Polycom MGC+50/ MGC+100 Hardware & Installation Guide

Version 9.0.4 | August 2010 | DOC2238A

Download from Www.Somanuals.com. All Manuals Search And Download.

#### **Trademark Information**

Polycom®, the Polycom "Triangles" logo, and the names and marks associated with Polycom's products are trademarks and/or service marks of Polycom, Inc., and are registered and/or common-law marks in the United States and various other countries.

All other trademarks are the property of their respective owners.

#### **Patent Information**

The accompanying product is protected by one or more U.S. and foreign patents and/or pending patent applications held by Polycom, Inc.

© 2010 Polycom, Inc. All rights reserved.

Polycom, Inc. 4750 Willow Road Pleasanton, CA 94588-2708 USA

No part of this document may be reproduced or transmitted in any form or by any means, electronic or mechanical, for any purpose, without the express written permission of Polycom, Inc. Under the law, reproducing includes translating into another language or format.

As between the parties, Polycom, Inc., retains title to and ownership of all proprietary rights with respect to the software contained within its products. The software is protected by United States copyright laws and international treaty provision. Therefore, you must treat the software like any other copyrighted material (e.g., a book or sound recording).

Every effort has been made to ensure that the information in this manual is accurate. Polycom, Inc., is not responsible for printing or clerical errors. Information in this document is subject to change without notice.

# **Table of Contents**

| Before You Begin 1-1                                      |
|-----------------------------------------------------------|
| MGC+ Unit Main Features 1-3                               |
| MGC+50/MGC+100 Specifications                             |
| MGC+ Control Unit 1-7                                     |
| Scope of Manual                                           |
| Conventions                                               |
| List of Abbreviations                                     |
| Installation and Configuration Workflow                   |
| Hardware Installation 2-1                                 |
| MGC+100 Hardware Installation                             |
| Inspecting the MGC+/ReadiManager IAM Package Contents 2-2 |
| System Safety                                             |
| General Safety Precautions                                |
| Rack Mount Safety Precautions                             |
| Polycom MGC+/ReadiManagerReadiManager Precautions 2-3     |
| Unpacking and Positioning the MGC+1002-4                  |
| Mounting the MGC+100 on a 23" Rack                        |
| Mounting the MGC+100 on a 19" Rack                        |
| Installing the ReadiManager IAM in the MGC+ Unit 2-11     |
| Inspecting the MGC+ ReadiManager Server                   |
| Contents of the MGC+ ReadiManager Server pre-installed    |
| on the MGC+ 2-11                                          |
| Contents of the MGC+ ReadiManager Server Upgrade          |
| Package                                                   |
| MGC+ Readimanager Installation                            |
| Removing the Blank Panel from the MGC+ Unit               |
| Installing the I/O Card for the Readiminager IAM 2-15     |
| Inserting the Readimanager IAM into the MGC+ Unit 2-16    |
| Connecting and Setting Up the MGC+100                     |
| MGC+100 Dongie                                            |
| Connecting to the power source                            |

| Connecting the MGC+100 to the LAN Network 2-19              |
|-------------------------------------------------------------|
| Connecting the MGC+100 to the Operator Workstation          |
| (PC) Directly via RS-232 (Optional) 2-19                    |
| Connecting the MGC+100 to the Network 2-20                  |
| MPI-4/8 Hardware Installation for the MGC+100 2-21          |
| To install the MPI-4/8 Network Interface Module: 2-22       |
| MGC+50 Hardware Installation 2-26                           |
| Unpacking and Positioning the MGC+50 2-26                   |
| Mounting the MGC+50 on a Rack 2-28                          |
| Connecting and Setting Up the MGC+50 2-32                   |
| MGC+50 Dongle 2-32                                          |
| Connecting to the Power Source 2-33                         |
| Connecting the MGC+50 to the LAN Network 2-34               |
| Connecting the MGC+50 to the Operator Workstation (PC)      |
| Directly via RS-232 (Optional) 2-34                         |
| Connecting the MGC+50 to the PSTN Network 2-35              |
| Connecting the MGC+50 to the H.323 Network 2-36             |
| MPI-4/8 Hardware Installation for the MGC+50 2-37           |
| Compact Flash Memory Use on the MGC+ 2-40                   |
| Rescue Disk (pSOS) 2-41                                     |
| Swapping the Operating System (OS) 2-42                     |
| MGC+ Software Installation and Configuration 2-43           |
| Initial ReadiConvene IAM Configuration 2-43                 |
| First Entry MGC+ Control Unit (CU) IP Configuration 2-43    |
| Method 1 - Using a Compact Flash with the Updated LAN.CFG   |
| File: 2-43                                                  |
| Method 2 - Using a Cross-over Cable and a Laptop to Connect |
| to the MCU                                                  |
| Method 3 - Defining the IP address using a Keyboard and     |
| Mouse:                                                      |
| Clashing and Creating a New Compact Flash Boot File 2-50    |
| Clocking                                                    |
| System Architecture                                         |
| Information Flow 3-5                                        |
| MGC+ Manager Interface 3-7                                  |

| Power Supply Flow                                      | 3-7 |
|--------------------------------------------------------|-----|
| Hardware Description                                   | 4-1 |
| MGC+100 Components Location                            | 4-2 |
| MGC+50 Components Location                             | 4-5 |
| ReadiManager IAM                                       | 4-7 |
| Control Unit                                           | 4-8 |
| Backplane                                              | -10 |
| Control Bus 4                                          | -11 |
| Information Highway 4                                  | -12 |
| Powerplane                                             | -12 |
| Power Supply Module                                    | -13 |
| Power Module in the MGC+100 4                          | -13 |
| Power Module in the MGC+50 4                           | -14 |
| Power Supply Cord 4                                    | -14 |
| Circuit Breaker (AC Power) 4                           | -14 |
| Fans                                                   | -15 |
| Alarms Port                                            | -15 |
| Functional Modules 4                                   | -16 |
| Net-2/Net-4/Net-8 or T1-CAS Network Interface Module 4 | -20 |
| The Net-2/Net-4/Net-8 ISDN/T1-CAS Network Interface    |     |
| Data Stream 4                                          | -22 |
| IP+ Network Interface Module 4                         | -23 |
| Module Port Capacity 4                                 | -24 |
| IP+ Network Interface Module Architecture              | -25 |
| The MPI-4/8 Network Interface Module                   | -26 |
| MPI-4/8 Network Interface Data Stream                  | -28 |
| MPI Network Interface Module Architecture 4            | -30 |
| MUX+ Module 4                                          | -31 |
| MUX+ Card Properties 4                                 | -32 |
| IVR/Greet & Guide Welcome Slide                        | -33 |
| MUX+ Port Capacity 4                                   | -33 |
| MUX+ Participant Move Options 4                        | -34 |
| MUX+ Resource Report 4                                 | -35 |
| Audio+ Module 4                                        | -37 |

| Audio+ Module Architecture 4-38                        |
|--------------------------------------------------------|
| Audio+ Port Capacities 4-38                            |
| Video+ Module 4-40                                     |
| Video+ Module Architecture 4-41                        |
| Data Module 4-42                                       |
| Data Module Architecture 4-42                          |
| Input/Output (I/O) Boards 4-43                         |
| Rear I/O Boards 4-43                                   |
| Types of I/O cards on functional Modules 4-44          |
| Audio+ Music I/O Card 4-47                             |
| Attaching the Music I/O Card to the Audio+ Module 4-47 |
| Enabling the Audio+ Music I/O Card in the MCU          |
| Software 4-49                                          |
| MUX+ Video Slides 4-51                                 |
| System Maintenance                                     |
| Controls and Indicators 5-2                            |
| MGC+ Unit Front Panel 5-2                              |
| LED Indicators 5-3                                     |
| MGC+ Unit Rear Panel 5-7                               |
| Corrective Maintenance 5-9                             |
| Replacing a Functional Module 5-10                     |
| Replacing the I/O Cards of Functional Modules          |
| Replacing the Power Supply Modules on the MGC+100 5-11 |
| Replacing the Power Supply Module on the MGC+50 5-11   |
| Fan Replacement for the MGC+100 5-15                   |
| Fan Replacement for the MGC+50 5-16                    |
| Replacing the Main Control Module 5-17                 |
| Replacing the Main Control Module rear I/O Panel 5-18  |
| Replacing Compact Flash Accessories 5-18               |
| Replacing the Dongle 5-19                              |
| Verifying the Dongle 5-20                              |
| Shutting Down the MGC+ 50/100 5-21                     |
| Troubleshooting                                        |

| Appendix A: Interfaces Pin Assignment           | . A-1 |
|-------------------------------------------------|-------|
| PRI Port Assignment                             | .A-1  |
| LAN PIN Assignment                              | .A-2  |
| Alarms Port Pin Assignment                      | .A-2  |
| RS-232 Pin Assignment                           | .A-3  |
| Serial Port Connectors Pin out Assignment       | .A-4  |
| Cables For the MPI-4/8 Network Interface Module | .A-6  |

# **Before You Begin**

The MGC+50 and the MGC+100 are high performance, high capacity Multipoint Control Units (MCU) which support up to 48 ports for the MGC+50, and 96 ports for the MGC+100. They utilize a variable port bandwidth ranging from 56 to 1920 Kbps.

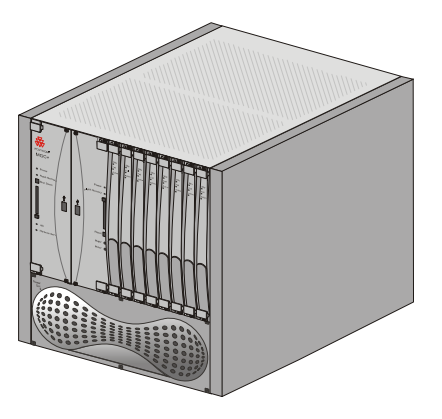

Figure 1-1: MGC+ 50

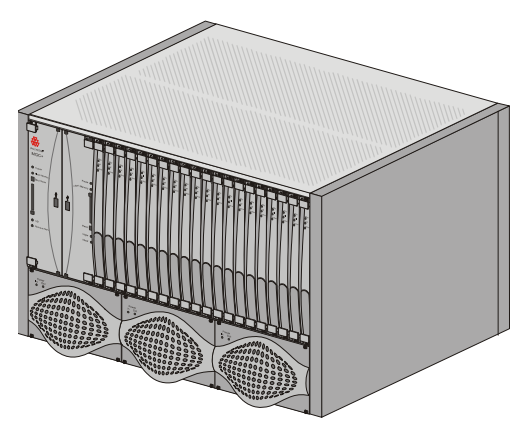

Figure 1-2: MGC+ 100

The system meets International Telecommunication Union -Telecommunication Standardization Sector, (ITU-T, formerly CCITT) standards for multipoint multimedia bridging devices, and meets ETSI standards for telecommunication products.

The flexible architecture in the system is designed to accommodate users' changing multipoint needs. This system utilizes a modular "universal slot" platform that allows the formation of different configurations based on users' individual port capacity and functionality requirements.

## **MGC+ Unit Main Features**

The MGC+ unit offers the following features:

- Supports a large number of ports (48 for the MGC+50, 96 for the MGC+100) running at 128 Kbps
- Universal slots, telco grade high availability with hot-swappable modules, redundancy, on-line upgrading and dynamic resource allocation
- Support for standard network interfaces (ISDN, T1-CAS, LAN and V.35 serial) for the easy integration of conference elements into external network management and billing systems
- Support for up to 16 operator workstations (PCs) connected to either a local or remote MCU; each operator workstation can be connected to several MGC+ units
- Multirate conferencing and Transcoding (audio and video, including high bit rate video and data bit rate conversion)
- Channel aggregation according to H.221, Bonding and Multirate (H0)
- Automatic rate detection upon endpoint connection to the conference
- H.320/H.323 video, T.120 data conferencing
- Enhanced Continuous Presence (multi-image video)
- IVR (Interactive Voice Response)
- Windows NT®/Windows 2000®/Windows XP® based operator station
- Multiple operators per conference
- Multiple conferences and MCUs per operator
- TCP/IP LAN Internet access
- Supports serial communication (V.35/RS-530/RS-449) (optional)

# MGC+50/MGC+100 Specifications

Table 1-1 lists the specifications of the MGC+50 and the MGC+100 units.

| Physical                      | MGC+50                                                                    | MGC+100                                                    |
|-------------------------------|---------------------------------------------------------------------------|------------------------------------------------------------|
| Height                        | 16"                                                                       | 16"                                                        |
| Width                         | 15", 19" with mounting plate                                              | 23" with mounting plates, 19" with unit at $90^{\circ}$    |
| Depth                         | 19.5"                                                                     | 19.5"                                                      |
| Weight                        | Up to 24 kg                                                               | Up to 48 kg                                                |
| Free space above the MCU rack | 3" in standard installations                                              | 3" standard installation, 9"<br>if a MPI-8 is to be fitted |
| IP Protocols                  | MGC+50/MGC+100                                                            |                                                            |
| Audio                         | G.711, G.722 (48), G.722.1, G.728, G. 723.1,<br>G.729A, Siren 7, Siren 14 |                                                            |
| Video                         | H.261, H.263 (Annexes N, F, P), H.264                                     |                                                            |
| Data                          | T.120                                                                     |                                                            |
| H. 320 Protocols              | MGC+50/MGC+100                                                            |                                                            |
| Audio                         | G.711, G.722 (48), G.722.1, G.728, G. 723.1, Siren 7, Siren 14            |                                                            |
| Video                         | H.261, H.263 (Annexes N, F, P), H.264                                     |                                                            |
| Data                          | T120                                                                      |                                                            |
| Cascading                     | H.243                                                                     |                                                            |
| Channel aggregation           | H.221, BONDING, Multi-Rate (H0)                                           |                                                            |

Table 1-1: MGC+ Specifications

| Table 1-1: MGC+ Specificatior | ns |
|-------------------------------|----|
|-------------------------------|----|

| Network interfaces                                                                                                    | ISDN:<br>T1 PRI, E1 PRI, Multirate ISDN, NFAS, Leased<br>lines-T1/E1, Switched 56<br>T1-CAS:<br>T1-CAS lines for Audio Only connections<br>IP (H.323 and SIP):<br>LAN<br>Serial:<br>V.35, RS449, RS530/A                                                                                                    |
|----------------------------------------------------------------------------------------------------|----------------------------------------------------------------------------------------------------|
| External<br>Communications                                                                                                    | MGC+50/MGC+100                                                                                                    |
| Data rates                                                                                                    | 56 Kbps - 1920 Kbps (E1)                                                                                                    |
| Network interfaces                                                                                                    | ISDN T1/ E1, T1-CAS, LAN, serial (MPI)                                                                                                    |
| MGC+ Manager control connection                                                                                                    | An independent LAN connection (separate from the Network connection)                                                                                                    |
| Clock synchronization                                                                                                    | Synchronizes to external network                                                                                                    |
| Local/Remote External                                                                                                    |                                                                                                    |
| Equipment                                                                                                    | MGC+50/MGC+100                                                                                                    |
| Equipment Operator workstations                                                                                                    | MGC+50/MGC+100<br>LAN/RS-232/Modem/Internet                                                                                                    |
| Equipment Operator workstations Reservation systems                                                                                                    | MGC+50/MGC+100<br>LAN/RS-232/Modem/Internet<br>LAN/Internet/Modem                                                                                                    |
| Equipment Operator workstations Reservation systems Environment                                                                                                    | MGC+50/MGC+100<br>LAN/RS-232/Modem/Internet<br>LAN/Internet/Modem<br>MGC+50/MGC+100                                                                                                    |
| Equipment         Operator workstations         Reservation systems         Environment         Operating temperature                                                                                                    | MGC+50/MGC+100<br>LAN/RS-232/Modem/Internet<br>LAN/Internet/Modem<br>MGC+50/MGC+100<br>10°-40°C (50°-104°F)<br>10°-35°C (50°-95°F) when installed in a 19" rack                                                                                                    |
| Equipment         Operator workstations         Reservation systems         Environment         Operating temperature         Storage temperature                                                                               | MGC+50/MGC+100         LAN/RS-232/Modem/Internet         LAN/Internet/Modem         MGC+50/MGC+100         10°-40°C (50°-104°F)         10°-35°C (50°-95°F) when installed in a 19" rack         -40°-70°C (40°-158°F)                                                                                                    |
| Equipment         Operator workstations         Reservation systems         Environment         Operating temperature         Storage temperature         Relative humidity                                                     | MGC+50/MGC+100         LAN/RS-232/Modem/Internet         LAN/Internet/Modem         MGC+50/MGC+100         10°-40°C (50°-104°F)         10°-35°C (50°-95°F) when installed in a 19" rack         -40°-70°C (40°-158°F)         15%-90% no condensing                                                                                               |
| Equipment         Operator workstations         Reservation systems         Environment         Operating temperature         Storage temperature         Relative humidity         Operating altitude                          | MGC+50/MGC+100         LAN/RS-232/Modem/Internet         LAN/Internet/Modem         MGC+50/MGC+100         10°-40°C (50°-104°F)         10°-35°C (50°-95°F) when installed in a 19" rack         -40°-70°C (40°-158°F)         15%-90% no condensing         Up to approx. 3,000m (10,000ft)                                                       |
| Equipment         Operator workstations         Reservation systems         Environment         Operating temperature         Storage temperature         Relative humidity         Operating altitude         Storage altitude | MGC+50/MGC+100         LAN/RS-232/Modem/Internet         LAN/Internet/Modem         MGC+50/MGC+100         10°-40°C (50°-104°F)         10°-35°C (50°-95°F) when installed in a 19" rack         -40°-70°C (40°-158°F)         15%-90% no condensing         Up to approx. 3,000m (10,000ft)         Up to approx. 12,000m (40,000ft)              |
| EquipmentOperator workstationsReservation systemsEnvironmentOperating temperatureStorage temperatureRelative humidityOperating altitudeStorage altitudeOperating ESD                                                            | MGC+50/MGC+100         LAN/RS-232/Modem/Internet         LAN/Internet/Modem         MGC+50/MGC+100         10°-40°C (50°-104°F)         10°-35°C (50°-95°F) when installed in a 19" rack         -40°-70°C (40°-158°F)         15%-90% no condensing         Up to approx. 3,000m (10,000ft)         Up to approx. 12,000m (40,000ft)         +8kV |

| System<br>Communications                        | MGC+50/MGC+100                                                         |                          |
|-------------------------------------------------|------------------------------------------------------------------------|--------------------------|
| Integrated scheduler                            | Yes                                                                    |                          |
| API to 3rd party reservation systems            | Yes                                                                    |                          |
| Conference Setup<br>(Scheduled/<br>Unscheduled) | MGC+50/MGC+100                                                         |                          |
| Meet Me Per                                     | <ul><li>Conference</li><li>MCU</li><li>Channel</li><li>Party</li></ul> |                          |
| Dial-out/Dial-in                                | Yes                                                                    |                          |
| Diagnostics                                     | MGC+50/MGC+100                                                         |                          |
| Power up                                        | Yes                                                                    |                          |
| On-line                                         | Yes                                                                    |                          |
| Remote                                          | Yes                                                                    |                          |
| Serviceability /<br>Reliability                 | MGC+50/MGC+100                                                         |                          |
| Hot plug-in modules                             | Yes                                                                    |                          |
| Front panel removable modules                   | Yes                                                                    |                          |
| Power Supply                                    | MGC+50                                                                 | MGC+100                  |
| AC Input                                        | 100-240 VAC,<br>50/60 Hz                                               | 100-240 VAC,<br>50/60 Hz |

Table 1-1: MGC+ Specifications

| Table | 1-1: | MGC+ | Specification | s |
|-------|------|------|---------------|---|
|-------|------|------|---------------|---|

| Power Consumption            | MGC+50                                                                                             | MGC+100                                                                                               |
|------------------------------|----------------------------------------------------------------------------------------------------|----------------------------------------------------------------------------------------------------|
| AC Maximum Power consumption | AC Voltage - 10Amp<br>at 100 VAC, 5 Amp at<br>240 VAC protected by<br>a 15 Amp circuit<br>breaker. | AC Voltage - 15 Amp at<br>100 VAC and 7.5 Amp at<br>240 VAC protected by a 15<br>Amp circuit breaker. |

#### **MGC+ Control Unit**

A new Control unit is located in Slot A of the front panel of the MGC+.

The Control Unit has the following features:

- Support of both XPEK and pSOS Operating Systems (OS)
- XPEK or pSOS swappable Operating Systems (OS)
- MGC Manager Version 7.0x
- External IDE Compact Flash
- 40 GB Hard Drive
- USB port
- CCOM, revision version 5
- New Rear Access I/O

### Scope of Manual

This manual describes the MGC+50 and the MGC+100 hardware and installation procedure. It is intended for service engineers, system administrators and system operators who need to install, configure and maintain the MGC+ unit.

Detailed information on using the system, including starting and shutting down the system, is provided in the MGC+ Manager User's Guide.

This manual assumes the user has the following knowledge:

- Familiarity with Windows 2000<sup>®</sup>, Windows NT<sup>®</sup>, and Windows XP<sup>®</sup> environment and interface
- Basic knowledge of videoconferencing concepts and terminology

The MGC+ Hardware and Installation Manual includes the following topics:

- Chapter 1 Before You Begin Provides a general description of the MGC+ unit, its main features and description of the MGC+ Hardware and Installation Guide.
- Chapter 2 Hardware Description This chapter includes the Descriptions of the MGC+50/MGC+100 front panel, back panel, and functional modules.
- Chapter 3 System Architecture Describes the system architecture and the data flow.
- Chapter 4 Hardware Description Describes the various components that make up the MGC+ unit.
- Chapter 5 Maintenance
   Describes the controls and LED indicators and provides maintenance
   procedures.
- Appendix A Interfaces Pin Assignment Describes the pinout of the various MGC+ unit connectors.

### Conventions

Before using this manual, it is important for you to understand the terms and conventions used:

- The term "Choose" or "Double-click" is used when you need to activate a menu command or a command button in the dialog box.
- The term "Select" or "Click" is used to highlight a part of the window, dialog box or menu that you want to be changed with your next action.
- The term "Right-click" is used when you press and release the right mouse button to open a pop-up menu.
- The term "Choose OK" means that you can either click the OK button with the mouse, or press the <Enter> key on the keyboard.
- Keyboard keys appear in capital letters, between these two symbols <>. For example, the Shift key appears as <Shift>.
- The plus sign (+) between two key names indicates that you must press and hold down one key while pressing down the second key. For example, "press <Alt>+<P> means that you press and hold down the Alt key while you press the P key.
- **Bold** type appearing in the text, or in a procedure indicates the word or the character that you should type into a text box from the keyboard. It is also used to indicate the name of the menu name or command name that you should select.
- *Italic* type appearing in the text or in a procedure indicates the menu name, dialog box name or field name from which an option should be selected or into which parameters should be entered.
- Tips and notes appear in a different typeface and between two bars. For example:

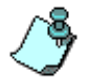

This is an example of notes that you may encounter throughout this Hardware Manual.

### List of Abbreviations

The following is the list of abbreviations used throughout this manual:

| API  | Application Programming Interface   |
|------|-------------------------------------|
| CSU  | Channel Service Unit                |
| DPR  | Dual Port Ram                       |
| ESD  | Electro-Static Discharge            |
| HDLC | High-level Data Link Control        |
| HSD  | High Speed Data                     |
| IP   | Internet Protocol                   |
| ISDN | Integrated Services Digital Network |
| LAN  | Local Area Network                  |
| LED  | Light Emitting Diode                |
| LSD  | Low Speed Data                      |
| MCU  | Multipoint Control Unit             |
| MGC+ | Multimedia Gateway Control          |
| MPI  | Multi Protocol Interface            |
| MUX  | Multiplexor                         |
| PBX  | Private Branch Exchange             |
| PRI  | Primary Rate Interface              |
| ТСР  | Transmission Control Protocol       |
| TDM  | Time Division Multiplexing          |

# Installation and Configuration Workflow

The MGC+ unit installation and configuration process includes the following main steps: Hardware Installation, Software Installation, Network Services definition and the MGC+ unit cards configuration, and Database Configuration. The hardware and software installation, initial IP configuration and Network Services definition stages are described in the MGC+ Getting Started Guide. The installation and configuration steps and their description are detailed in the following flowchart.

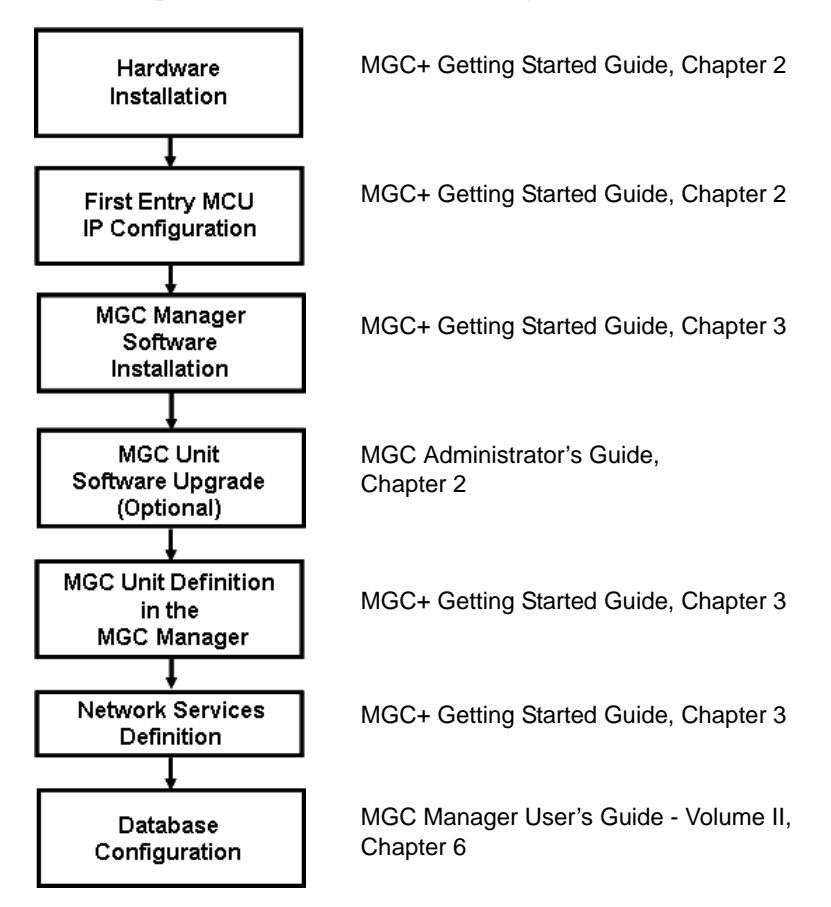

Figure 1-3: Installation and Configuration Workflow

# **Hardware Installation**

This chapter describes the unpacking and connection of both the MGC+50 and the MGC+100, to the ISDN, T1-CAS, H.323, MPI or serial network to the operator workstation (PC).

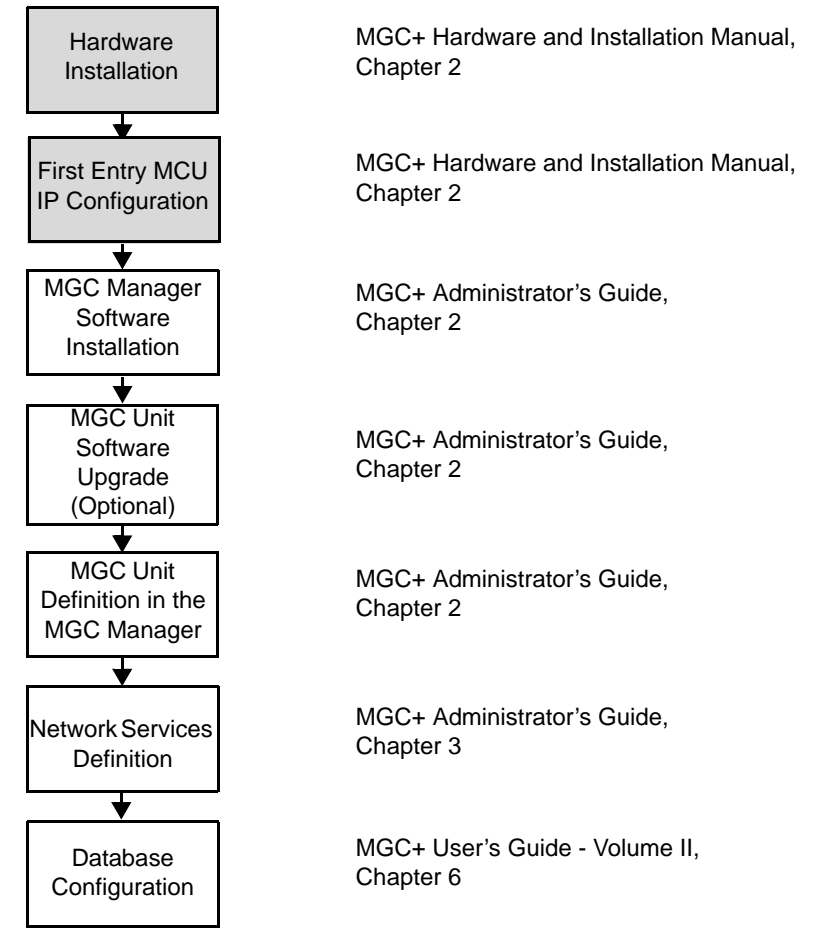

Figure 2-1: Installation and Configuration Workflow - Hardware Installation

# **MGC+100 Hardware Installation**

#### Inspecting the MGC+/ReadiManager IAM Package Contents

You should inspect the shipped box and note if it was damaged in any way. If the box items show damage, you should file a damage claim with the carrier who delivered it.

When deciding on a setup location for the MGC+, refer to the section "System Safety" on page 2-2.

#### Disclaimer

Polycom is not responsible for damage sustained during shipment of this product.

## **System Safety**

This section includes the follow topics related to system safety:

- "General Safety Precautions" on page 2-2
- "Rack Mount Safety Precautions" on page 2-3
- "Polycom MGC+/ReadiManagerReadiManager Precautions" on page 2-3

#### **General Safety Precautions**

Follow these rules to ensure general safety:

- Keep the area around the Polycom ReadiManager clean and free of clutter.
- The MGC+50 weighs approximately 24 kg (53 lbs) and the MGC+100 weighs approximately 48 kg (106 lbs). When lifting the system, two people at either end should lift slowly with their feet spread out to distribute the weight. Always keep your back straight and lift with your legs.

#### **Rack Mount Safety Precautions**

The following precautions should be followed with regards to rack mount safety:

- Decide on a suitable location for the equipment rack that will hold the MGC+/ReadiManager unit. It should be situated in a clean, dust-free area that is well ventilated. Avoid areas where heat, electrical noise and electromagnetic fields are generated. You will also need it placed near a grounded power outlet.
- Ensure that the leveling jacks on the bottom of the rack are fully extended to the floor with the full weight of the rack resting on them.
- In a single rack installation, stabilizers should be attached to the rack.
- In multiple rack installations, the racks should be coupled together.
- Always make sure the rack is stable before extending a component from the rack.
- You should extend only one component at a time extending two or more simultaneously may cause the rack to become unstable.
- Before you install the rails, determine the placement of each component in the rack.
- Install the heaviest server components on the bottom of the rack first, and then work up.
- Allow the power supply units to cool before touching them.
- Always keep the rack's front door and all the blade's panels and components closed when not servicing, to maintain proper cooling.

#### Polycom MGC+/ReadiManagerReadiManager Precautions

The following precautions should be followed with regards to installation of the ReadiConvene:

Use a regulating uninterruptable power supply (UPS) to protect the MGC+ from power surges and voltage spikes, to keep your MCU and ReadiManager IAM operating in case of a power failure.

#### **Unpacking and Positioning the MGC+100**

To unpack and position the MGC+100:

1. When you receive your MGC+100, inspect the equipment for damage and verify that the components match the packing slip. If you did not receive a component or if there is damage to the system, notify your service representative immediately.

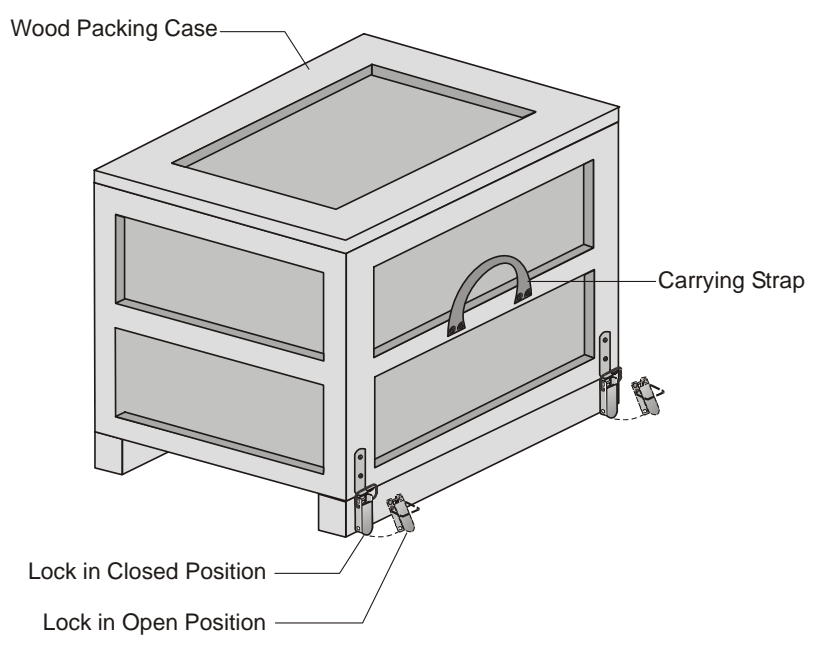

Figure 2-1: MGC+100 package

- 2. Place the MGC+100 unit on a stable flat surface in a location that meets the MGC+ environment requirements, which are:
  - Operating temperature: 10°-40°C (50°-104°F) or 10°-35°C (50°-95°F) when installed in a 19" rack
  - Humidity: 15%–90% non-condensing
  - Altitude: Up to 3,000m (10,000ft)
  - ESD: +8 kV
- 3. Release the clasp locks at the bottom, and lift the MGC+100 top cover.

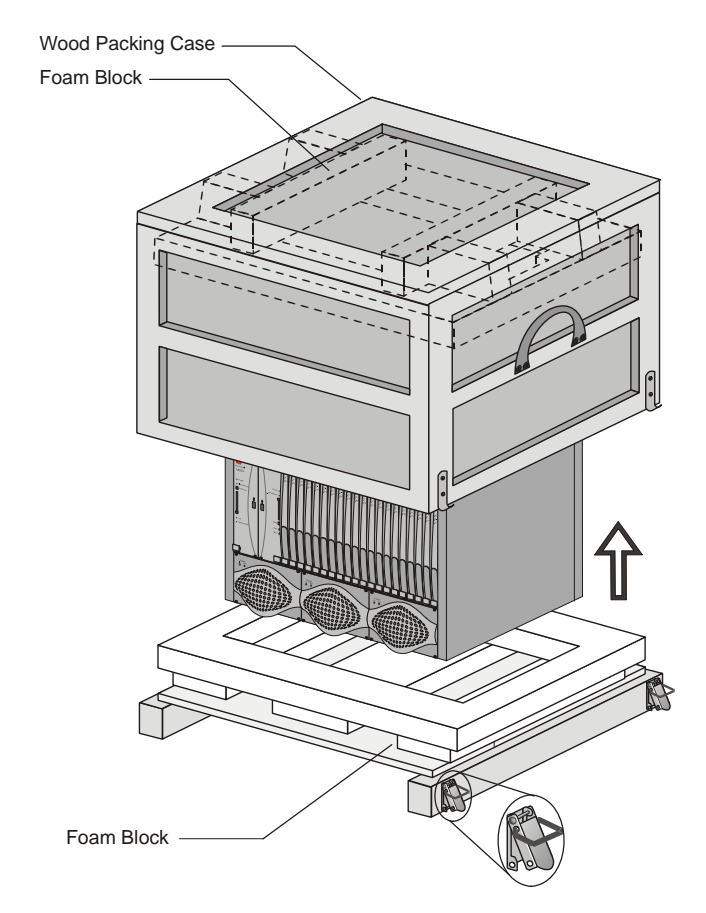

Figure 2-2: Unpacking the MGC+100

- 4. Lift the MGC+100 unit and remove the packaging material.
- 5. Lower the MGC+100 unit, placing it on the surface. If the MGC+100 is a standalone unit, place it on a flat surface. If you are rack mounting the MGC+100, allow a minimum clearance of 3" above the unit.

#### Mounting the MGC+100 on a 23" Rack

The MGC+100 can be mounted to a 23" rack using the two mounting plates that are pre-installed on the unit.

- 1. Make sure that the MCU is turned OFF and it is disconnected from the AC power.
- 2. Place the MCU in a 23" rack and support it, screw the mounting brackets to the rack securing it with bolts and self-locking nuts (which the client provides).

-or-

If the MGC+100 was shipped without the two mounting plates that are usually pre-installed:

- 3. Make sure that the MCU power is turned OFF and that it is disconnected from the AC power.
- 4. With a slotted screwdriver remove the five nylon plug hole covers from the MCU side covers.
- 5. With an Allen wrench (M4), remove the five screws from the MCU side covers.
- 6. Remove both MCU side covers.

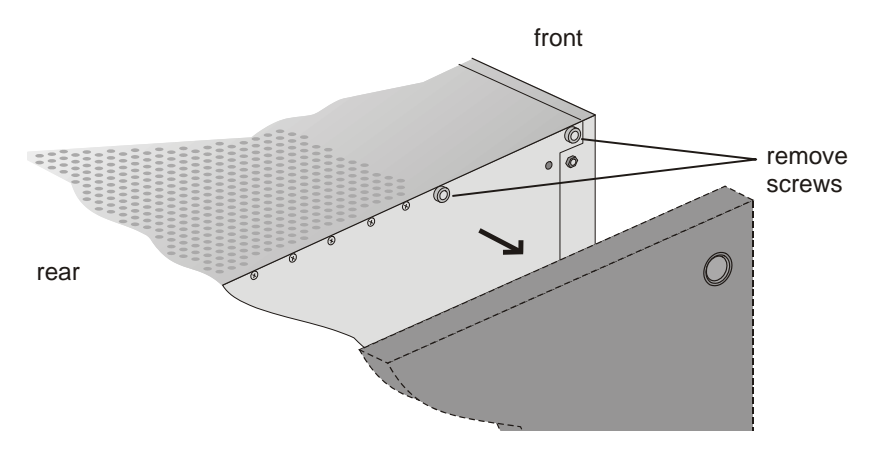

7. Remove the plates from the both sides of the MGC by removing the appropriate number of functional modules to allow access to the screws.

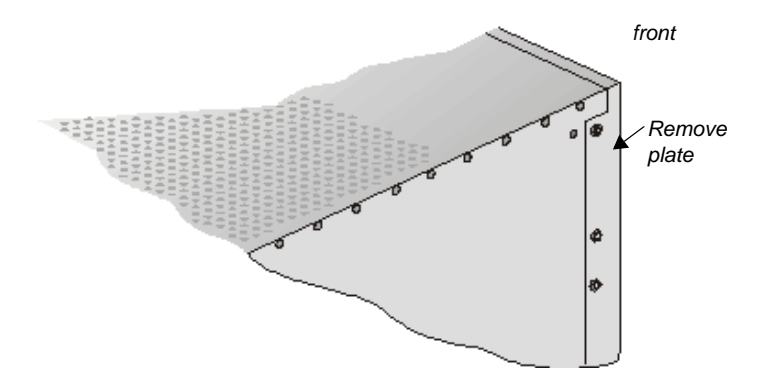

8. Unscrew both MCU the side screws and remove both side plates.

9. From the inside of the MGC-100, screw the mounting brackets to both sides of the MCU, securing the screws in the mounted bracket.

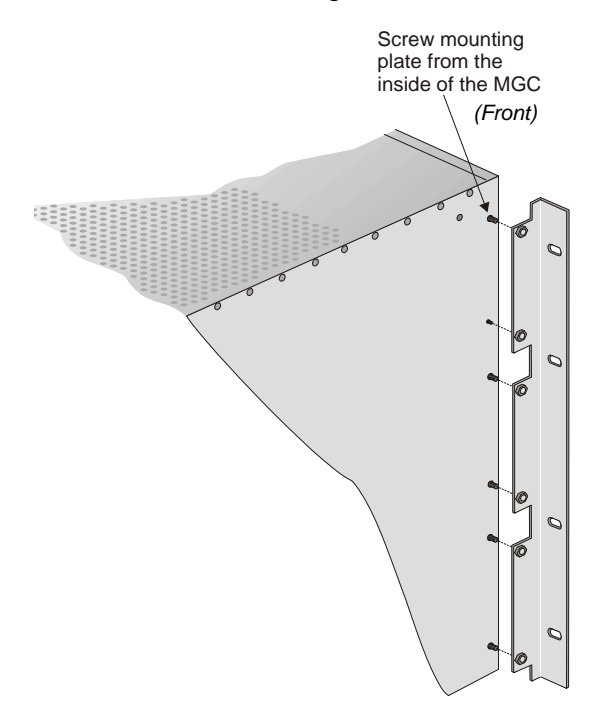

10. Place the MCU in a 23" rack and while supporting it, screw the mounting brackets to the rack securing it with bolts and self-locking nuts.

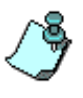

When the unit is installed on a rack, the rack must be properly grounded to the central office ground. The rack must be grounded with two-hole compression-type connectors using copper conductors (tinned or untinned). Wire, bus bar or braided strap connectors are acceptable.

#### Mounting the MGC+100 on a 19" Rack

The MGC+100 can be mounted in a 19" rack using the mounting kit (P/N-KIT2026A). It is highly recommended that the 19" rack be located in an airconditioned room.

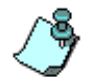

When the MGC+100 unit is installed on a 19" rack, environment temprature should not exceed  $35^{\circ}$ C or  $95^{\circ}$ F.

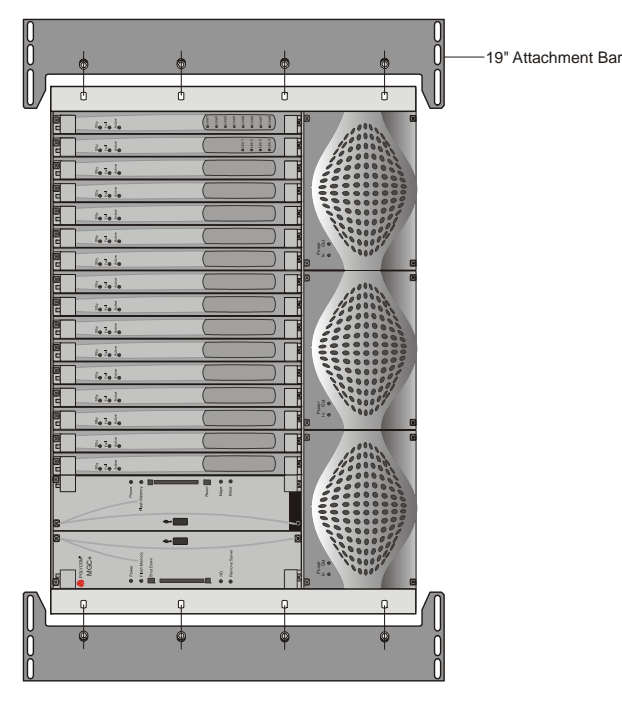

Figure 2-3 shows how to mount the MGC+100 on the 19" rack.

Figure 2-3: MCU Rack Mount

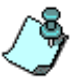

Because of heat considerations, the MCU must be installed with the Control Unit Module placed on the left bottom.

1. Check that all the parts are in the kit. The kit should contain the following items:

| Item # | Polycom P/N | Description                                      | Quantity |
|--------|-------------|--------------------------------------------------|----------|
| 1      | MEC2063A    | 23" TO 19" Mounting Bar<br>MGC+100 at 90 Degrees | 2        |
| 2      | SCR2005A    | Screw 10-32 x 1/2" Allen S/H<br>ST/ST            | 8        |
| 3      | WAS2003A    | Washer M5 Spring Latch Loc.<br>ST\ST             | 8        |
| 4      | WAS2004A    | Washer M5 Flat ST/ST                             | 8        |

Table 2-1: 19" Rack Mounting Kit

- Make sure that the MCU power is turned OFF and it is disconnected from the AC power. Remove the side covers as described on page 2-4.
- 3. If the MCU is a standalone unit, you must first remove the side covers, and add the mounting brackets to a 23" rack (see pages 2-4 to 2-6).
- 4. Attach the two mounting bars to the MCU as follows:
  - a. Fit the spring washer (Item #3) onto the screw (#2).

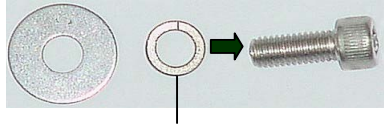

Item #3

Item #4

Fit the flat washer (Item #4) onto the screw.

- Take the two mounting bars (Item #1) from the kit and attach them c. to the MGC+100 unit with the screws (with the attached washers, as described in step b).
- Carefully rotate the MGC+100 counterclockwise 90°, making sure the 5. Control Unit is at the bottom left.
- While supporting the MGC+100, place it on the 19" rack and screw the 6. brackets to the rack, securing it with the screws and nuts supplied with the rack.

b.

# Installing the ReadiManager IAM in the MGC+ Unit

This section is relevant only to MGC+ systems that are being upgraded to the ReadiManager by installing the ReadiManager IAM blade.

#### Inspecting the MGC+ ReadiManager Server

The MGC+ ReadiManager Server can be shipped in two different ways:

- The MGC+ ReadiManager Server pre-installed on the MGC+
- The MGC+ ReadiManager Server Upgrade Package

You should inspect the box that it was shipped in and note if it was damaged in any way. If the server itself shows damage, you should file a damage claim with the carrier who delivered it.

# Contents of the MGC+ ReadiManager Server pre-installed on the MGC+

The ReadiManager Server and I/O are pre-installed on the MGC+ unit. The documentation package provided includes:

- ReadiManager Installation & Documentation CD
- ReadiManager Getting Started Guide and MGC Manager manuals

#### Contents of the MGC+ ReadiManager Server Upgrade Package

The MGC+ ReadiManager Server Upgrade package should contain the following:

- ReadiManager Server blade (requires installation from the front of MGC+)
- Server I/O (requires installation from the rear of MGC+)
- ReadiManager Installation & Documentation CD
- ReadiManager Getting Started Guide and MGC Manager manuals

#### **MGC+** ReadiManager Installation

The ReadiManager IAM can be installed with the MGC+ unit ON or OFF. Refer to Table 2-2 on page 2-12 for more detailed instructions.

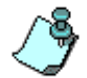

It is important that you follow the sequence of steps as defined in sections below.

| MGC+ Power<br>Setting | Do This                                                                                                    |         |
|-----------------------|----------------------------------------------------------------------------------------------------|---------|
| OFF                   | 1 Make sure the MGC+ is turned OFF.                                                                                   |         |
|                       | 2 Remove the blank panel from the front of the MGC<br>unit. (This is where the ReadiManager IAM will be<br>inserted.) | C+<br>; |
|                       | See "Removing the Blank Panel from the MGC+ Ur<br>on page 2-14.                                                       | nit"    |
|                       | 3 Remove the rear I/O panel and install the I/O card the chassis.                                                     | on      |
|                       | See "Installing the I/O Card for the ReadiManager IAM" on page 2-15.                                                  |         |
|                       | 4 Install the ReadiManager IAM.<br>See "Inserting the ReadiManager IAM into the MGO<br>Unit" on page 2-16.            | C+      |
|                       | 5 Turn ON the Power switch on the MGC+.                                                                               |         |

| Table 2 2. MCC.   | Downer Cotting | Durina | Doodillonogor   | IANA Diada  | Installation |
|-------------------|----------------|--------|-----------------|-------------|--------------|
| Table 2-2. IVIGC+ | · Power Seuma  | Dunna  | Reauliviariauer | IAIVI DIAUE | mstanation   |
|                   |                |        |                 |             |              |

| MGC+ Power<br>Setting | Do This                                                                                                    |  |  |
|-----------------------|----------------------------------------------------------------------------------------------------|--|--|
| ON                    | <ol> <li>Remove the rear I/O panel and install the I/O card on<br/>the chassis.</li> <li>See "Installing the I/O Card for the ReadiManager<br/>IAM" on page 2-15.</li> </ol>                                                                    |  |  |
|                       | 2 Remove the ReadiManager IAM front panel.<br>See "Removing the Blank Panel from the MGC+ Unit"<br>on page 2-14.                                                                                                    |  |  |
|                       | <ul> <li>Install the ReadiManager IAM.</li> <li>See "Inserting the ReadiManager IAM into the MGC+<br/>Unit" on page 2-16.</li> <li>The ReadiManager IAM automatically starts/boots<br/>when inserted into its slot on the backplane.</li> </ul> |  |  |
|                       | <b>Note:</b> If you did not follow this procedure and installed the ReadiManager IAM prior to installing the I/O card for the ReadiManager IAM, then:                                                                                           |  |  |
|                       | 4 Turn the ReadiManager IAM OFF, by pushing the<br>SHUT Down button.                                                                                                    |  |  |
|                       | 5 Turn the ReadiManager IAM ON, by pushing the<br>SHUT Down button again.                                                                                                    |  |  |

Table 2-2: MGC+ Power Setting During ReadiManager IAM Blade Installation

#### Removing the Blank Panel from the MGC+ Unit

#### To remove the blank panel from the front of the MGC+ unit:

- 1. Remove the left panel (labelled MGC+) from the front of the MGC+ unit.
- 2. Unscrew four screws as shown in the following illustration.

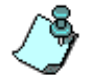

When power on the MGC+ is turned ON, you must install the I/O card for the ReadiManager IAM card before installing the ReadiManager IAM.

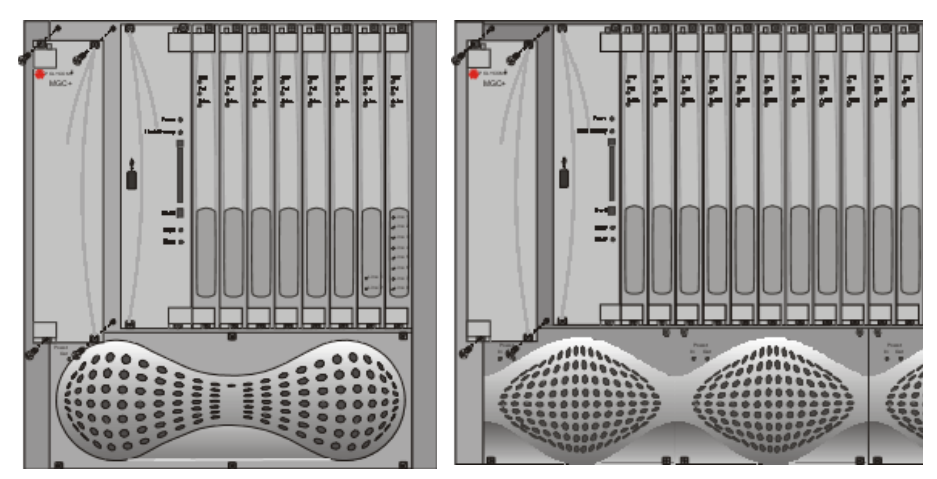

Figure 2-4: MGC+ 50/100 front panels removed

#### Installing the I/O Card for the ReadiManager IAM

#### To install the I/O card for the ReadiManager IAM:

1. Remove the right rear I/O cover by loosening the four screws as shown in the following illustration.

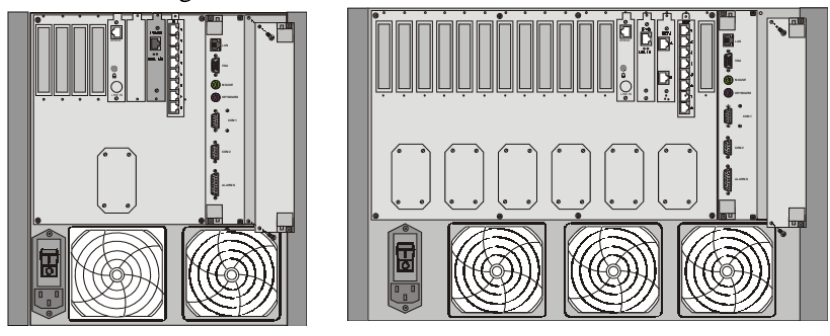

Figure 2-5: MGC+ 50/100 rear panel detachment

2. Remove the I/O card for the ReadiManager IAM from its package and insert it in its slot as shown in the following illustration.

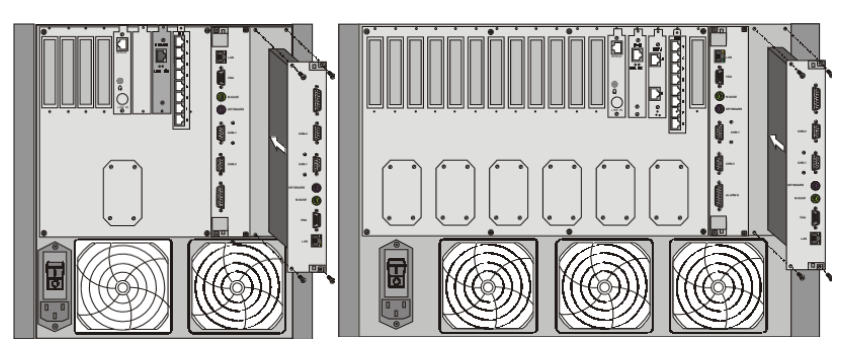

Figure 2-6: MGC+ ReadiConvene IAM rear I/O Insertion

- 3. Push the I/O card firmly into the MGC+ backplane. Make sure its is properly seated in its slot.
- 4. Tighten the four screws that secure the I/O card to the MGC+ chassis.
- 5. Attach the required cables or connections to the I/O card for the ReadiManager IAM.

#### Inserting the ReadiManager IAM into the MGC+ Unit

#### To insert the Polycom ReadiConvene IAM blade:

- 1. After removing the left front panel from the MGC+ chassis, unpack the ReadiManager IAM.
- 2. Insert the ReadiManager IAM into its slot and carefully slide it firmly into the backplane, making sure that it is properly seated in its slot.

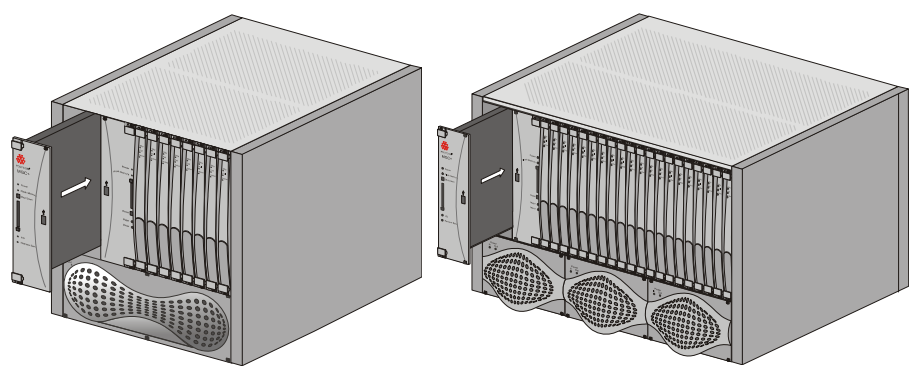

Figure 2-7: ReadiManager IAM insertion on the MGC+ unit

Tighten the four screws, securing the ReadiManager IAM to the MGC+ chassis.

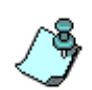

When power on the MGC+ is ON, the ReadiManager IAM automatically boots when it is inserted into its housing on the backplane. For more information see Table 2-2 on page 2-12.
# **Connecting and Setting Up the MGC+100**

Use the MGC+100 rear panel diagram below for reference.

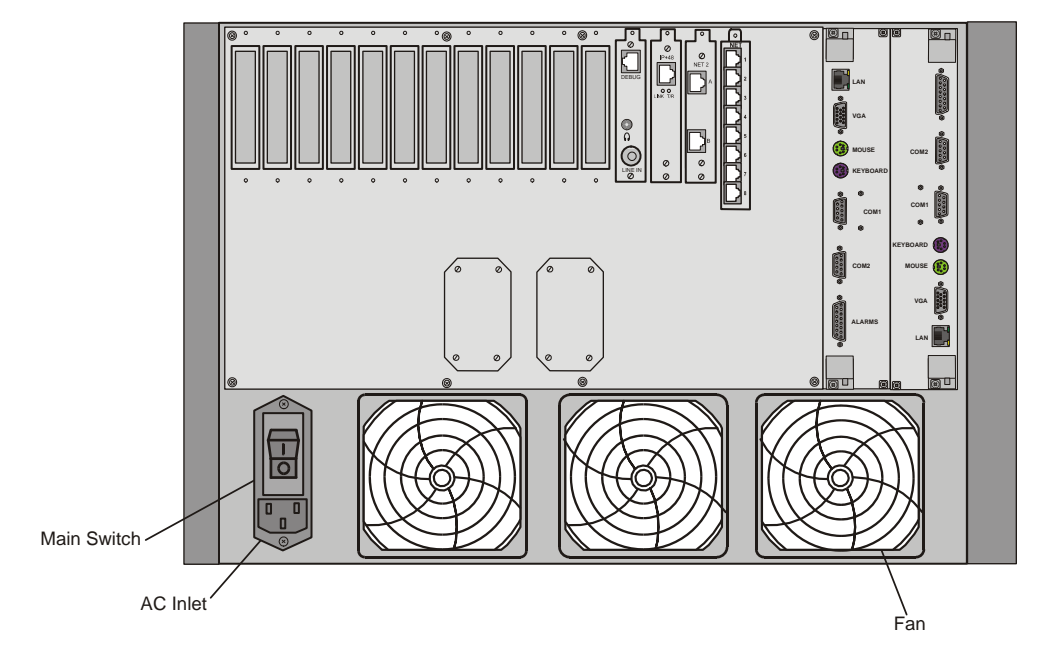

Figure 2-8: MGC+100 Rear Panel with External Connectors

# To Connect the MGC+100 to the network and power source and set up the system the following procedures are performed:

- Connecting the MGC+ unit to the power source (AC inlet)
- Connecting the MGC+ unit to the LAN Network
- Connecting the MGC+ unit to the Operator Workstation (PC) directly via RS-232 (optional) using COM2
- Connecting the MGC+ unit to the network(s)

### MGC+100 Dongle

MGC+100 is shipped with a serial dongle and is installed on COM1 of the Control Module rear I/O panel. A special bracket ensures that the dongle remains in its fixed position. The dongle is required for normal operation of the MCU. If the dongle is missing, please contact support.

#### Connecting to the power source

You can connect to an AC Inlet power supply at your site. It is important to follow these steps.

The following restrictions apply to the conductors and connectors that may be used to ground the unit when rack mounted:

- When using bare conductors, they must be coated with an appropriate antioxidant compound before crimp connections are made. Tinned, solder-plated or silver-plated connectors do not have to be prepared in this manner.
- The same bolt assemblies should not secure multiple connectors.
- Listed fastening hardware must be compatible with the materials being joined and must be preclude loosening, deterioration and electrochemical corrosion of the hardware and joint materials.

#### To connect to the AC Inlet:

1. Make sure the power switch is OFF. Insert the power cable into the power connector on the rear panel of the MGC+100 unit.

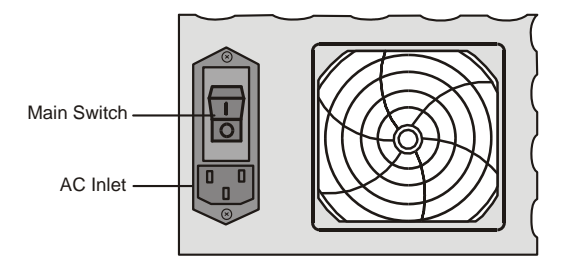

- 2. Insert the power cable into the power source socket.
- 3. Turn on the power by pressing on the power switch located on the rear panel of the MGC+100 unit.

### Connecting the MGC+100 to the LAN Network

Connect one end of a network cable to the LAN connector on the rear I/O panel of the MGC+100 Control Module and the other end to the network.

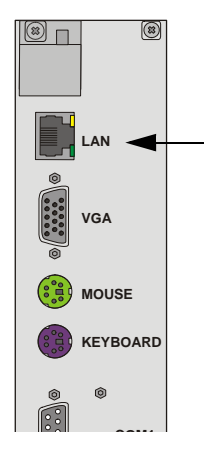

# Connecting the MGC+100 to the Operator Workstation (PC) Directly via RS-232 (Optional)

Connect one end of an RS-232 cable to the COM2 connector on the rear panel of the MGC+100 Control Module and the other end to the serial port of the operator station (see RS-232 Pin Assignment, A-3).

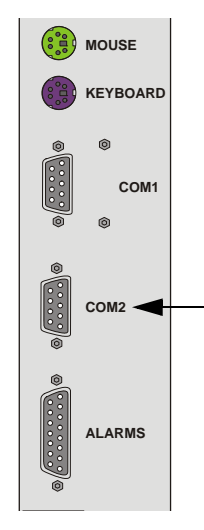

### Connecting the MGC+100 to the Network

### To connect the MGC+100 to the ISDN network or T1-CAS Network:

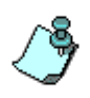

The ISDN network is optional. If the MGC+100 has to be connected to the public ISDN network then an external CSU or similar equipment is needed. T1-CAS network is optional. It allows you to connect Audio Only participants to conferences via T1-CAS lines. It uses the same network connections as ISDN and the procedure described below is applicable to both ISDN and T1-CAS lines.

• Connect the 8-pin RJ-45 connector of the network cable to the NET RJ-45 jack on the rear panel of the MGC+100. Repeat this step for each of the ISDN network lines to be connected to the Network Interface card installed in the MCU.

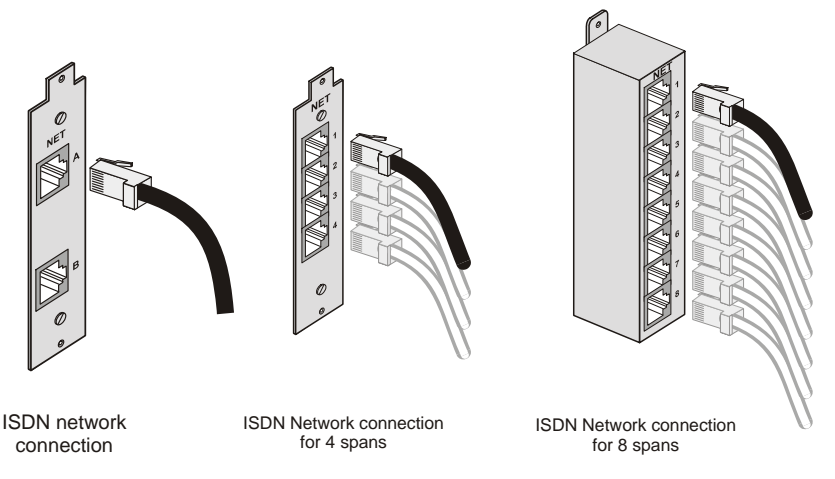

Figure 2-9: ISDN network connection

Leased lines should be connected using an adapter with a screw connector with solid conductor wires or a similar adapter.

• Connect one side of the adapter to the NET RJ-45 jack on the rear panel of the MGC+100. Then connect the leased line wires to the other side of the adapter.

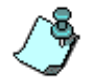

The ISDN and T1-CAS network properties must be defined in the Network Services. For details, see the MGC+ Administrator's Guide, Chapter 3.

### To connect the MGC+100 to the H.323 network:

If an H.323 network Interface card is installed in the MGC+100, connect the 8-pin RJ-45 connector of the LAN network cable to the LAN-323 RJ-45 jack on the rear panel of the MGC+100.

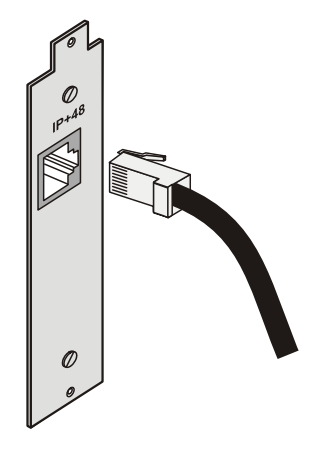

Figure 2-10: LAN H.323 network connection

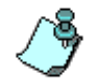

The H.323 network properties must be defined in the Network Services, For details, see MGC+ Administrator's Guide, Chapter 3.

### MPI-4/8 Hardware Installation for the MGC+100

The MPI-4/8 (Multi Protocol Interface) Network Interface card is inserted into the MGC+100 unit.

The MPI box may be mounted on top of the MGC+100 using mounting brackets, or on a separate 19" or 23" rack, as can be seen in Figure 2-7. When installed on a 19" rack, the MPI box can be mounted directly on the rack. When installed on a 23" rack, a mounting plate must be used. If the MGC+100 is rack mounted, there must be at least 6" free space above the MGC+100 to be able to install the MPI Box on top of the MGC+ unit.

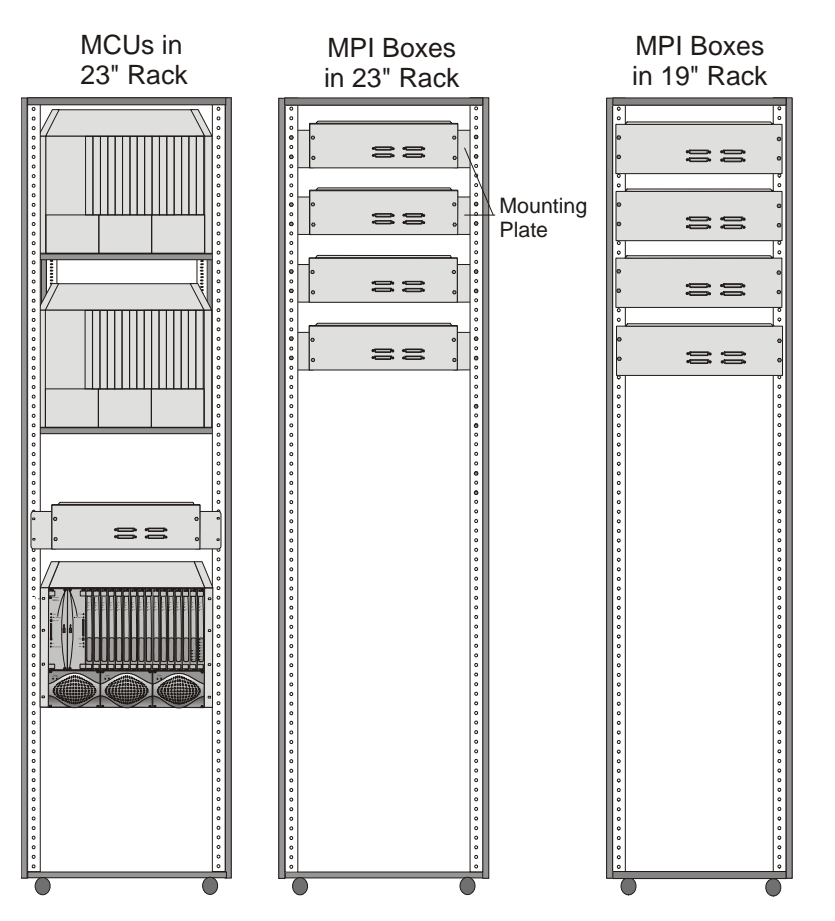

Figure 2-11: MPI Box rack mounting options

### To install the MPI-4/8 Network Interface Module:

- 1. Slide the MPI-4/8 Network Interface module into a free slot in the MGC front panel.
- 2. Push the MPI-4/8 Network Interface module firmly into the Backplane, making sure it is properly seated in its slot.
- 3. Tighten the screws on the front panel of the MGC-100 that secure the MPI-4/8 Network Interface module.

### To install the MPI Box on Top of the MCU:

- 1. Turn OFF power to the MCU and unplug it from AC power.
- 2. If the MCU is rack mounted, disconnect all the external cables, dismount the MCU from the rack and place it on a desktop or work table.

If it is a standalone unit, remove the MCU side panels.

3. Remove the two Phillips screws on each side of the MCU (near the rear panel).

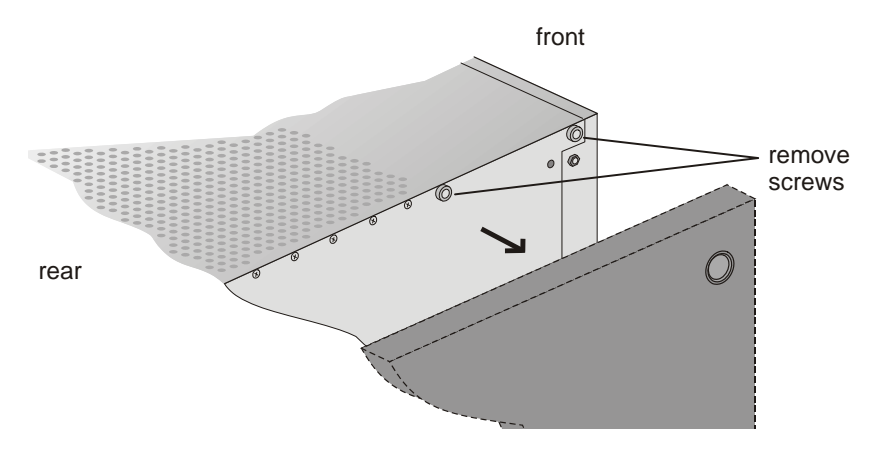

4. Place the mounting bracket on top of the MCU aligning it against the screw openings as shown below and tighten the screws.

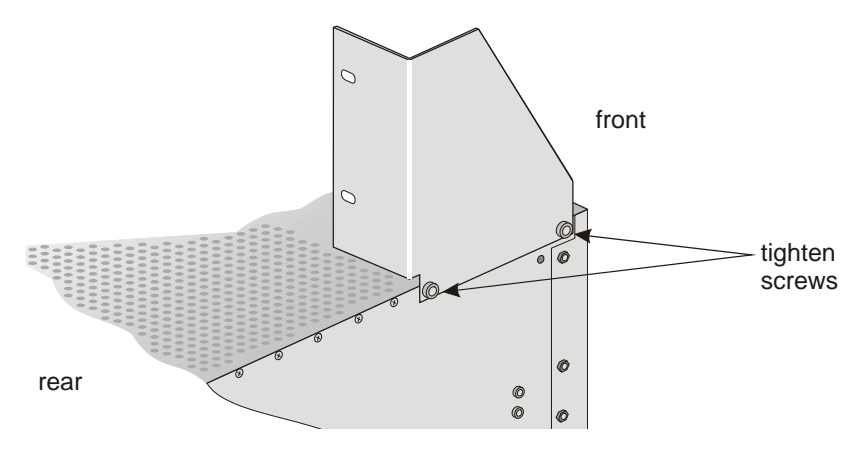

5. Mount the bracket on the other side of the MCU (repeat step 4).

6. Place the MPI box with its four 160-pin connectors facing the MCU front panel between the two mounting brackets. Secure it with the screws supplied with the MPI Box.

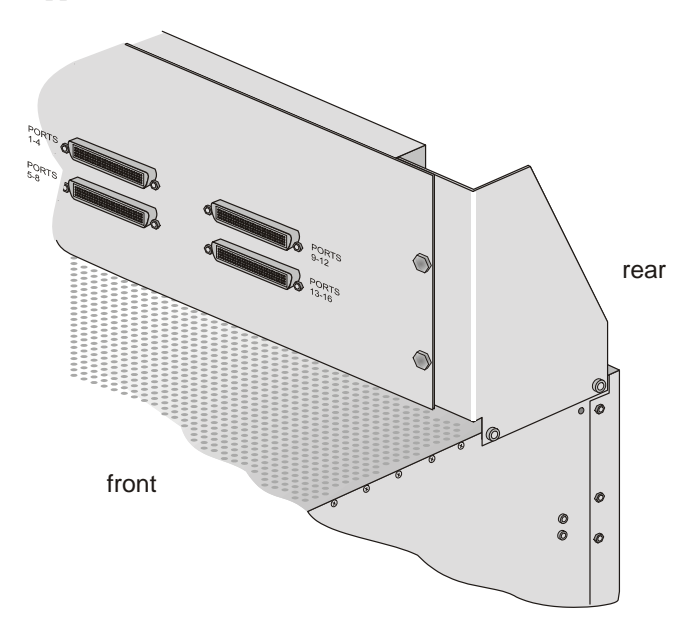

- 7. If the MCU is standalone, reassemble the side panels. If the MCU is rack mounted, mount the unit on the rack and connect all the external cables.
- Using the cable provided with the MPI kit, connect the 160-pin connector to Port A of the MPI-8 Network Interface front panel. Connect the other end of the cable to a (Ports 1-4) 160-pin connector of the MPI Box; by doing this procedure we have utilized the MPI Box as a MPI-4.
- Using a second cable, connect the angled 160-pin connector to Port B of the MPI-8 Network Interface front panel. Connect the other end of the cable to B (Ports 5-8) 160-pin connector of the MPI Box. Using this procedure we have utilized the MPI Box as a MPI-8.

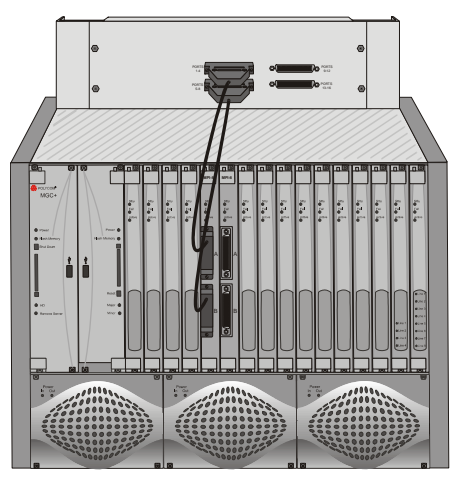

10. Connect the serial cable running from the DCE to the appropriate 37-pin connector on the rear panel of the MPI Box. If dialing is used, connect the appropriate cable from the DCE to the 25-pin connector on the rear panel of the MPI Box.

Whenever the MGC+ unit is used as a DCE and connected straight to an endpoint the serial data stream flows from the endpoint (DTE) through the serial connector to the MPI box. The connections stay the same, meaning; the endpoint is connected to the back of the MPI box by way of the 37-pin connector, and the other side of the MPI box is then connected by way of the 160-pin connector to the MPI card in the MGC+ unit.

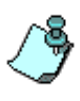

- If V.35 or RS-530 cable is used, attach the special adapter (provided with the kit) to the 37-pin prior to connecting the serial cable from the DCE.
- The serial (MPI) network properties must be defined in the Network Services, For details, see MGC+ Administrator's Guide, Chapter 3.

## **MGC+50 Hardware Installation**

### **Unpacking and Positioning the MGC+50**

### To unpack and position the MGC+50:

1. When you receive your MGC+50, inspect the equipment for damage and verify that the components match the packing slip. If you did not receive a component or if there is damage to the system, notify Polycom immediately.

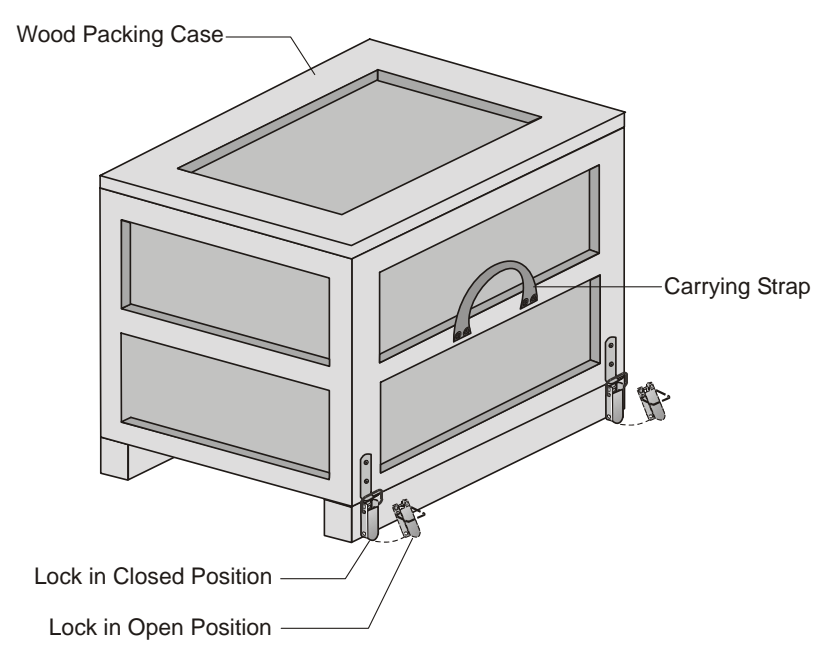

Figure 2-12: MGC+50 package

- 2. Place the MGC+50 unit on a stable flat surface in a location that meets the MGC+50's environment requirements, which are:
  - Operating temperature:  $10^{\circ}$ – $40^{\circ}$ C ( $50^{\circ}$ – $104^{\circ}$ F)
  - Humidity: 15%–90% noncondensing
  - Altitude: Up to 3,000m (10,000ft)
  - ESD: +8 kV

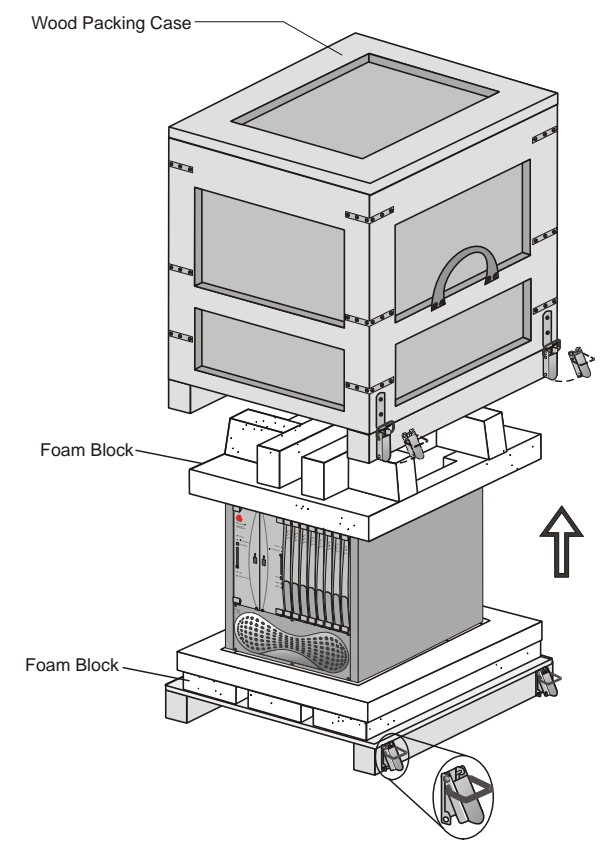

3. Release the clasp locks at the bottom, and lift the MGC+50 top cover.

Figure 2-13: Unpacking the MGC+50

- 4. Lift the MGC+50 unit and remove the package base.
- 5. Lower the MGC+50 unit, placing it on the surface. If you are rack mounting the MGC+50, allow a minimum clearance of 3 inches above the unit.

### Mounting the MGC+50 on a Rack

The MGC+50 can be mounted in a 19" rack using two mounting plates (Kit 2012A). The side plates are usually mounted when shipped, but if not, follow the directions below to install the mounted plates on the MGC+50 and then mount the MGC+50 on the 19" rack.

#### To install and mount the MGC+50:

- 1. Make sure that the MGC+50 power is turned OFF and it is disconnected from the AC power.
- 2. Remove the five nylon plug hole covers from the MGC+50 protective side covers (using a slotted screwdriver).
- 3. Using an Allen wrench (M4), remove the five screws from the MGC+50 side covers.
- 4. Remove the MGC+50 side covers from both sides.

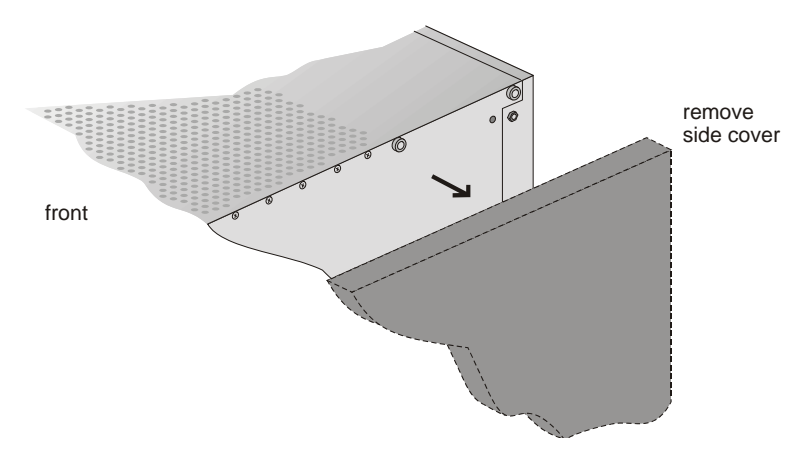

5. To remove the plate from both MGC+50 sides, the side screws have to be removed. To remove the screws from the left side of the MGC+, the Control Board, Server panel, Functional modules and power supply must be removed first. These procedures are described in Chapter 5 of this manual. For detailed procedures, see Chapter 5, "Replacing the Main Control Module" on page 5-17. For instructions on how to remove the power supply, see Chapter 5, "Replacing the Power Supply Module on the MGC+50" on page 5-11.

6. Once the, Server panel, Main Control Module, the power supply module and the boards are removed, unscrew the side screws from inside the MGC+50, and then remove the plate from both MGC+50 sides.

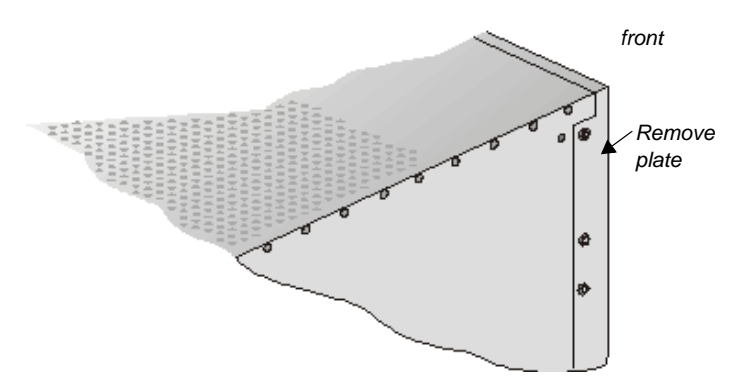

- 7. To remove the plate from the right side of the MGC+ unit remove the appropriate number of functional modules to allow access to the screws.
- 8. From the inside of the MGC+50, screw the mounting bracket to the side of the MGC+50, securing the screws in the mounted nuts.

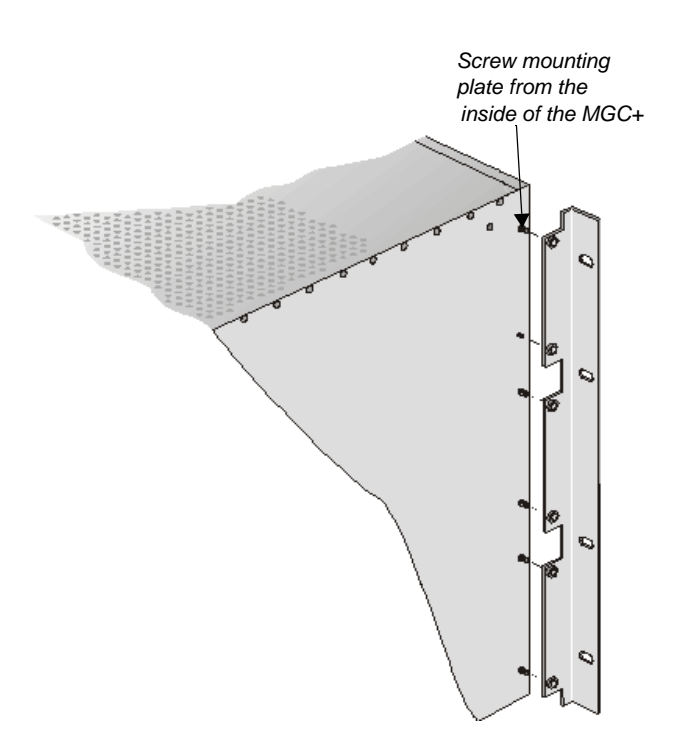

- 9. Insert the functional modules removed earlier into the MGC+50.
- Mount the Power Supply module, Main Control Module and Server panel back in their place as described in Chapter 5, "Replacing the Main Control Module" on page 5-17. Also see Chapter 5, "Replacing the Power Supply Module on the MGC+50" on page 5-11.

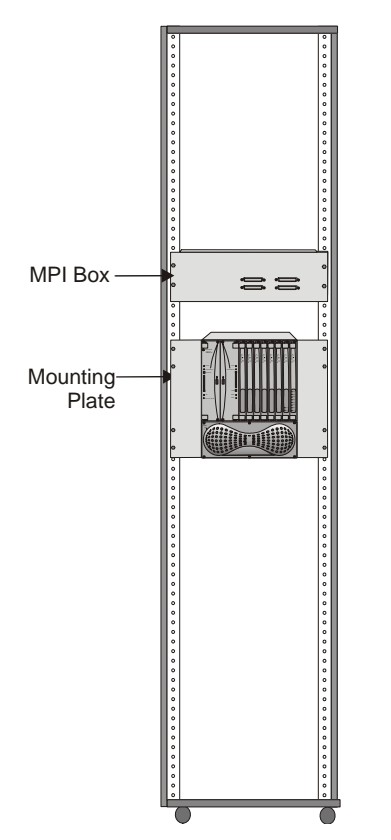

11. Place the MGC+50 in a 19" rack and while supporting it, screw the mounting brackets to the rack securing it with nuts.

## Connecting and Setting Up the MGC+50

Use the MGC+50 rear panel diagram below for reference.

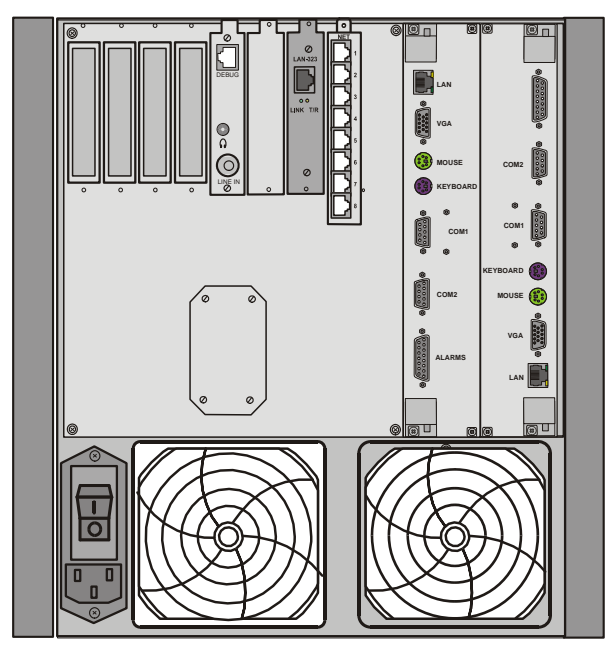

Figure 2-14: MGC+50 Rear Panel with External Connectors

To connect the MGC+50 to the network and power source and set up the system the following procedures are performed:

- Connecting the MGC+ unit to the power source (AC inlet)
- Connecting the MGC+ unit to the LAN Network (C.B., I/O)
- Connecting the MGC+ unit to the Operator Workstation (PC) directly via COM2 (optional)
- Connecting the MGC+ unit to the network(s)

### MGC+50 Dongle

MGC+50 is shipped with a serial dongle and is installed on COM1 of the Control unit's rear I/O panel. A special bracket ensures that the dongle remains in its fixed position. The dongle is required for normal operation of the MCU. If the dongle is missing, please contact support.

### **Connecting to the Power Source**

#### To connect to the AC Inlet:

- 1. Make sure that the power switch located on the rear panel of the MGC+ unit is off.
- 2. Insert the power cable into the power connector on the rear panel of the MGC+50 unit.

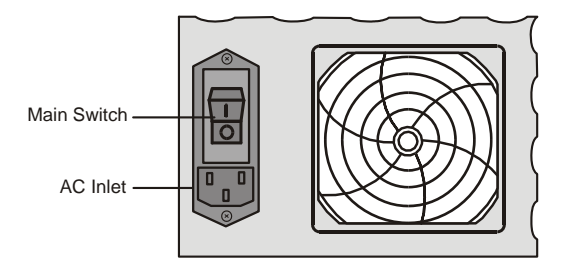

- 3. Insert the power cable into the power source socket.
- 4. Turn on the power by pressing on the power switch located on the rear panel of the MGC+50 unit.

If the unit is rack mounted, the single-point ground on the MCU-50 must be connected to the rack with a single conductor and attached so that it prevents loosening.

The following restrictions apply to the conductors and connectors that may be used to ground the unit when rack mounted:

- When using bare conductors, they must be coated with an appropriate antioxidant compound before crimp connections are made. Tinned, solder-plated or silver plated connectors do not have to be prepared in this manner.
- Multiple connectors should not be secured with the same bolt assemblies.
- Listed fastening hardware must be compatible with the materials being joined and must avoid loosening, deterioration and electrochemical corrosion of the hardware and joint materials.

### Connecting the MGC+50 to the LAN Network

Connect one end of a network cable to the LAN connector on the rear I/O panel of the MGC+ Control Module and the other end to the network.

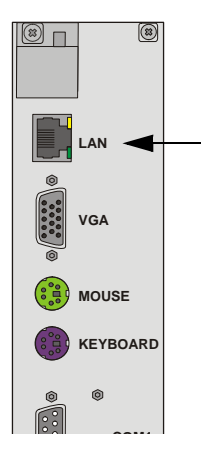

# Connecting the MGC+50 to the Operator Workstation (PC) Directly via RS-232 (Optional)

Connect one end of an RS-232 cable to the COM2 connector on the rear I/O panel of the MGC+ Control Module and the other end to the serial port of the operator station (See RS-232 Pin Assignment, A-3).

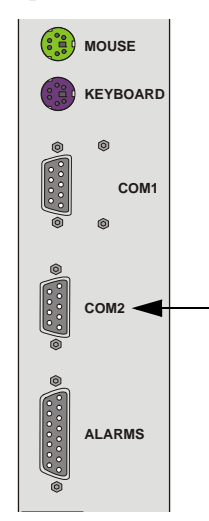

### Connecting the MGC+50 to the PSTN Network

### To connect the MGC+50 to the ISDN network and T1-CAS network:

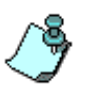

This is an optional Network Interface Card. If the MGC+50 has to be connected to the public ISDN network then an external CSU or where required, similar equipment is needed.

T1-CAS network is optional. It allows you to connect Audio Only participants to conferences via T1-CAS lines. It uses the same network connections as ISDN and the procedure described below is applicable to both ISDN and T1-CAS lines.

Connect the 8-pin RJ-45 connector of the network cable to the NET RJ-45 jack on the rear panel of the MGC+. Repeat this step for each of the ISDN network lines to be connected to the Network Interface card installed in the MCU.

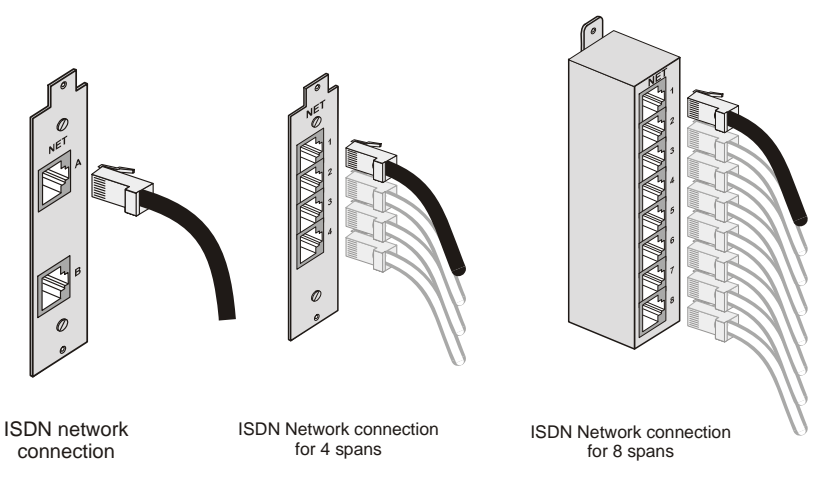

Figure 2-15: ISDN network connection

Leased lines should be connected using an adapter with a screw connector for solid conductor wires with a diameter in the range 0.4 to 0.6 mm. Use Polycom P/N CBL0602A or similar adapter. Connect one side of the adapter to the NET RJ-45 jack on the rear panel of the MGC+. Then connect the leased line wires to the other side of the adapter.

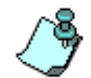

The ISDN and T1-CAS network properties must be defined in the Network Services. For details, see the MGC+ Administrator's Guide, Chapter 3.

### Connecting the MGC+50 to the H.323 Network

If an H.323 network Interface card is installed in the MGC+, connect the 8-pin RJ-45 connector of the LAN network cable to the LAN-323 RJ-45 jack on the rear panel of the MGC+.

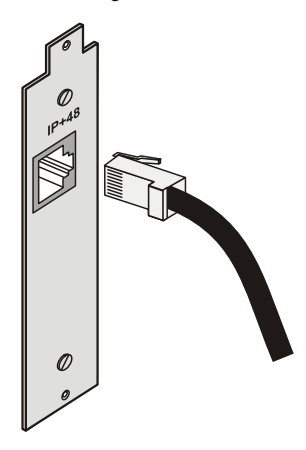

Figure 2-16: LAN H.323 network connection

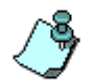

The H.323 network properties must be defined in the Network Services Wizard, for details, see MGC+ Quick Start Guide, Chapter 3.

### MPI-4/8 Hardware Installation for the MGC+50

The MPI-4/8 Network Interface card is inserted into the MGC+50.

The MPI box is mounted on a 19" rack together with the MGC+50, as can be seen in Figure 2-13. The MPI box is mounted directly on the rack, above the MGC+50, leaving at least 6" free space above the MGC+50. For details, on how to mount the MGC+50, refer to the section "Mounting the MGC+50 on a Rack" on page 2-28.

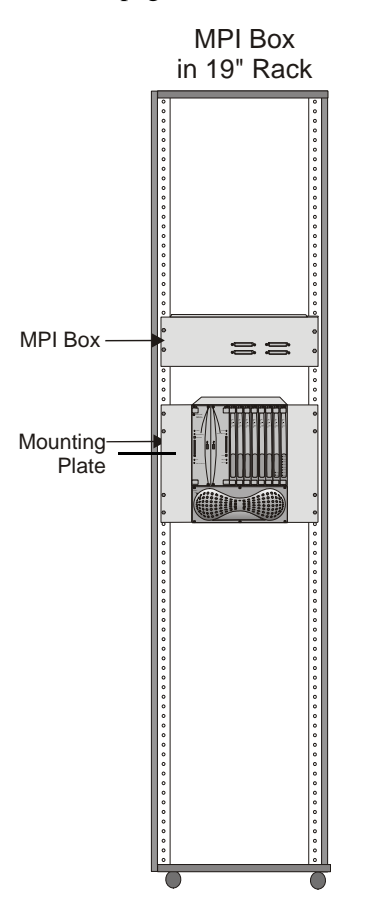

Figure 2-17: MPI Box mounting option

### To install the MPI-4/8 Network Interface Module:

- 1. Slide the MPI-8 Network Interface module into a free slot in the MCU front panel.
- 2. Push the MPI-8 Network Interface module firmly into the Backplane, making sure it is properly seated in its slot.
- 3. Tighten the screws on the front panel of the MGC+50 that secure the MPI-8 Network Interface module.

### To mount the MPI Box on the Rack for the MGC+50:

1. Place the MPI box with is four 160-pin connectors facing the MGC+50 front panel between the two rails of the rack. Secure it to the rack with the screws supplied with the MPI Box.

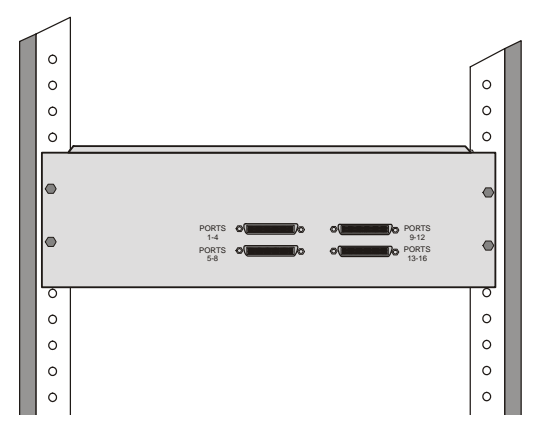

 Connect all the external cables to the MPI box: Using the cable provided with the MPI kit, connect the 160-pin connector to Port A of the MPI-4/8 Network Interface front panel. Connect the other end of the cable to a (Ports 1-4) 160-pin connector of the MPI Box. Again, by doing this procedure we have utilized the MPI Box as a MPI-4. Using a second cable, connect the 160-pin connector to Port B of the MPI-4/8 Network Interface front panel. Connect the other end of the cable to B (Ports 5-8) 160-pin connector of the MPI Box. By doing this procedure we have utilized the MPI Box as a MPI-4/8.

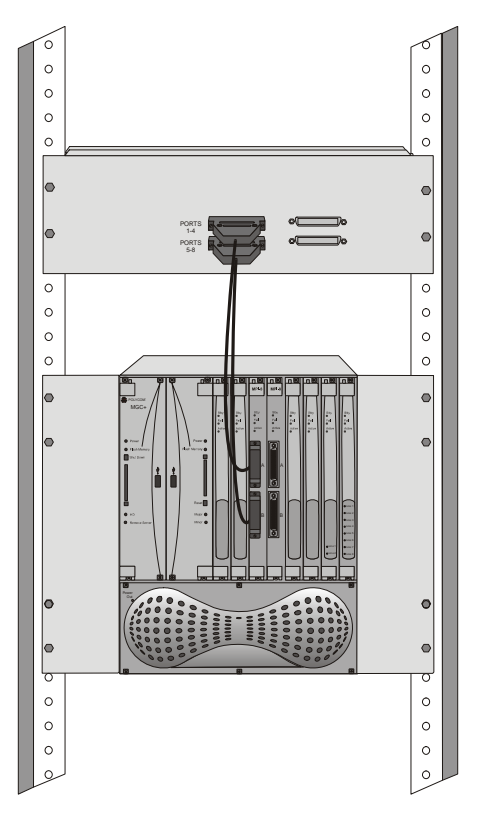

3. Connect the serial cable running from the DCE to the appropriate 37-pin connector on the rear panel of the MPI Box (If the endpoint is a DCE, then connect this to the MPI Box. For more information, refer to chapter 4). If dialing is used, connect the appropriate cable from the DCE to the 25-pin connector on the rear panel of the MPI Box.

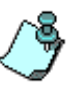

- If the V.35 or RS-530 cable is used, attach the special adapter (provided with the kit) to the 37-pin prior to connecting the serial cable from the DCE.
- The serial (MPI) network properties must be defined in the Network Services, for details, see MGC+ Administrator's Guide, Chapter 3.

## **Compact Flash Memory Use on the MGC+**

The Main Control Unit's Compact Flash port is used to perform the following tasks:

- pSOS Rescue Disk
  - Contact you next level of support
- Swapping the Operating System (OS)
  - Contact your next level of support
- First Entry MGC+ Control Unit (CU) IP Configuration using:
  - pSOS OS
  - XPEK OS

The Compact Flash slot is located on the Main Control Module, below the *Flash Memory* LED. When the *Flash Memory* is active, the LED flashes.

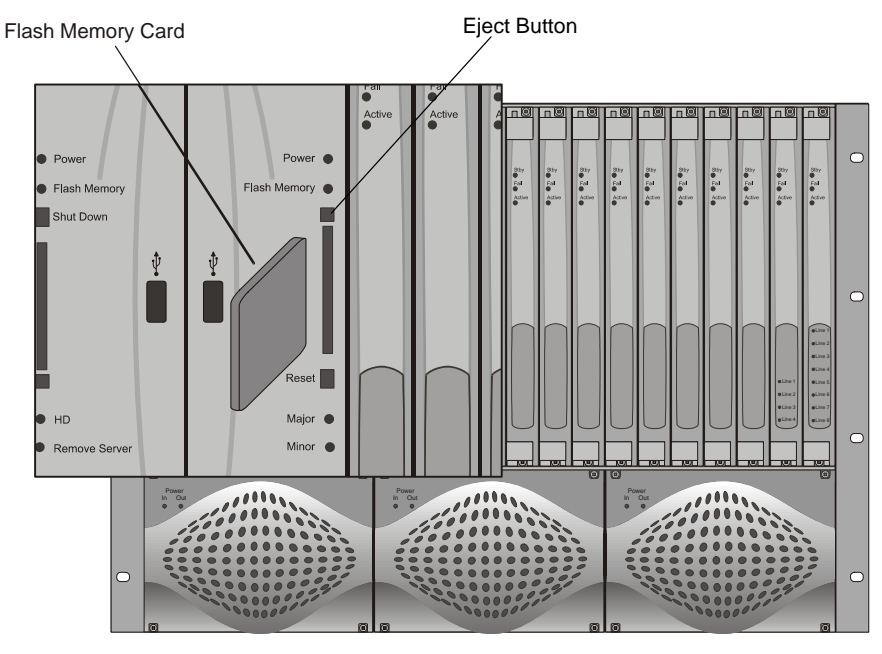

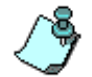

Do not press the *Reset* button or turn the system OFF while the *Flash Memory* LED is flashing.

Inserting the Compact Flash Disk into the MGC+ Compact Flash slot:

- 1. Insert the Flash Memory disk into the slot.
- Press the **Reset** button on the MGC+. The following menu appears on your monitor's screen.

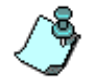

For first entry LAN/IP configuration please refer to the section "First Entry MGC+ Control Unit (CU) IP Configuration" on page 2-43.

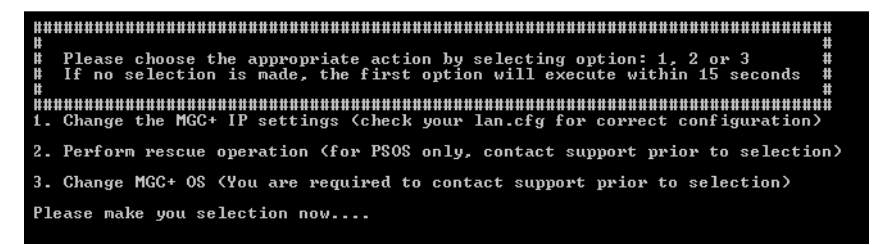

3. Select an option as explained in the following sections.

### Rescue Disk (pSOS)

With the pSOS operating system the user is able to perform a Rescue Operation using the compact flash disk inserted in the Compact Flash port. The advantage of the Rescue Operation is that it enables a short recovery time on the system should any failure occur.

To select this option press **2**, *Perform rescue operation*. For more information contact your next level of support.

# Swapping the Operating System (OS)

The Compact Flash enables you to switch between two types of operating systems:

- pSOS
- XPEK

To select this option press **3**, *Change MGC+ OS*. For more information contact your next level of support.

## **MGC+ Software Installation and Configuration**

The MGC+50/MGC+100 requires basic configuration before you can start running conferences. You are required to configure the ReadiConvene IAM and MGC+ Control Unit (CU) blades on the MGC+.

## Initial ReadiConvene IAM Configuration

For entering system configuration settings and deploying the ReadiConvene IAM to your Network refer to the Polycom ReadiConvene IAM Getting Started Guide, Chapters 1 and 2.

## First Entry MGC+ Control Unit (CU) IP Configuration

This section describes the first entry IP Configuration for pSOS and XPEK Operating Systems.

The MCU is delivered with a Compact Flash disk that includes a LAN.cfg file with a default IP address. First, you have to change the default address to the IP address appropriate for the LAN. This procedure is described below.

Methods that can be used for a first Entry IP Configuration are:

- LAN.CFG File
- Cross over cable
- Keyboard and mouse

# Method 1 - Using a Compact Flash with the Updated LAN.CFG File:

You are required to use a USB to Compact Flash adaptor (supplied with the MGC+ accessory kit) connected to any PC. For first entry configuration you are required first to alter the LAN.cfg file and change the default IP address on the Compact Flash disk.

1. Insert the Compact Flask disk into the Compact Flash adaptor and open using a text editor application, the LAN.cfg file stored on the Compact flash card. The LAN.cfg file contains three parameters that require editing:

| 🕞 LAN.CFG - Notepad                                                                           |      |
|-----------------------------------------------------------------------------------------------|------|
| File Edit Format View Help                                                                    |      |
| IP_ADDRESS = 172.22.188.144<br>NETWORK_MASK = 255.255.248.0<br>DEFAULT_GATEWAY = 172.22.184.1 |      |
|                                                                                               |      |
|                                                                                               |      |
|                                                                                               |      |
|                                                                                               |      |
|                                                                                               |      |
|                                                                                               | ► // |

2. Edit the file with the following text:

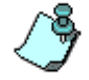

Make sure no blank spaces are inserted at the end of each line.

IP\_ADDRESS = aaa.bbb.ccc.ddd

NETWORK\_MASK = aaa.bbb.ccc.ddd

DEFAULT\_GATEWAY = aaa.bbb.ccc.ddd,

where aaa, bbb, ccc, and ddd are numbers between 0 to 255, as follows:

Table 2-3: IP Configuration Options

| Option          | Description                                                                   |
|-----------------|-------------------------------------------------------------------------------|
| IP Address      | Enter the IP address allocated to the MCU by the network administrator.       |
| Subnet Mask     | Enter the subnet mask IP Address as defined by the network administrator.     |
| Default Gateway | Enter the default gateway IP Address as defined by the network administrator. |

3. Save the changes in the LAN.CFG file.

- 4. Use the Microsoft *Unplug or Eject Hardware* procedure prior to removing the Flash disk.
- 5. Remove the Compact Flash Memory disk from the reader.
- 6. Insert the Compact Flash disk into the MGC+ Control Module Compact Flash slot.
- 7. Press **Reset** on the MGC+. The Options menu appears.
- 8. Press "1, Change the MGC+ IP Setting"

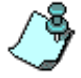

If no monitor is connected, the automatic default time-out selects option 1.

The Flash Memory LED must be active and flash.

9. Press **Eject**, after the message "1 File(s) copied" is displayed onscreen and the *Flash Memory* LED no longer flashes.

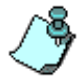

Do not press the Reset button while the Flash Memory LED is flashing.

- 10. Remove the Compact Flash card from the MGC+ Control Module compact flash slot and press **Reset** on the MGC+.
- 11. Connect the MCU to your site's network.
- 12. In the MGC+ Manager, define a new MCU using the IP address you have entered in the LAN.CFG file:
  - a. In the *Browser* pane, right-click the *MCUs Network* icon, and then click **New MCU**.

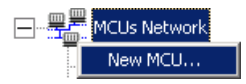

| Name :        |           |
|---------------|-----------|
| IP Address :  |           |
| Product name: |           |
| MCU Ver :     |           |
| MCMS Ver :    |           |
|               |           |
|               | Cancel OK |
|               |           |

The Add MCU dialog box opens.

- b. In the *Name* box, enter the name of the MCU. Specify a name that clearly identifies the MCU.
- c. In the *IP Address* box enter the default IP Address of the MCU as entered in the LAN.CFG file.
- d. Click **OK**. The new MCU is added to the MCUs list.

# Method 2 - Using a Cross-over Cable and a Laptop to Connect to the MCU

- 1. Connect a cross-over LAN or Hub cable between the laptop and the rear panel of the MCU.
- 2. On the laptop, click **Control Panel** ->**Network Connection**->**Local Area Connection**.
- 3. In the *Local Area Connection General* dialog box, click the **Properties** button.
- 4. In the *Local Area Connection Properties* dialog box, click **Use the following IP address,** and define the address of the laptop as part of the same network segment as the MCU. For example, 129.254.4.7.
- 5. Click **OK**.
- 6. Install the MGC+ Manager application and start this application.
- 7. Define a new MCU using the default IP address:

a. In the *Browser* pane, right-click the *MCUs Network* icon, and then click **New MCU**.

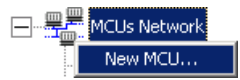

The Add MCU dialog box opens.

| add MCU       |             | ¥ |
|---------------|-------------|---|
| Add MCU       |             | ^ |
| Name :        |             |   |
| IP Address :  |             |   |
| Product name: |             |   |
| MCU Ver :     |             |   |
| MCMS Ver :    |             |   |
|               |             |   |
|               |             |   |
|               | Cancel OK   |   |
|               | Advanced >> |   |
|               |             |   |

- b. In the *Name* box, enter the name of the MCU. Specify a name that clearly identifies the MCU.
- c. In the *IP Address* box, enter the default IP Address of the MCU (129.254.4.8).
- d. Click **OK**. The new MCU is added to the MCUs list.
- 8. In the MCUs list, double-click the MCU icon to connect to it.
- 9. Modify the IP address of the MCU unit as allocated by the network administrator (this is the IP address with which the MCU is identified on the LAN).

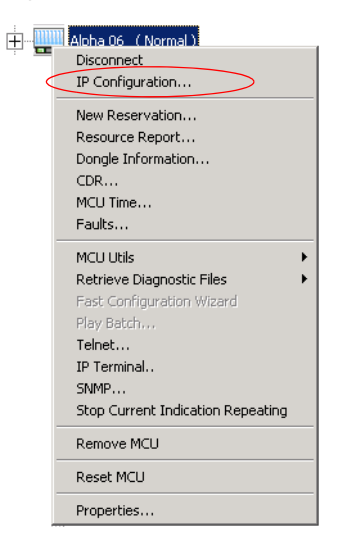

a. Right-click the *MCU* icon, and then click **IP** Configuration.

The IP Configuration dialog box opens.

| IP Configuration               | × |
|--------------------------------|---|
| IP Address : 172.22.140.159    |   |
| Subnet Mask : 255.255.248.0    |   |
| Default Gateway : 172.22.136.1 |   |
| Cancel OK                      |   |

- b. If required modify the parameters and click OK.
- 10. Press Reset on the MGC+.
- 11. Disconnect the MCU from the local network that you have created.
- 12. Connect the MCU to your site's network.

# Method 3 - Defining the IP address using a Keyboard and Mouse:

1. Access the Main Control Module rear I/O panel.

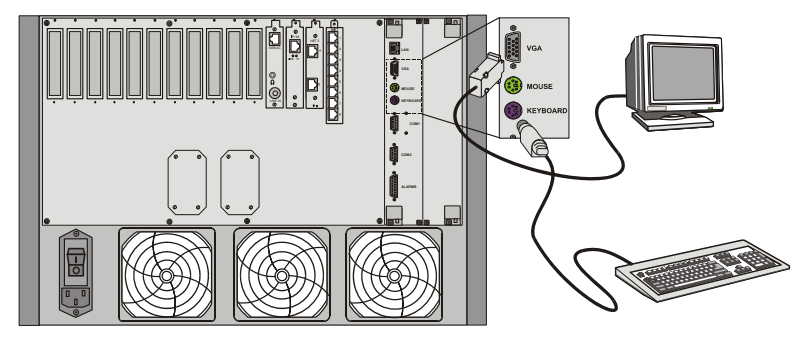

- 2. Press the **Reset** button on the MCU. The command line is displayed.
- 3. Type C:\>dir mcu\cfg and press Enter.
- Type C:\>\mcu\cfg>edit lan.cfg and press Enter. The *Edit* screen opens displaying the IP configuration parameters.
- 5. Enter the new *IP Address*. If required, modify the *Subnet Mask* and the *Default Gateway* values.
- 6. Save the new IP configuration and exit the DOS editor.
- 7. Press the **Reset** button the MGC+.

## Formatting and Creating a New Compact Flash Boot File

The user can create a new boot file on a Compact Flash Disk, by running the file named *system.exe* located in the *Compact Flash System* folder of your MGC+ Software & Documentation CD.

### To create a new Compact Flash boot file:

You are required to use a USB to Compact Flash adaptor (supplied with the MGC+ accessory kit) connected to any PC.

1. Insert the Compact Flask disk into the Compact Flash adaptor.

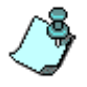

Do not use the Windows Format option to create a Compact Flash Boot disk.

2. In the MGC+ Software & Documentation CD, browse to the *Compact Flash System* folder.

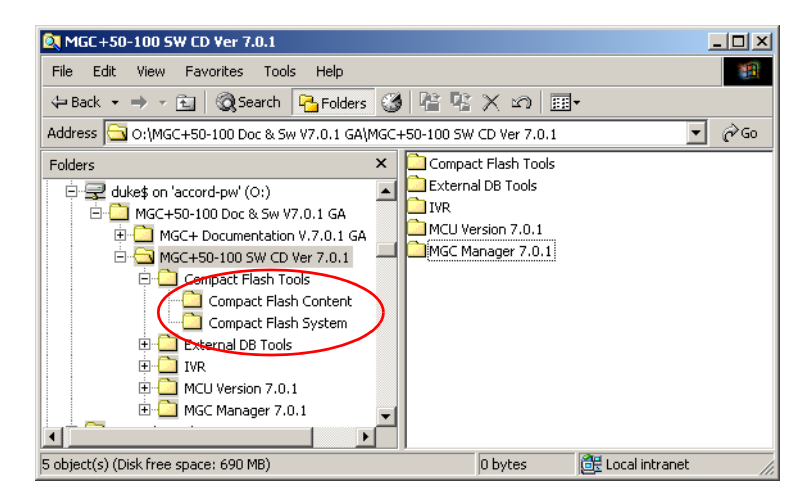

3. Double-click the **System.exe** file and the *WinImage Self Extractor* dialog box appears.

| ✓ Writing on Drive OK                  |
|----------------------------------------|
|                                        |
| File extraction                        |
| Image File                             |
| Withing on Floppy or temsyable drive   |
| Drive: F: V Formatting 1 Number of set |
| File extraction                        |
|                                        |
| C:\DOCUME~1\ido\LOCALS~1\Temp\ Browse  |
| ✓ Increment directory                  |
|                                        |
| Writing image file                     |
| Browse                                 |
|                                        |
|                                        |
|                                        |

4. Select from the *Disk* drop-down box a letter for your Compact Flash disk, and click **OK**.

After a few seconds a new Compact Flash Boot disk is created.

5. **Copy** the <u>the files</u> located in the *Compact Flash Content* CD Folder onto the Compact Flash Disk.

## Clocking

To be able to work with the network connected to the MCU you need to synchronize the system clock with the network clock. This is done in two steps:

- Selecting the network type according to which the system clock will synchronize. Only one system type may be selected for clocking. The clock source is then defined in the "system cfg".
- Selecting the spans of the selected network that will act as Master and Backup clocks. The Master and the Backup clock must be set on spans of the same network type.

For more details regarding the clocking setup, see the MGC+ Administrator's Guide, "Clocking" in Chapter 5.

You have completed the hardware installation. The next step in the installation procedure is to install the MGC+ Manager software. For more information, refer to the MGC+ Administrator's Guide, Chapter 2.
# **System Architecture**

The MGC+ unit is designed to provide maximum reliability, minimum interruptions, and effortless maintenance. Removable active components are accessed via the front panel to provide quick and easy serviceability. Redundant power supplies are easily accessed via the front panel, ensuring a fail safe operation (the MGC+50 power supply is not redundant, therefore not hot-swappable). Network connections on the back of the unit enable easy module removal and prevent accidental disconnection.

All Functional Modules are front-removable and hot-swappable, allowing servicing functions to be performed while the system is in operation.

The operator accesses the MGC+ unit from an operator work station which is connected to the MGC+ unit via an Ethernet interface or an RS-232 interface, as shown in Figure 3-1, "MGC+ interfaces".

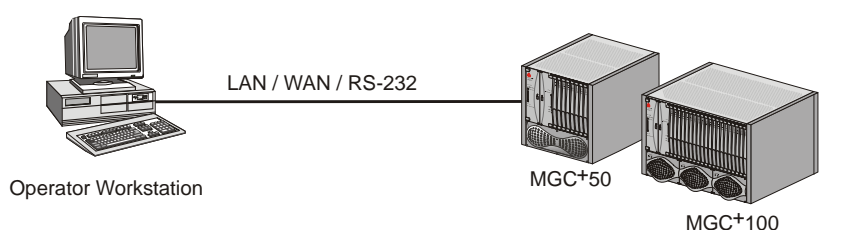

Figure 3-1: MGC+ interfaces

Figure 3-2, "MGC+100 Components" on page 3-2 and Figure 3-3, "MGC+50 components" on page 3-3 show the internal layout of the MGC+100 and the MGC+50, respectively. All of the MGC+ modules and cards connect to the backplane.

The MGC+ Unit is made up of:

- Main Control Module, located in Slot A
- Functional Modules, located to the right of the Main Control Module when the unit is viewed from the front
- Power Supply Module, located underneath the Main Control Module and Functional Modules
- Input/Output cards, located behind the backplane opposite the Functional Modules

The various modules communicate with each other via the Backplane. The Control Bus and Information Highway are implemented on the Backplane.

Figure 3-2 describes the functional block diagram of the MGC+100 components.

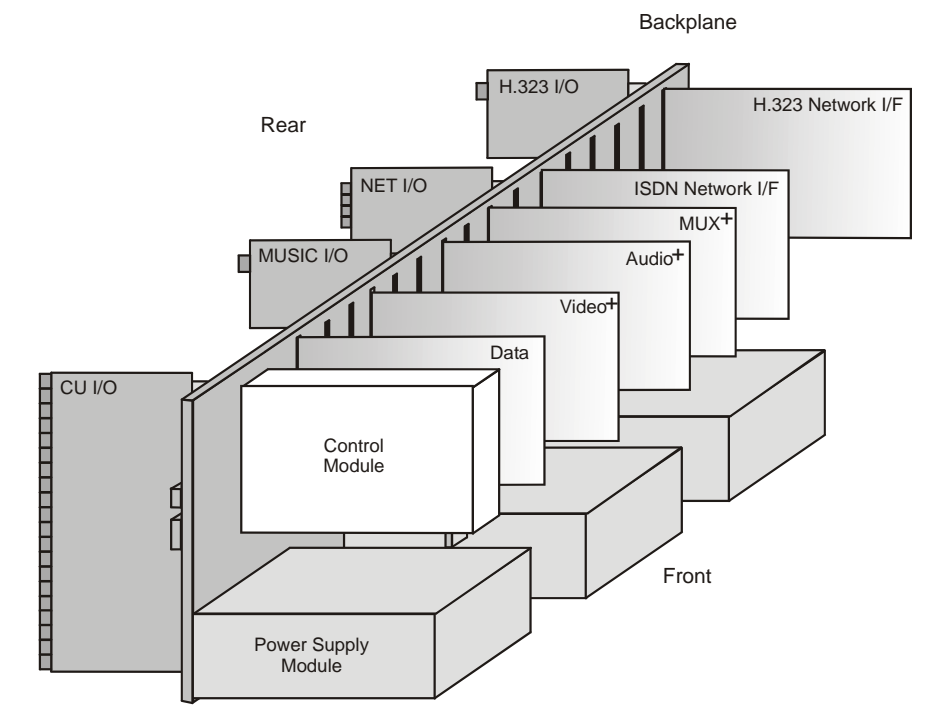

Figure 3-2: MGC+100 Components

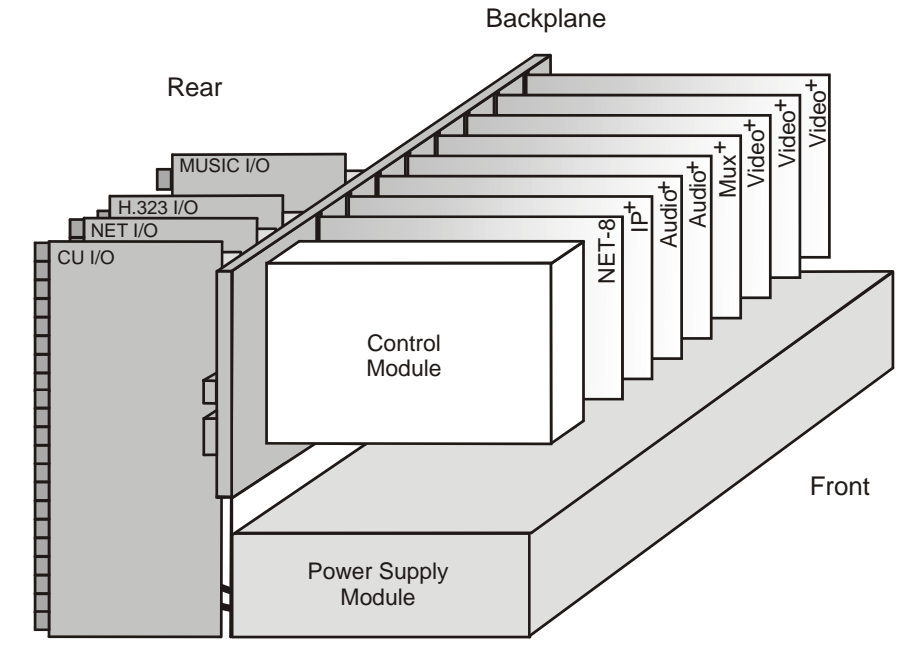

Figure 3-3 describes the functional block diagram of the complete MGC+50.

Figure 3-3: MGC+50 components

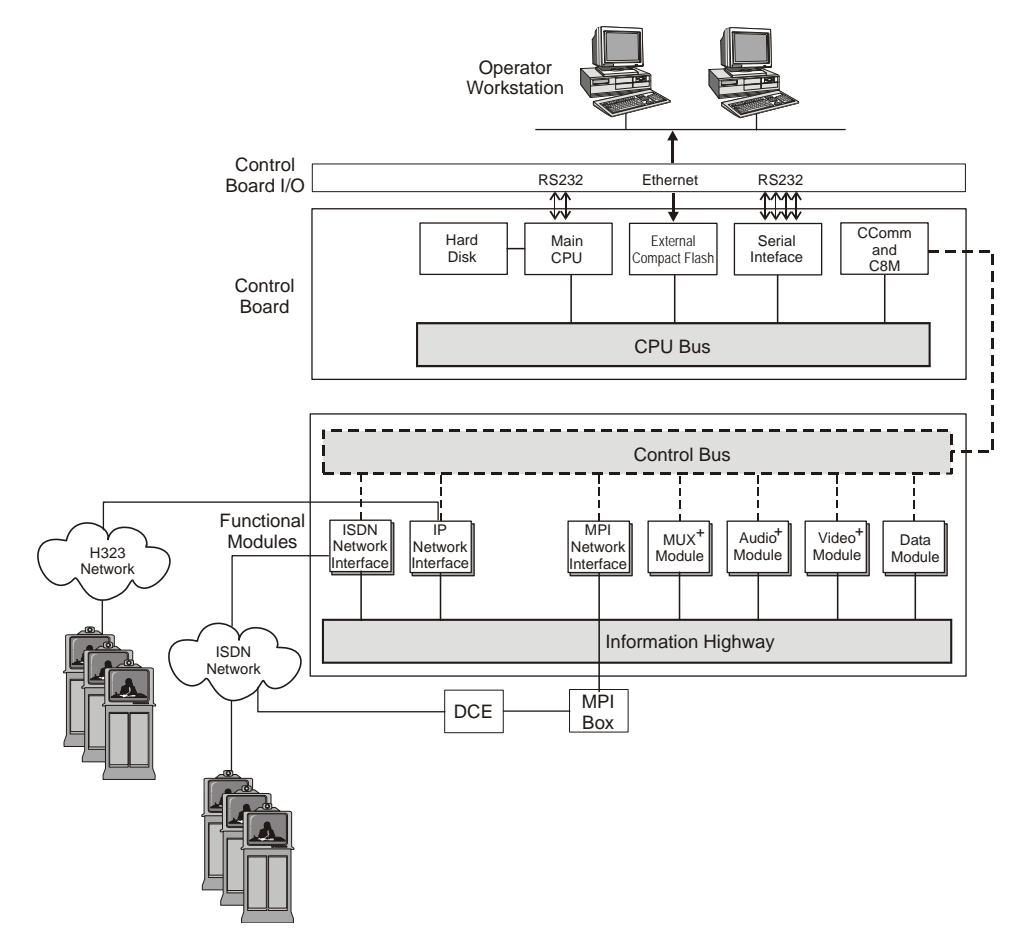

Figure 3-4 shows the physical layout of the MGC+100 and how it interfaces with the outside world.

Figure 3-4: MGC+ unit functional block diagram

# **Information Flow**

Figure 3-5 shows the flow of information within the system.

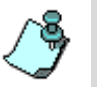

The MUX+ Module is not used with the H.323/SIP modules.

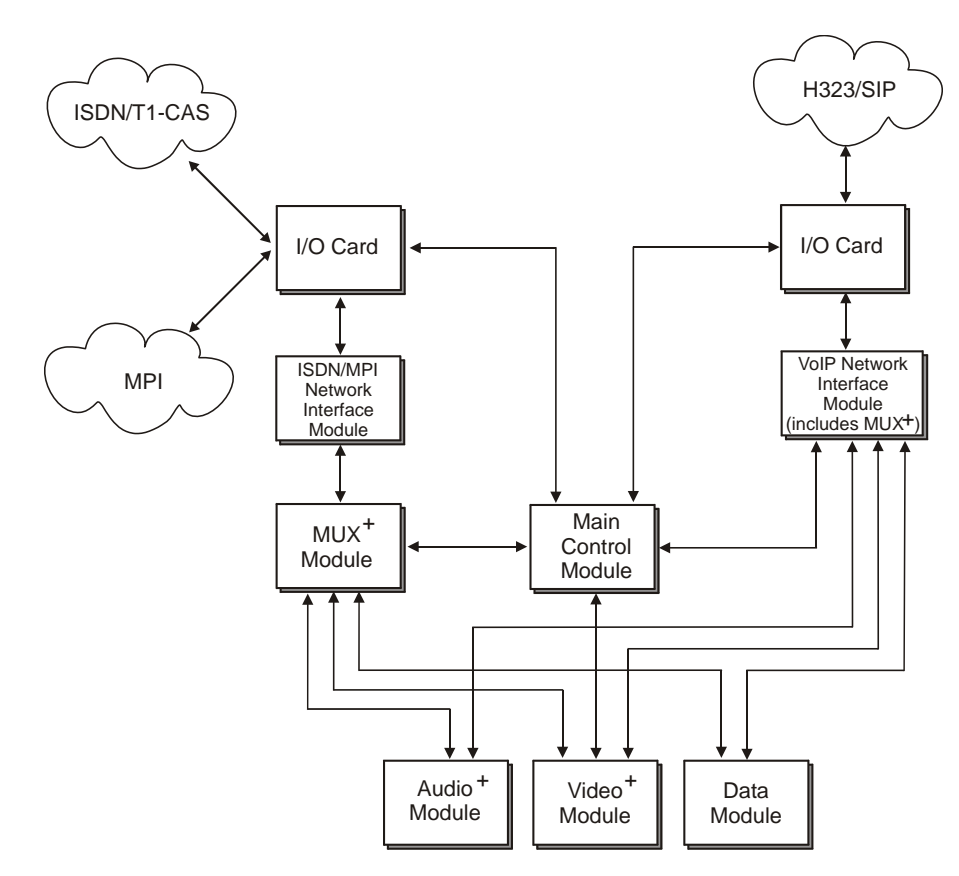

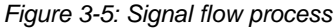

Information enters the MGC+ units from the telecommunications network via a PBX or CSU, and into the Network Interface Module. The information is then transferred to the MUX+ Module via the Internet.

The MUX+ Module transfers the control information to the Main Control Module via the Control Bus. The control information is then processed by the Main Control Module and a control response forwarded via the Control Bus to the appropriate MUX+ Ports.

The MUX+ module divides the incoming information into audio, video and data components, and then forwards the information to the appropriate functional module. The information arriving at the MUX+ ports is multiplexed into Nx56/64 Kbps channels. These channels can be hyperchannels or aggregated channels, depending on the capabilities of the network and the receiving terminals.

The MUX+ Module transfers audio information to the Audio+ Module via the Information Highway. The audio information is then processed by the Audio+ Module and forwarded via the Information Highway to the appropriate MUX+ ports.

The MUX+ Module transfers video information to the Video+ Module via the Information Highway. There are two modes of video operation during a conference:

- Video Switching, where the speaker is the only person shown on the screen. The MUX+ module broadcasts the video of the current speaker to all sites involved in the conference.
- Continuous Presence, where several participants are shown on the screen. The video information is processed by the Video+ Module and forwarded via the Information Highway to the appropriate MUX+ Ports.

The MUX+ Module transfers T.120 data (which follows the ITU-T T.120 standard for data transfer and application sharing in a multipoint conference) to the Data Module via the Information Highway. The data information is processed by the Data Module and forwarded to the appropriate MUX+ Ports.

After the audio, video, and data information has been processed, the processed information flows back to the MUX+ module for multiplexing, after which it is sent to the network via the Network Interface module and the Input/Output card. This information is then transferred to the Network Interface module via the Information Highway. The information is then ready for transmission.

# **MGC+ Manager Interface**

As shown in Figure 3-4, "MGC+ unit functional block diagram" on page 3-4, the Main Control Unit communicates with the MGC+ Manager through the LAN interface or the RS-232 interface.

# **Power Supply Flow**

For the MGC+100, the AC power inlet is connected by a switch through a 15 Amp. circuit breaker and then filtered to the power plan and then to the AC power supply module. 12V is also delivered to the fans.

For the MGC+50, the AC power inlet is connected through a 15 Amp. circuit breaker and then filtered to the AC power supply module. 12V is also delivered to the fans.

# **Hardware Description**

This chapter describes the various components that make up the MGC+ unit. The following components are described:

- MGC+ ReadiManager IAM
- Control Unit
- Backplane
- Power Supply Modules
- Fans
- Alarms port
- Functional Modules
  - Net-2/4/8 (ISDN/T1-CAS)
  - IP+12, IP+24, IP+48 (H.323/SIP)
  - MPI-4, MPI-8
  - MUX+10, MUX+20, MUX+40
  - Audio+12/24, Audio+24/48, Audio+48/96
  - Video+8
  - Data (T-120)
- Input/Output (I/O) cards

# **MGC+100** Components Location

Figure 4-1 shows the front panel of the MGC+100. The front panel provides access to the Main Control Module, the Functional Modules, and the Power Supply Modules. Status LEDs on the Main Control Module, Functional Modules, and Power Supply Modules indicate the status of the system.

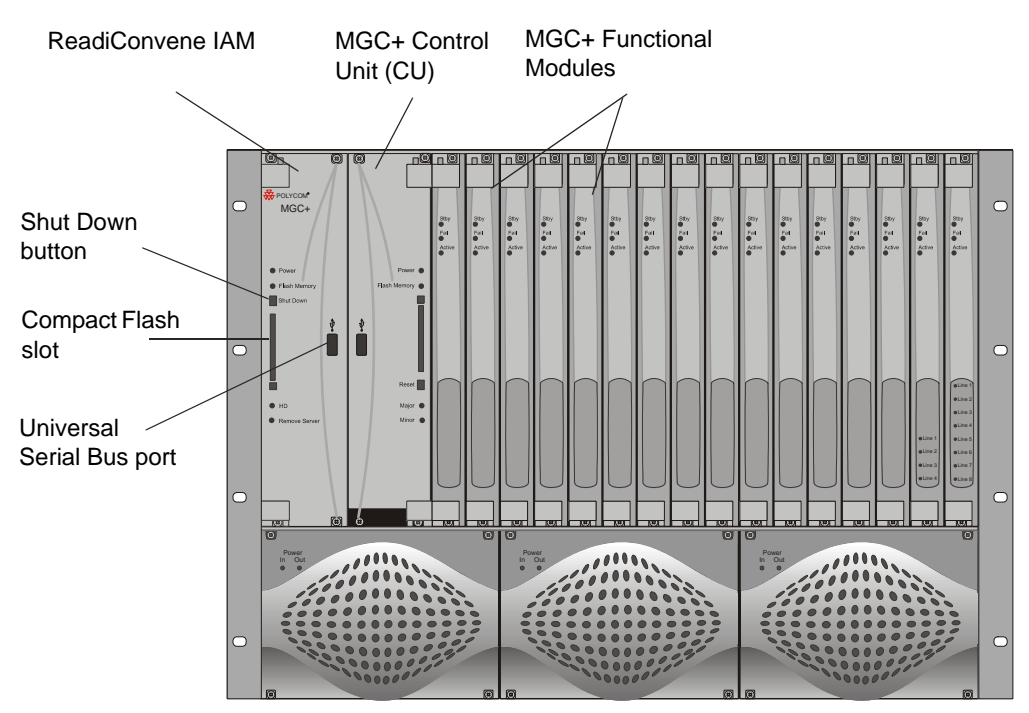

Figure 4-1: MGC+100 front panel

Figure 4-2 shows the rear panel of the MGC+100. The rear panel provides access to the network I/O card connectors. I/O cards are inserted via the rear panel. In addition, the rear panel houses the main power switch, AC inlet, fans, the circuit breaker, additional communications ports and alarm ports. The alarms port provides dry contacts for major and minor alarms.

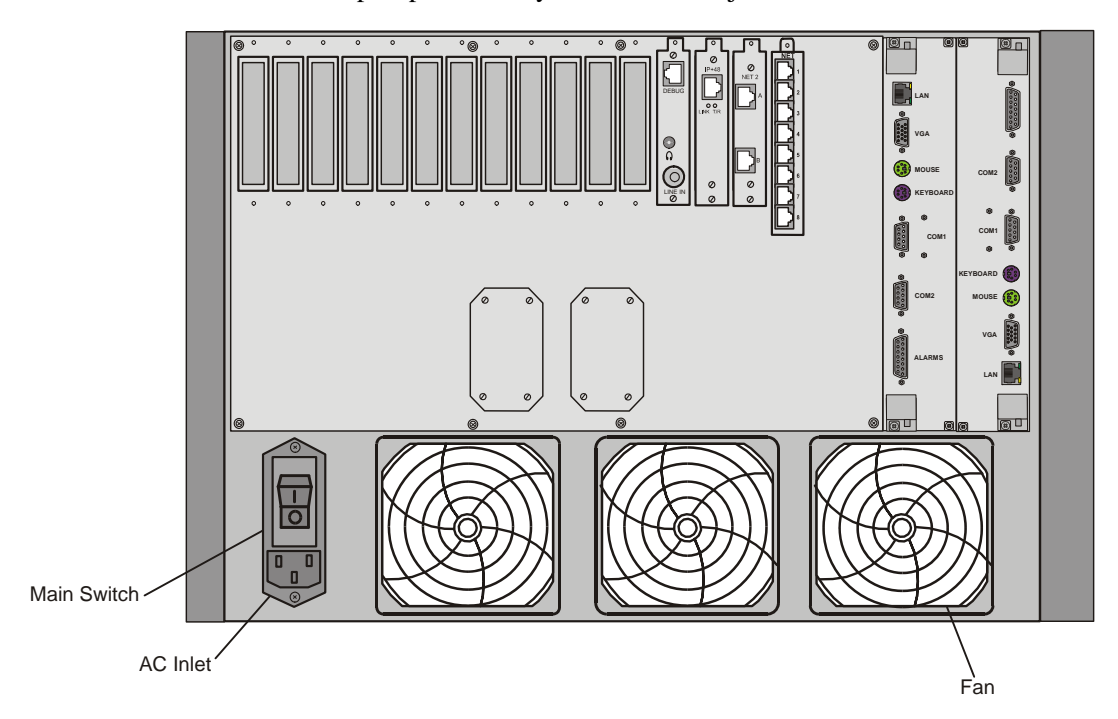

Figure 4-2: MGC+100 rear panel with external connectors

Figure 4-3 shows the top view of the inside of the MGC+100. The Main Control Module, Functional Modules, and I/O cards are all connected to the Backplane. The Power Supply Modules, located underneath the Main Control Module and the Functional Modules, are connected to the Powerplane.

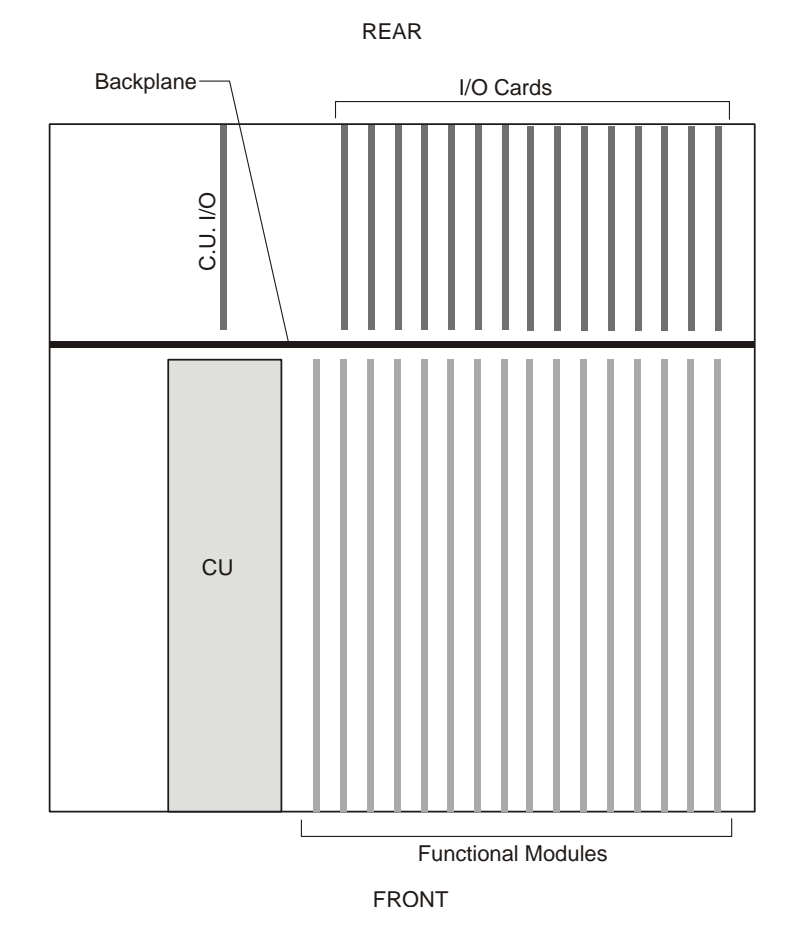

Figure 4-3: MGC+100 top (internal) view

# **MGC+50** Components Location

Figure 4-4 shows the front panel of the MGC+50. The front panel provides access to the Main Control Module, the Functional Modules, and the Power Supply Module. Status LEDs on the Main Control Module, Functional Modules, and Power Supply Module indicate the status of the system.

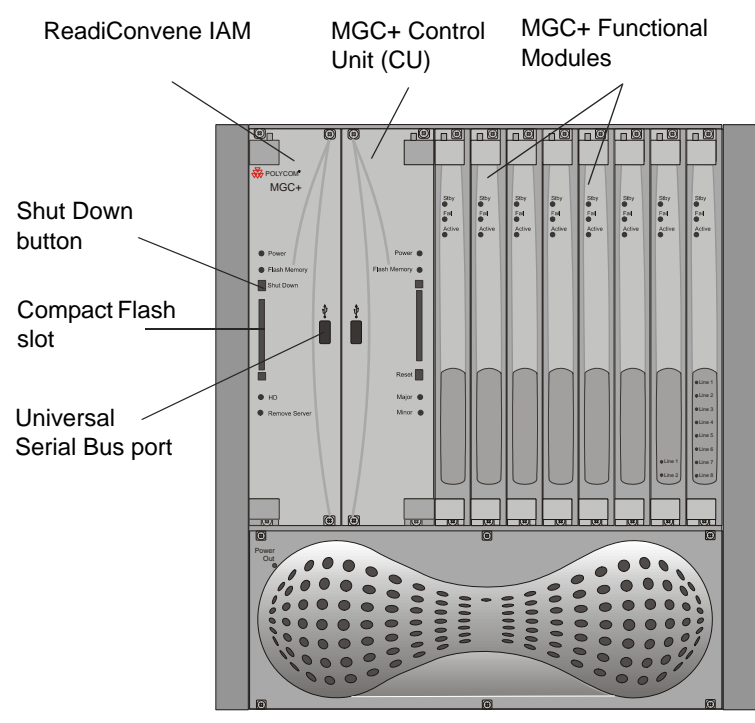

Figure 4-4: MGC+50 front panel

Figure 4-6 shows the top view of the inside of the MGC+50. The Main Control Module, Functional Modules, and I/O cards are all connected to the Backplane. The Power Supply Module is located underneath the Main

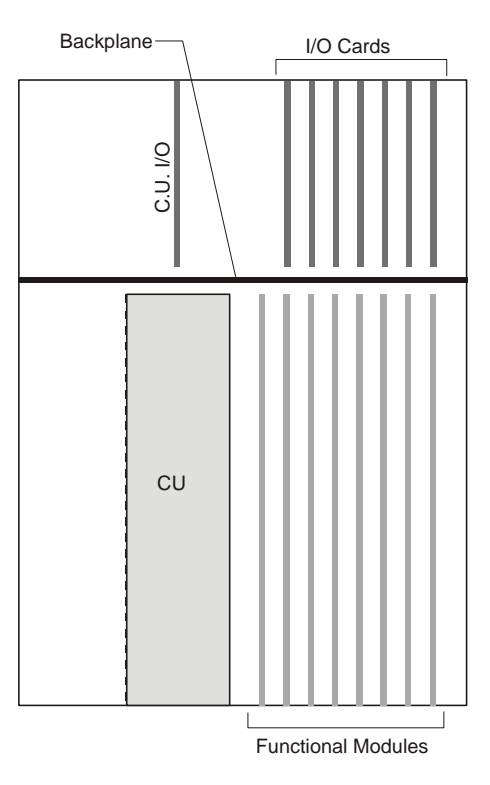

REAR

Control Module and the Functional Modules, and is connected by wire leading to the backplane.

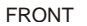

Figure 4-5: MGC+50 top (inside) view

# **ReadiManager IAM**

The ReadiManager IAM refers to the Polycom® MGC+ that houses the Integrated Application Module (IAM). The ReadiManager provides the hardware platform to run the ReadiManager<sup>™</sup> software application.

The ReadiManager has an Intel-based Pentium 4 processor, Compact Flash, Hard Disk Drive and 1 GB of Memory. The Control Unit is located in slot A of the MGC+, and is the connected to the MCU's backplane and rear I/O panel.

The front LED's indicate the status if the module is in operation and functioning properly.

| Physical      | Specifications                             |
|---------------|--------------------------------------------|
| CPU           | Intel Pentium IV 2.8 Ghz.                  |
| Flash Compact | 1 GB.                                      |
| RAM Memory    | 1 GB. non ECC DDR SDRAM 266 Mhz or higher. |

Table 4-1: ReadiManager IAM Specifications

# **Control Unit**

The Main Control Unit performs the functions of conference setup, conference termination, and resource allocation in both the MGC+100 and the MGC+50. The Main Control Module has an Intel-based Pentium processor, a hard disk drive and 256 MB of memory. The Control Unit is located in slot A of the MGC+, and is the connected to the MCU's backplane and Control Module rear I/O panel.

The front LED's indicate the status if the module is in operation and functioning properly.

Figure 4-7 shows a block diagram of the Main Control Module.

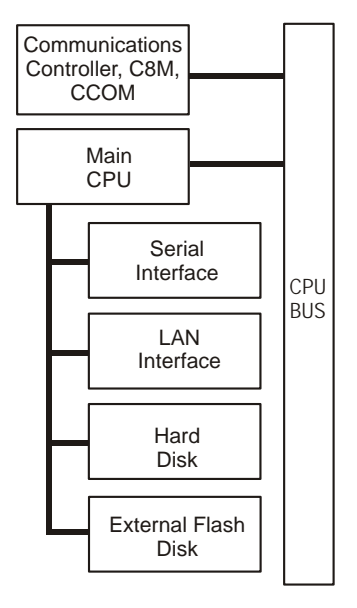

Figure 4-6: Block diagram of MCM

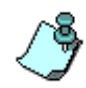

The MGC+ unit can contain different types of functional network cards. The Main Control Module operating system includes drivers for all of the cards. The Main Control Module's operating system automatically detects the card type. If the card is correctly identified, the system starts up correctly. If the system fails to detect any card type, it will start up according to the card type definition in the system.cfg file.

The Main Control Module includes several connectors. These are connected to ports on the chassis. Two types of connectors on the rear panel provide connections from the MGC+ to various external systems. These systems include reservation systems, local or remote operator consoles, management systems and billing systems. One connector is a standard Ethernet LAN interface, which support operator workstations operating on LANs via TCP/ IP. The other connector is an RS-232 interface on COM2, which is used for local diagnostics and production purposes.

An RS-232 interface connector on COM2 the rear panel is provided for connecting to operator workstations locally or remotely (via a modem). The connector is used for local diagnostics and production purposes.

The Main Control Module Control Bus connects to the Functional Modules.

The CCOM and C8M provides the interface between the Main Control Module and the Backplane. This module also generates the MCU clock. The operating system running on the Main Control Module uses the Processor's internal clock interrupts to set up its real-time clock. Sometimes, the operating system's clock may skip one or several interrupts resulting in a time difference between the two clocks. In such a case, the operating system compares the two clocks. When a discrepancy between the two clocks is detected, the operating system updates its clock according to the Main Control processor's clock. This feature ensures that long-term reservations start on time.

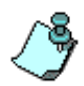

This feature does not correct any time difference between the MGC+ Manager's clock (which is derived from the Windows operating system run on the operator workstation) and the MCU internal clock.

# Backplane

The Backplane is based on the "universal slot" concept, where any functional card can be inserted in any functional slot. Therefore, different configurations are formed based on the users' port capacity and functionality requirements. The Backplane supports hot swapping of Function Modules and all I/O cards.

In the MGC+100, the front of the Backplane contains 16 slots for Functional Modules and an additional slot (Slot 1) for the Main Control Module. The back of the Backplane contains 16 slots for I/O cards (15 slots for I/O and 1 slot for the Main Control Module). The Network Interface Modules connected via the Backplane to I/O cards, which connects the system to the network. The Power Supply Module provides power to the Backplane via a power bus.

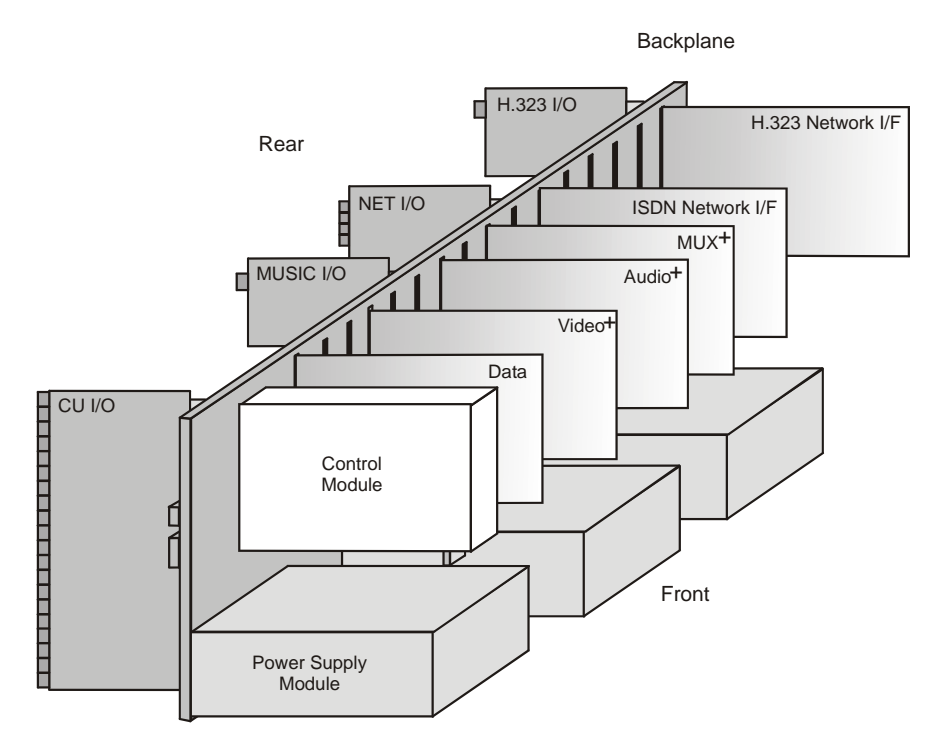

Figure 4-7: MGC+100 Backplane

In the MGC+50, the front of the Backplane contains eight slots for Functional Modules and additional slot (Slot A) for the Main Control Module. The back of the Backplane also contains 7 slots for I/O cards and 1 slot for the Main Control Module. The Network Interface Module is connected via the Backplane to I/O cards, which connect the system to the network. The Power Supply Module provides power to the Backplane via a power bus.

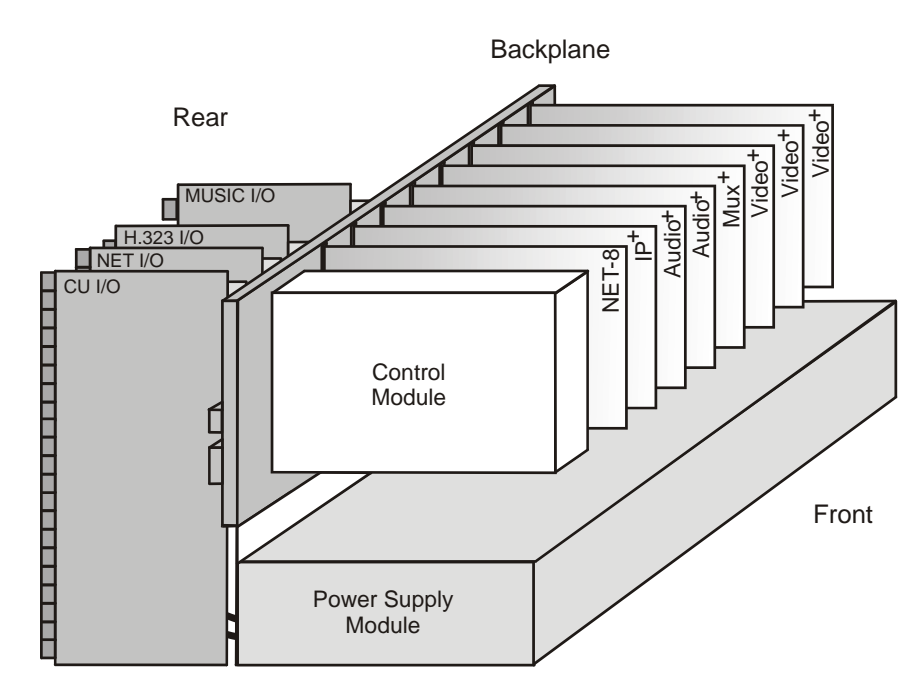

Figure 4-8: MGC+50 Backplane

### **Control Bus**

The MGC+100 and the MGC+50 use the same Control Bus. The Control Bus connects the Main Control Module to the Functional Modules. The Control Bus is an HDLC bus. A double bus is implemented for redundancy.

### **Information Highway**

The Information Highway is a high capacity TDM-type bus. It is used by both the MGC+100 and the MGC+50. The Information Highway transfers information from the Network Interface Modules to the MUX+ Modules and from the MUX+ Modules to the Audio+, Video+ and Data Modules except during IP calls. In IP calls (H.323 and SIP) the information is transferred directly to the IP+ network module and from there to the Audio+, Video+ and Data modules.

### **Powerplane**

The MGC+100, as opposed to the MGC+50, uses a Powerplane. Up to three Power Supply Modules can be plugged into the Powerplane. The Powerplane and Power Supply Modules are designed to accommodate hot swapping of power supplies.

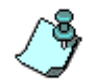

In the MGC+50, there is one power supply, which is connected to the backplane and fans via wire leads.

# **Power Supply Module**

Both MGC+ units (MGC+100 and MGC+50) operate at 100-240 volts AC 50/60 Hz.

### Power Module in the MGC+100

Three redundant power supplies provide backup for the system to ensure multipoint service is not interrupted as a result of any single power supply failure. The Power Supply Modules are hot swappable and connect to the Powerplane, which is part of the Backplane.

The power supply automatically senses the AC input voltage.

Two Power Supply Modules are required to power a full system.

Three Power Supply Modules are installed on the MGC+, with one power supply providing redundancy. Should one power supply fail the other two power modules are sufficient to power the MCU.

The capacity of each power supply module is shown in Table 4-1.

| Voltage (V) | Maximum current (Amp.) |
|-------------|------------------------|
| 5           | 90                     |
| 12          | 6.5                    |
| -12         | 1                      |

Table 4-2: MGC+100 Power supply modules capacity

## Power Module in the MGC+50

In the MGC+50, the Power Supply Module is not hot swappable. The power supply automatically senses the AC input voltage.

The capacities of the power supply module are shown in Table 4-3, "MGC+50 Power supply module capacity".

| Voltage (V) | Maximum current (Amp.) |  |  |
|-------------|------------------------|--|--|
| 5           | 120                    |  |  |
| 12          | 13                     |  |  |
| -12         | .5                     |  |  |

Table 4-3: MGC+50 Power supply module capacity

### **Power Supply Cord**

The MGC+100 and the MGC+50 use only power supply cords supplied by Polycom Inc.or equivalent UL approved cable, rated at a current of up to 15 A, depending on country standards, for its AC power supply. The following specifications are for both the MGC+100 and MGC+50.

## **Circuit Breaker (AC Power)**

Currently, MGC+100 and MGC+50 Control Units come equipped with a circuit breaker.

Table 4-4: MGC+ Circuit Breaker Specifications

| MGC+ 50                       | MGC+100                        |
|-------------------------------|--------------------------------|
| AC Voltage - 10Amp at 100     | AC Voltage - 15 Amp at 100 VAC |
| VAC, 5 Amp at 240 VAC         | and 7.5 Amp at 240 VAC         |
| protected by a 15 Amp circuit | protected by a 15 Amp circuit  |
| breaker.                      | breaker.                       |

The specifications of the Power Supply modules of the MGC+100 is shown in "MGC+100 Power supply modules capacity" on page 4-13. The specifications of the Power Supply module of the MGC+50 is shown in "MGC+50 Power supply module capacity" on page 4-14.

# Fans

Three fans are mounted at the bottom of the rear panel on the MGC+100. Each fan has an alarm, which is monitored by that Main Control Module. Two fans are mounted at the bottom of the rear panel on the MGC+50. On both MCU's the system can generate an alert upon failure. For configuration requirements and information, contact your next level of support.

# **Alarms Port**

The main control module I/O module includes an Alarm port. The Alarm port on the rear panel of the MGC+-100 can be connected with the MCU's fans and power supplies.

The Alarm port on the rear panel of the MGC+50 can only be connected to the MCU's fans.

For more information see, "Front Panel LEDs" on page 5-4.

The Alarms port has the following specifications:

- Voltage rating: 60 V DC maximum
- Current rating: 0.2 A maximum

On the MGC+50, Alarms ports are in use for the two fans.

The pin assignment of the Alarm port are specified in the section"Alarms Port Pin Assignment" on page A-2.

# **Functional Modules**

The Functional Modules (cards) perform the various audio, video, and data processing functions for the MGC+ unit. Both the MGC+100 and the MGC+50 use the same functional modules.

The MGC+100 unit houses up to sixteen Functional Modules, which can occupy slots 1 through 16.

The MGC+50 unit houses up to eight Functional Modules, which can occupy slots 1 through 8.

The LED's on the front of each Functional Module indicate the status of operation and whether it is functioning properly. Functional Modules are installed via the front panel of the MGC+ unit. A connector at the rear of each functional module connects the module to the backplane. Any module can be inserted into any slot. All Functional Modules are front-removable and hot swappable.

Table 4-5 lists the available Functional Modules.

| Functional Module                             | Function                                                                                                    | Port capacity                                               |  |
|-----------------------------------------------|----------------------------------------------------------------------------------------------------|-------------------------------------------------------------|--|
| <b>Net-2</b> ISDN/T1-CAS<br>Network Interface | Interfaces between the<br>MGC+ unit and the ISDN<br>network or T1-CAS lines.                                                                                                    | 46 channels/60 ISDN<br>channels or 48 T1-CAS<br>channels    |  |
| Net-4ISDN//T1-CAS<br>Network Interface        | Interfaces between the<br>MGC+ unit and the ISDN<br>network or T1-CAS lines.92 channels/120 lineschannels or 96 T1-<br>channels                                                                                             |                                                             |  |
| Net-8 ISDN/T1-CAS<br>Network Interface        | Interfaces between the<br>MGC+ unit and the ISDN<br>network or T1-CAS lines.                                                                                                    | 184 channels/240<br>ISDN channels or 192<br>T1-CAS channels |  |
| IP+12/24                                      | Perform signaling and<br>capabilities exchange for<br>conferencing. Encrypted<br>conferences with IP<br>participants, SIP sessions<br>and mixed component<br>conferences that include SIP<br>participants require IP+ cards | 32 channels at<br>128Kbps                                   |  |

Table 4-5: MGC+ Functional Modules Description

| Functional Module | Function                                                                                                    | Port capacity                                                                                                    |  |
|-------------------|----------------------------------------------------------------------------------------------------|----------------------------------------------------------------------------------------------------|--|
| IP+24/48          | Perform signaling and<br>capabilities exchange for<br>conferencing. Encrypted<br>conferences with IP<br>participants, SIP sessions<br>and mixed component<br>conferences that include SIP<br>participants require IP+ cards | 48 channels at<br>128Kbps                                                                                                    |  |
| IP+48/96          | Perform signaling and<br>capabilities exchange for<br>conferencing. Encrypted<br>conferences with IP<br>participants, SIP sessions<br>and mixed component<br>conferences that include SIP<br>participants require IP+ cards | 96 channels at<br>128Kbps                                                                                                    |  |
| MPI-4             | Uses dialing protocols to<br>communicate to endpoints<br>using "Data Terminal<br>Equipment" (DTE), or Data<br>Communications Equipment<br>(DCE).                                                                            | 120 channels/92<br>channels                                                                                                    |  |
| MPI-8             | Uses dialing protocols to<br>communicate to endpoints<br>using "Data Terminal<br>Equipment" (DTE), or Data<br>Communications Equipment<br>(DCE).                                                                            | 240 channels/184<br>channels                                                                                                    |  |
| Audio+            | Performs audio compression,<br>decompression                                                                                                    | <ul> <li>Audio+12/24 - 12/<br/>24* ports</li> <li>Audio+24/48 - 24/<br/>48* ports</li> <li>Audio+48/96 - 48/<br/>96* ports</li> <li>* video/audio<br/>conferences</li> </ul> |  |

Table 4-5: MGC+ Functional Modules Description

| Functional Module   | Function                                                                                                    | Port capacity                                                                                   |  |
|---------------------|----------------------------------------------------------------------------------------------------|-------------------------------------------------------------------------------------------------|--|
| Video+8             | Performs video processing and Transcoding.                                                                                                  | Up to 8 participants                                                                            |  |
| MUX+10              | Multiplexes and<br>demultiplexes audio, data,<br>video, and control<br>information; performs<br>channel aggregation,<br>enables Encryption. | 18 channels at<br>128Kbps                                                                       |  |
| MUX+20              | Multiplexes and<br>demultiplexes audio, data,<br>video, and control<br>information; performs<br>channel aggregation,<br>enables Encryption. | 128 36 channels at<br>128Kbps                                                                   |  |
| MUX+40              | Multiplexes and<br>demultiplexes audio, data,<br>video, and control<br>information; performs<br>channel aggregation,<br>enables Encryption. | 72 channels at<br>128Kbps                                                                       |  |
| Data Module (T-120) | Performs data routing and conference control.                                                                                               | <ul> <li>T.120-12 standard<br/>card - 12 ports</li> <li>T.120-24 card - 24<br/>ports</li> </ul> |  |

Table 4-5: MGC+ Functional Modules Description

The different types of Functional Modules are used to produce a variety of configurations. In the MGC+50 up to eight individual Functional Modules can be used to build the desired configuration. In the MGC+100, 16 modules can be used.

Figure 4-10 shows the general design of the Functional Modules. The components that are common to all Functional Modules are shown in detail in the figure and are described in Table 4-6 on page 4-19.

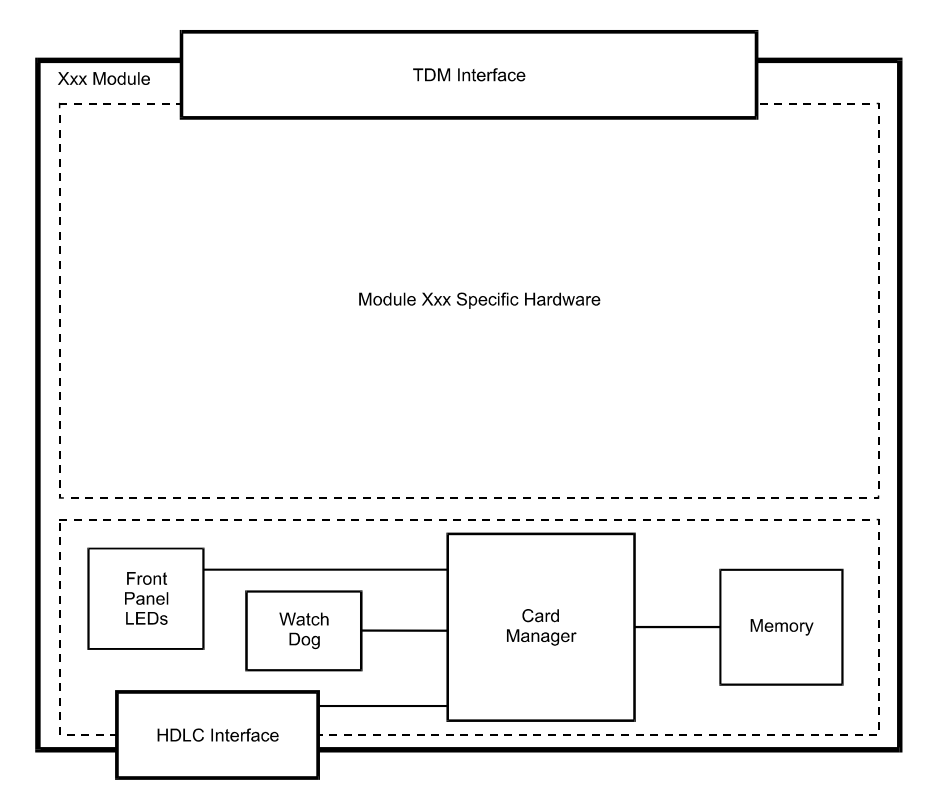

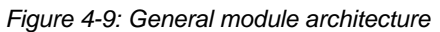

| Component      | Description                                                                                                    |  |  |
|----------------|----------------------------------------------------------------------------------------------------|--|--|
| Card Manager   | The Card Manager processor.                                                                                                    |  |  |
| HDLC Interface | Provides the interface for the Control bus.                                                                                                    |  |  |
| Watch Dog      | Represents the Watch Dog, power control, and reset switch.                                                                                          |  |  |
| Memory         | Represents the RAM for processor general use and<br>the flash for the card CPU's software and module<br>specific information such as serial number. |  |  |

The Functional Modules are described in detail in the following segments.

## Net-2/Net-4/Net-8 or T1-CAS Network Interface Module

The Net-2/Net-4/Net-8 Network Interface module provides the interface between the MGC+ unit and the ISDN network or T1-CAS lines.

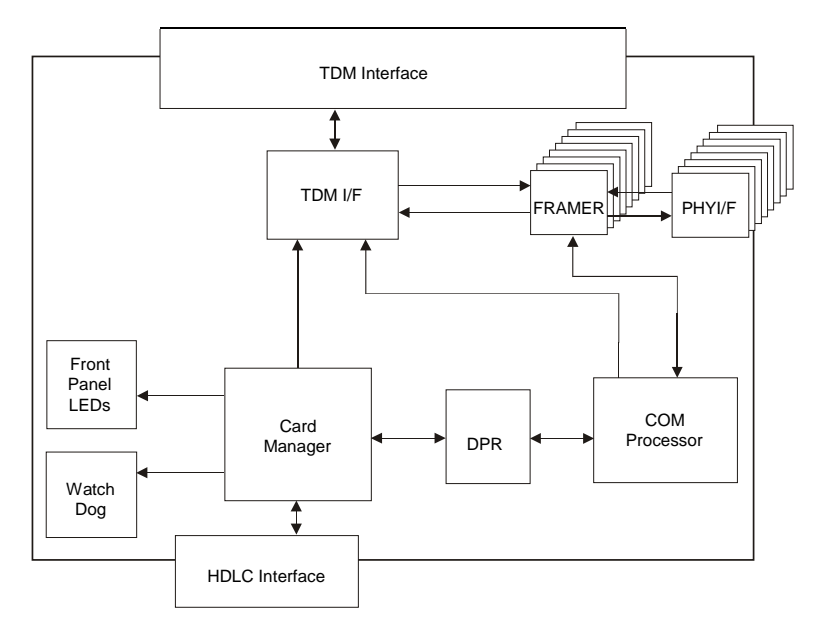

Figure 4-10: Net-2/Net-4/Net-8 ISDN/T1-CAS Network Interface Module

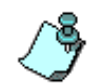

The same type of card can be used to connect ISDN lines or T1-CAS lines. However, you cannot connect ISDN lines and T1-CAS lines to the same network card.

The Net-2/Net-4/Net-8 card connects to the I/O-2, I/O-4, and I/O-8 cards respectively. The I/O-8 card contains connections of up to eight PRI spans, of either an E1 or T1 line and it can work with both types simultaneously. When the Net-2/Net-4/Net-8 card is used for T1-CAS lines, only T1 spans are connected to the I/O card.

Different types of ISDN and T1-CAS Network Interface Modules can be installed. For more details, see "MGC+ Functional Modules Description" on page 4-16.

The module's front panel includes two, four or eight tri-color LEDs (depending on the card's configuration). Depending on the states of the LEDs inputs, the LED can be off, green, red or yellow. The red and yellow states indicate alarms.

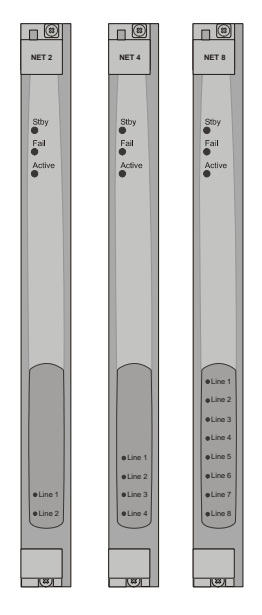

Figure 4-11: 2/4/8 tri-color LED NET cards front panels

#### The Net-2/Net-4/Net-8 ISDN/T1-CAS Network Interface Data Stream

Figure 4-12 shows a block diagram of the Net-2/Net-4/Net-8 network interface of the MGC+ unit.

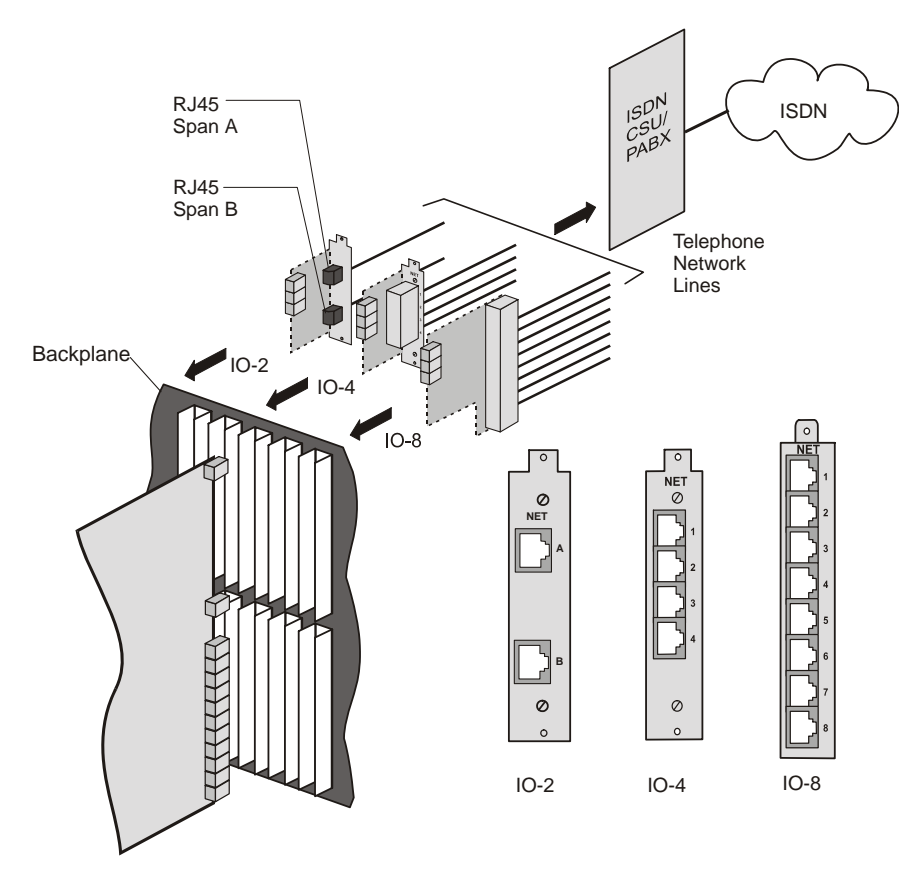

Figure 4-12: Net-2/Net-4/Net-8 ISDN/T1-CAS ISDN Network Interface Block Diagram

The ISDN Network Interface Module is connected to the telephone network via the IO card (IO-2, IO-4 or IO-8), which is connected to the PABX and CSU. The customer is responsible for supplying the PABX and CSU.

The ISDN data stream flows from the ISDN telecommunication network through the PABX > CSU > MGC+ RJ-45 input connector > IO card (IO-2, IO-4 or IO-8) > Backplane connectors > Network Interface Module to the Backplane information bus.

#### **IP+ Network Interface Module**

The IP+ Network Interface Modules support participant connections using H.323 communication standards. The IP+ Network Interface Module also supports SIP participants.

H.323 is a standard for audio, video and data communications across IP based (LAN) networks, including the Internet. H.323 allows endpoints to use multimedia applications without changing the network infrastructure. H.323 also allows device independent communications between different endpoints. Conference participants therefore do not have to worry about devices and compatibility.

Session Initiation Protocol (SIP) is an application layer protocol designed to work over IP networks. SIP can establish, modify, and terminate multimedia sessions (conferences).

The IP+ modules provide bandwidth management, that ensures that corporate networks will not be clogged and critical data cannot be disrupted. Network managers can limit the number of simultaneous IP connections within their network or the amount of bandwidth available to IP applications.

The IP+ Network Interface modules combine two very different functions in one board. This interface module is primarily an IP+ network card, using H.323 standards for video conferencing, with an added MUX+ capability that uses H.320 standards. The IP+ module design includes an Ethernet network interface and a heavy processing core to handle data.

An MCU with IP only configuration requires the IP+ Network interface module and *Audio+/Video+/Data* cards for conferencing. In that case, the IP+ module performs the MUX+ functionality.

A more powerful MCU configuration combines the two network interface cards to form a gateway. In this configuration, an IP endpoint can participate in the same conference as an H.320 endpoint.

The IP+ modules contains an embedded software module that interfaces between the MCU and the external Gatekeeper.

The IP+ cards are available in IP+12, IP+24 and IP+48 port sub-assemblies. The following table lists the type of IP+ card, its version number, its compatibility with SIP, VoIP and Encrypted conferences and its capacity.

IP+ cards are available with version 4.23 and higher.

| IP+<br>Card<br>Name | HW Version | SIP<br>Support | Number<br>of Units | VOIP<br>Call<br>Capacity | Encryption |
|---------------------|------------|----------------|--------------------|--------------------------|------------|
| IP+12               | ≥ 4.41     | +              | 1                  | 32                       | ~          |
| IP+24               | ≥4.41      | +              | 2                  | 64                       | ~          |
| IP+48               | ≥ 4.41     | +              | 3                  | 96                       | ~          |

Table 4-7: IP+ Card Types

Conferences that include SIP defined participants require IP+ cards from version 4.41.

#### **Module Port Capacity**

The number of participants in a conference is limited by the Line Rates and conference type. Table 4-8 describes the port capacities of the cards using different line rates.

Table 4-8: IP Participant Types and Line Rate Capacities

|              | Number of Participants |           |                   |           |                   |           |  |
|--------------|------------------------|-----------|-------------------|-----------|-------------------|-----------|--|
| Line         | IP+12                  |           | IP+12 IP+24       |           | IP+48             |           |  |
| Rate<br>Kbps | Non-<br>encrypted      | Encrypted | Non-<br>encrypted | Encrypted | Non-<br>encrypted | Encrypted |  |
| 128          | 32                     | 16        | 64                | 32        | 96                | 48        |  |
| 256          | 32                     | 12        | 64                | 24        | 96                | 36        |  |
| 384          | 16                     | 8         | 32                | 16        | 48                | 24        |  |
| 512          | 12                     | 6         | 24                | 12        | 36                | 18        |  |
| 768          | 8                      | 4         | 16                | 8         | 24                | 12        |  |
| T1/E1        | 4                      | 2         | 8                 | 4         | 12                | 6         |  |

#### **IP+ Network Interface Module Architecture**

The IP+ Network Interface Modules have the same general card structure as other MGC+ modules: Card-Manager, TDM interface, and the functional units.

Figure 4-13 shows the architecture for the IP+ Network Interface Modules.

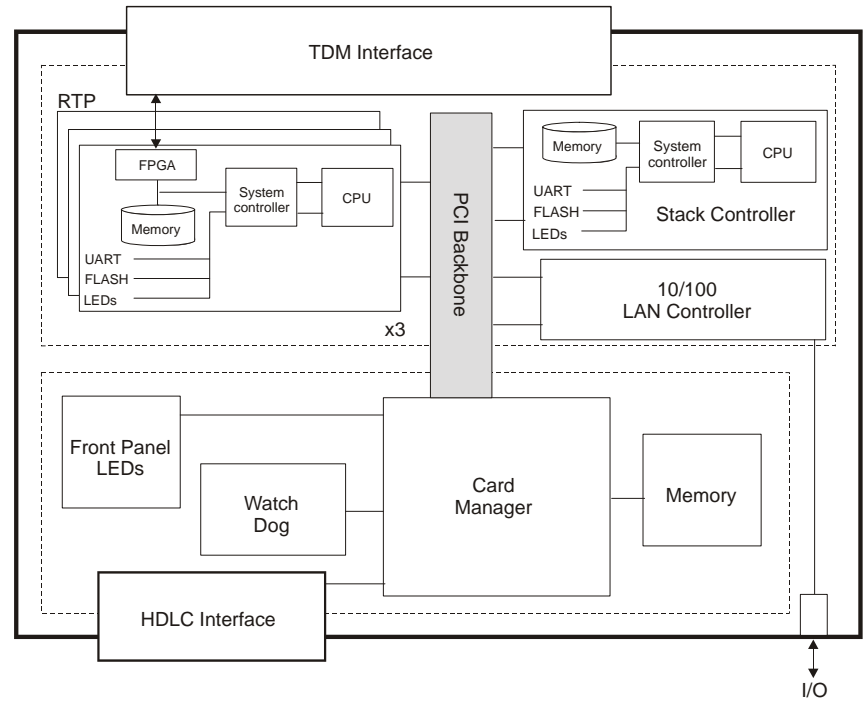

Figure 4-13: IP and IP+ Network Interface Module architecture

The IP+ module is accompanied with an IP LAN-I/O card. The LAN Ethernet 10/100BaseT is connected via the I/O card at the back of the MCU.

## The MPI-4/8 Network Interface Module

MPI is an acronym for the Multi Protocol Interface card. The MPI-8 is a serial communications interface card that uses certain protocols to communicate to endpoints, "Data Terminal Equipment" (DTE), or "Data Communications Equipment" (DCE). The protocols that it uses are RS-449, RS-530, V.35, and RS-366, which is a dialing protocol.

The MPI-4/8 Network Interface Module is connected to the DCE (supplied by the customer) via the MPI box. The front panel of the MPI-4/8 network interface contains two 160-pin connectors.

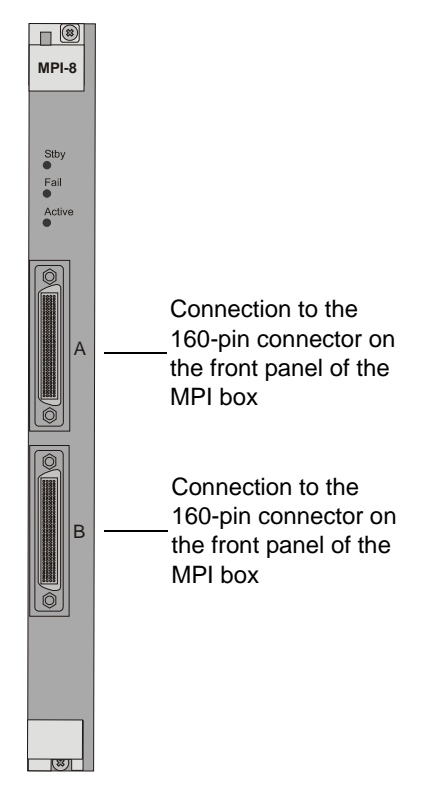

Figure 4-14: MPI-4/8 Network Interface Module front panel

Each 160-pin connector can be connected to one 160-pin connector located on the front panel of the MPI box.

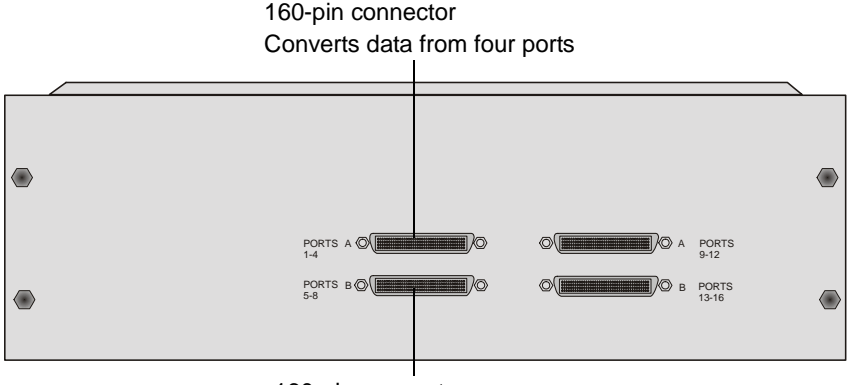

<sup>160-</sup>pin connector Converts data from four ports

#### Figure 4-15: MPI box front panel

Each of the 160-pin connectors on the MPI box interfaces to four serial ports found on the back of the MPI box. Therefore, each MPI-4/8 Network Interface module can be connected to up to eight ports. Each port has two connectors: 37-pin connector and the 25-pin connector. The 25-pin connector is used to dial to an endpoint over an ISDN switch. (In leased line connection this port is not used.) The 37-pin connector connects to the serial cable coming from the DCE.

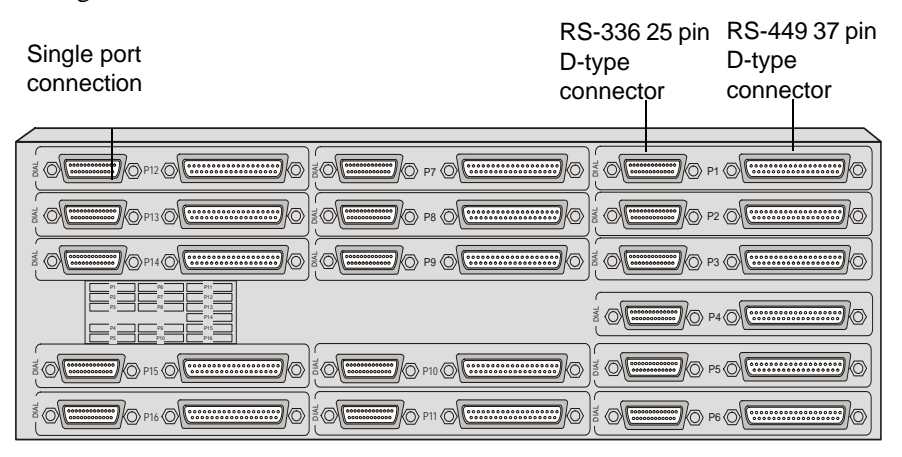

Figure 4-16: MPI box rear panel

#### MPI-4/8 Network Interface Data Stream

#### When the MCU is set as a DTE

The ISDN data stream flows from the ISDN telecommunication network through the DCE to the serial port (37-pin connector) on the MPI box. The data is then directed from the 37-PIN connector to the 160-PIN connector, which gathers data from four different ports, and channels the data stream to the 160-pin connector located on the MPI-4/8 front panel. The data is then converted from serial format to TDM format and flown to the Backplane information bus.

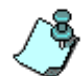

The master and the Backup clock must be set on spans of the same network type.

Since this is full duplex communication, the data is also flowing in the opposite direction. Figure 4-17 shows the data flow on an ISDN data stream.

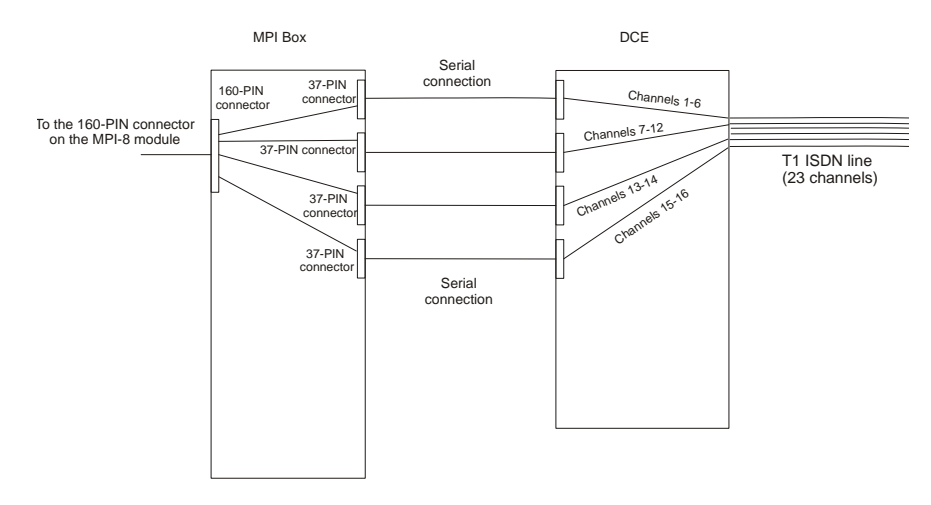

Figure 4-17: MPI Data Flow when MCU is DTE
#### When the MCU is set as a DCE

The serial data stream flows from the endpoint (DTE) through the serial connector entering the MPI box by way of the 37-pin connector. The data is then directed from the 37-pin connector to the 160-pin connector connected to the MCU (DCE). In the MCU the data stream is converted to a TDM format, and then sent to the backplane information bus. Since this is a full duplex communication, the data is also bi-directional.

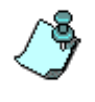

The network clock is enabled only when the span coming from the DCE to the MCU is active (i.e. handles a call). Therefore, the spans defined as Primary and Backup clock must be connected first when starting a conference and disconnected last when terminating the conference.

Figure 4-18, "MPI Data Flow when MCU is DCE" shows the data flow on a serial connection - the endpoints are connected directly to the MPI Box.

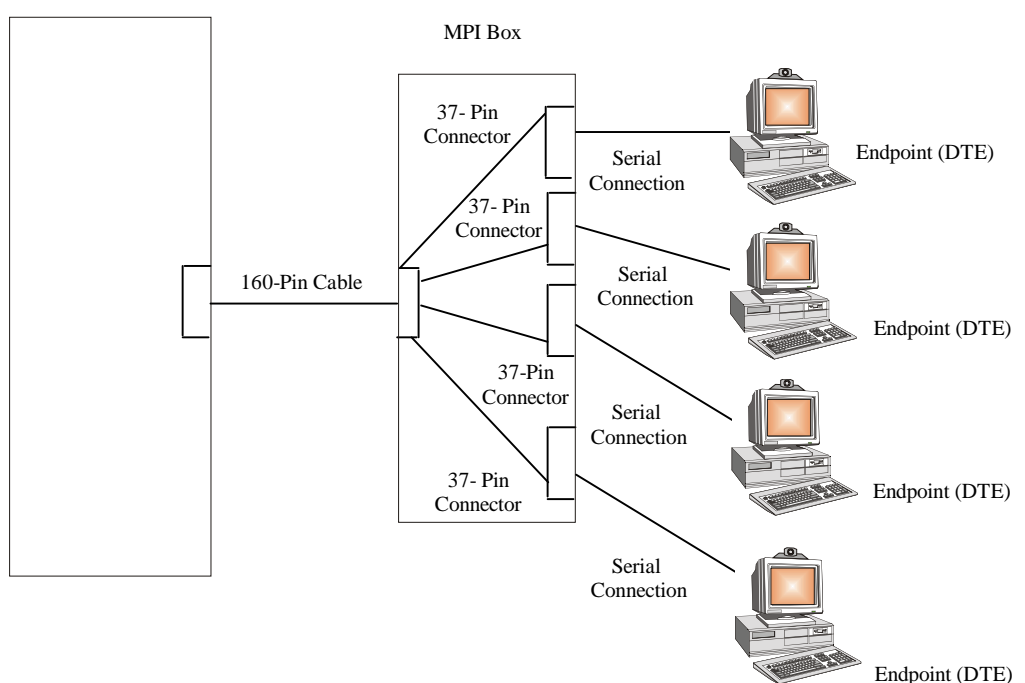

Figure 4-18: MPI Data Flow when MCU is DCE

#### MCU (DCE)

#### **MPI Network Interface Module Architecture**

Figure 4-19, "MPI-4/8 Network Interface module architecture" shows the architecture for the MPI-4/8 Network Interface Module.

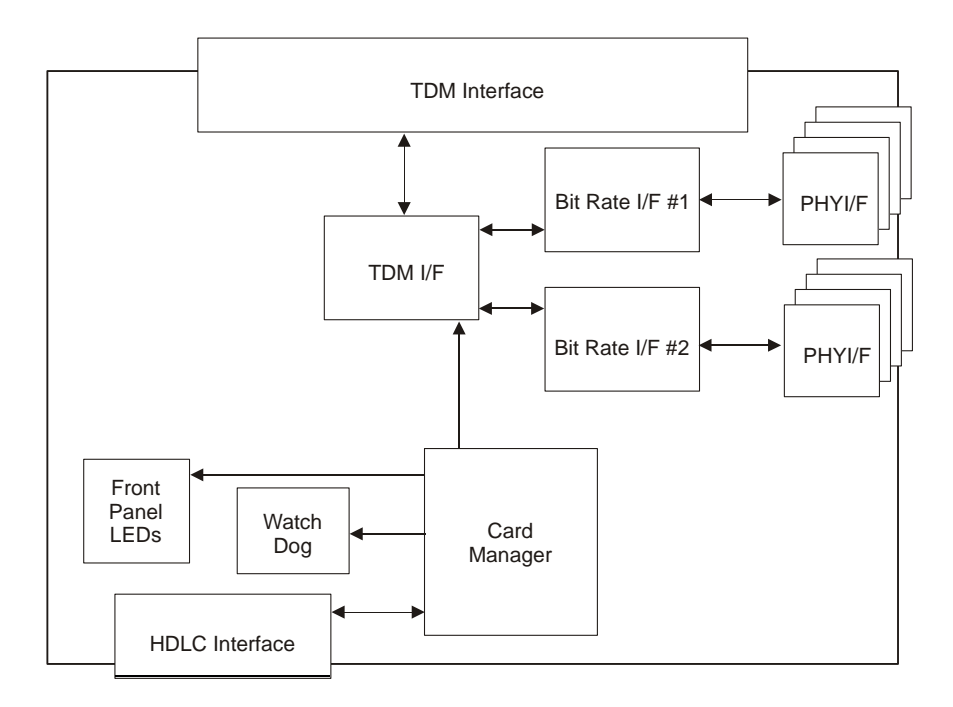

Figure 4-19: MPI-4/8 Network Interface module architecture

## **MUX+ Module**

The MUX+ card performs multiplexing and de multiplexing of audio, video, data and control information. The MUX+ card has the same general card architecture as other modules. The MUX+ card capabilities include:

- Flexible port allocation
- Supports conference encryption

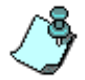

Encryption requires the MUX+ card.

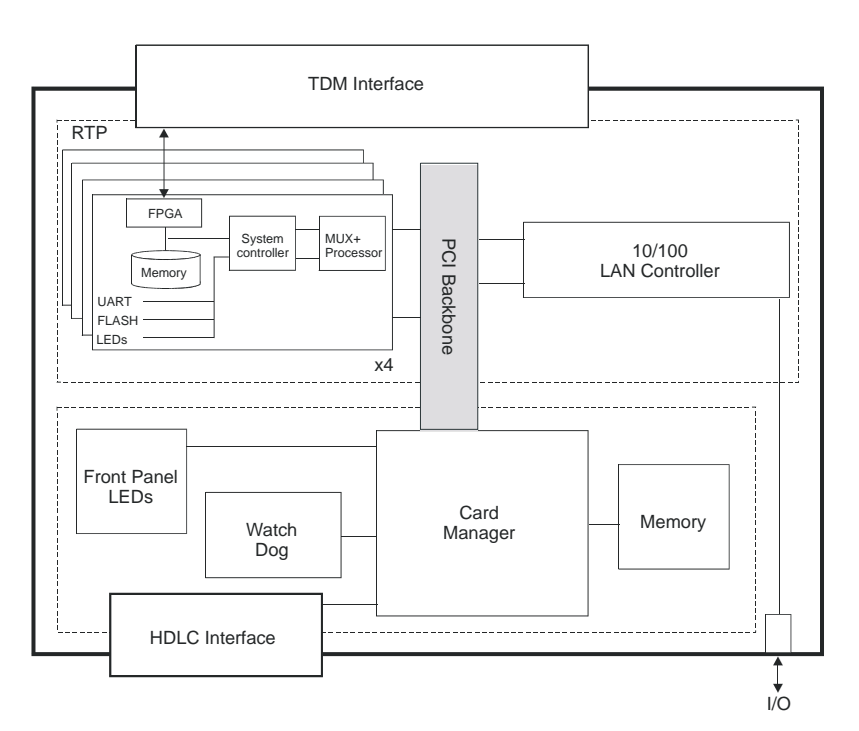

Figure 4-20: MUX+ 40 Module Card Architecture

Three types of MUX+ cards are available:

- MUX+10 with one processor
- MUX+20 with two processors
- MUX+40 with four processors

The MUX+ handles a variety of Line Rates, aggregation calls (1B to 6B) and Bonding calls (128 Kbps to E1).

#### **MUX+ Card Properties**

A flexible port resource allocation mechanism is available with the MUX+ card and allocates ports dynamically thereby decreasing fragmentation. It enables the MCU to allocate and free resources according to the conference requirements without pre-configuring the Line Rate on each card unit.

| Card Settings                                           | Card Settings                         |
|---------------------------------------------------------|---------------------------------------|
| Common Parameters MUX Plus Parameters                   | Common Parameters MUX Plus Parameters |
| Slot Number : E Card Type : MUX+40                      | MUX Parameters                        |
| Hardware Version :  4.42.0 Software Version :  0.00.714 | CPU Software Version : 0.00.707       |
| Serial Number : 54295                                   | XILINX Software Version 0.00.24       |
| Status :                                                | Recieve Delay : 0 Byte                |
| Conferences :                                           | Transmit Delay : 0 Byte               |
| l                                                       |                                       |
|                                                         |                                       |
|                                                         |                                       |
|                                                         |                                       |
|                                                         |                                       |
|                                                         |                                       |
|                                                         |                                       |
| OK Cancel Apply                                         | OK Cancel Apply                       |

Figure 4-21: MUX+ Card Participant Properties

When version 7.0 software is installed on the MCU, during system re-start the MUX+ is recognized as a new type of card and no configuration is required. The *Card Settings* dialog box definitions - *Common Parameters* and *MUX Plus Parameters* properties are identical to the MUX+ card properties.

For more information see the MGC Administrator's Guide, Chapter 4, *Viewing the MUX+ Module Specific Properties.* 

#### **IVR/Greet & Guide Welcome Slide**

Up to four video slides can be stored on the MUX+ card. The Welcome slide is downloaded to all MUX+ cards if more than one card is present on the MGC+ MCU.

#### **MUX+ Port Capacity**

MUX+ resources are allocated at the reservation stage. MUX+ resources are calculated according to the relative weight assigned to the different line rates. Using the dynamic allocation mechanism, the MUX+ eliminates fragmentation and enables better utilization of resources. For example, a participant connecting at a line rate of E1 requires 10 times more resources than a participant connecting at a line rate of 128 Kbps. Encrypted participants always require MUX+ resources and use more resources than a regular participant as shown in Table 4-9, "MUX+ Cards Port Capacity."

In a system with MUX+ cards, both encrypted and non-encrypted participants resources are allocated and calculated according to the relative weight assigned to the different line rates during a reservation. For example, a MUX+40 card can host 72 non-encrypted or 48 encrypted participants in a conference using a line rate of 128 Kbps.

The following table details the number of ports available with the MUX+ cards.

| Card type | type Participant Line Rate Number of non-<br>encrypted ports capacity |    | Number of<br>encrypted ports<br>capacity |
|-----------|-----------------------------------------------------------------------|----|------------------------------------------|
| MUX+10    |                                                                       |    |                                          |
|           | 128                                                                   | 18 | 9                                        |
|           | 256                                                                   | 16 | 9                                        |
|           | 384                                                                   | 10 | 5                                        |
|           | 512                                                                   | 10 | 5                                        |
|           | 768                                                                   | 6  | 3                                        |
|           | T1                                                                    | 2  | 1                                        |

Table 4-9: MUX+ Cards Port Capacity

| Card type | Participant Line<br>Rate | Number of non-<br>encrypted ports<br>capacity | Number of<br>encrypted ports<br>capacity |
|-----------|--------------------------|-----------------------------------------------|------------------------------------------|
|           | E1                       | 2                                             | 1                                        |
| MUX+20    |                          |                                               |                                          |
|           | 128                      | 36                                            | 18                                       |
|           | 256                      | 32                                            | 18                                       |
|           | 384                      | 20                                            | 10                                       |
|           | 512                      | 20                                            | 10                                       |
|           | 768                      | 12                                            | 6                                        |
|           | T1                       | 4                                             | 2                                        |
|           | E1                       | 4                                             | 2                                        |
| MUX+40    |                          |                                               |                                          |
|           | 128                      | 72                                            | 36                                       |
|           | 256                      | 64                                            | 36                                       |
|           | 384                      | 40                                            | 20                                       |
|           | 512                      | 40                                            | 20                                       |
|           | 768                      | 24                                            | 12                                       |
|           | T1                       | 8                                             | 4                                        |
|           | E1                       | 8                                             | 4                                        |

Table 4-9: MUX+ Cards Port Capacity (Continued)

#### **MUX+** Participant Move Options

The administrator has the option to define move behavior of encrypted participants by setting the system.cfg flag: ALLOW\_ENCRYPT\_IN \_PARTY\_LEVEL =YES/NO.

When set to YES, participants can move:

• From an encrypted conference to a non-encrypted conference or another encrypted conference.

• From a non-encrypted conference to an encrypted conference or another non-encrypted conference.

When the ALLOW\_ENCYPT\_IN\_PARTY\_LEVEL flag is set to NO, the participant's encryption setting must match the conference encryption setting's to be moved to the other conference. For example, encrypted participants can only move from an encrypted conference to another encrypted enabled conference.

#### **MUX+** Resource Report

#### MGC-50/100 Resource Report

The Resources Report, displays the total number of MUX+ port resources available according to the card type, line rate and encryption.

| Subject              | Total | Bad | Active             | Non Reserved | Reserved |   |
|----------------------|-------|-----|--------------------|--------------|----------|---|
| Audio+8: Medium Band |       |     |                    |              |          |   |
| Audio+A              | 0     | 0   | 0                  | 0            | 0        |   |
| Audio+V              | 0     | 0   | 0                  | 0            | 0        |   |
| Audio+15:            |       |     |                    |              |          |   |
| Audio+A              | 0     | 0   | 0                  | 0            | 0        |   |
| Audio+V              | 24    | 0   | 0                  | 24           | 0        |   |
| Video+8:             |       |     |                    |              |          |   |
| Video Processors     | 8     | 0   | 0                  | 8            | 0        |   |
| MUX+                 |       |     |                    |              |          |   |
| non-encrypted:       | ·     |     |                    |              |          |   |
| 128 Ports            | 36    | 0   | 0                  | 36           | 0        |   |
| 256 Ports            | 36    | 0   | 0                  | 36           | 0        |   |
| 384 Ports            | 20    | 0   | 0                  | 20           | 0        |   |
| 512 Ports            | 20    | 0   | 0                  | 20           | 0        |   |
| 768 Ports            | 12    | 0   | 0                  | 12           | 0        |   |
| T1 Ports             | 4     | 0   | 0                  | 4            | 0        |   |
| E1 Ports             | 4     | 0   | 0                  | 4            | 0        |   |
| encrypted:           |       |     |                    |              |          |   |
| 128 Ports            | 18    | 0   | 0                  | 18           | 0        |   |
| 256 Ports            | 18    | 0   | 0                  | 18           | 0        |   |
| 384 Ports            | 10    | 0   | 0                  | 10           | 0        |   |
| 512 Ports            | 10    | 0   | 0                  | 10           | 0        |   |
| 768 Ports            | 6     | 0   | 0                  | 6            | 0        |   |
| T1 Ports             | 2     | 0   | 0                  | 2            | 0        |   |
| E1 Ports             | 2     | 0   | 0                  | 2            | 0        | - |
| <u> </u>             |       |     |                    |              |          | ▶ |
|                      |       |     | Port-Unit Alloc Me | thod:        |          |   |
|                      |       |     | 1 m 1              |              |          |   |

In the example shown here, the system lists the total number of ports available with the MUX+20 card for both non-encrypted and encrypted participants, based on their connection line rates. At a line rate of 128 Kbps, up to 36 non-encrypted and 18 encrypted participants can connect to conferences. At a line rate of 384 Kbps, 20 non-encrypted and 10 encrypted participants can connect to conferences running on the MCU.

#### IP/SIP

In the IP/SIP section of the Resources Report both non-encrypted and encrypted participants are grouped together.

For example, if one encrypted and one non-encrypted participants using a line rate of 128 Kbps attend a conference, the resource report displays the sum of the used resources of both participants together. In this case the non-encrypted participant is allocated 1 port and the encrypted participant 2 ports, totalling 3 ports.

## Audio+ Module

The Audio+ Module performs audio compression, decompression, and bridging. The Audio+ Module also performs transcoding between various audio algorithms.

The Audio+ Module supports the following algorithms:

- ITU-T G.711 48, 56, and 64 Kbps
- ITU-T G.722 48, 56, and 64 Kbps
- ITU-T G.728 16 Kbps
- ITU-T G.722.1
- ITU-T G.723.1
- ITU-T G.729
- Siren7
- Siren14

The Audio+ module enables the usage of the Interactive Voice Response (IVR) software component. Interactive Voice Response (IVR) for video enables video and VOIP conference participants to use the IVR services for interactive routing to conferences and to perform interactive operations from their endpoint using DTMF codes. It stores the voice messages used with IVR Services.

The Audio+ card also enables increased port capacity in Audio Only conferences. Conferences can include participant handled by one card type - either standard audio or the Audio+ family.

#### Audio+ Module Architecture

Audio+ represents a new family of audio cards. Audio+ has the same general card architecture as other modules. This has an impact on the number of ports supported by each card.

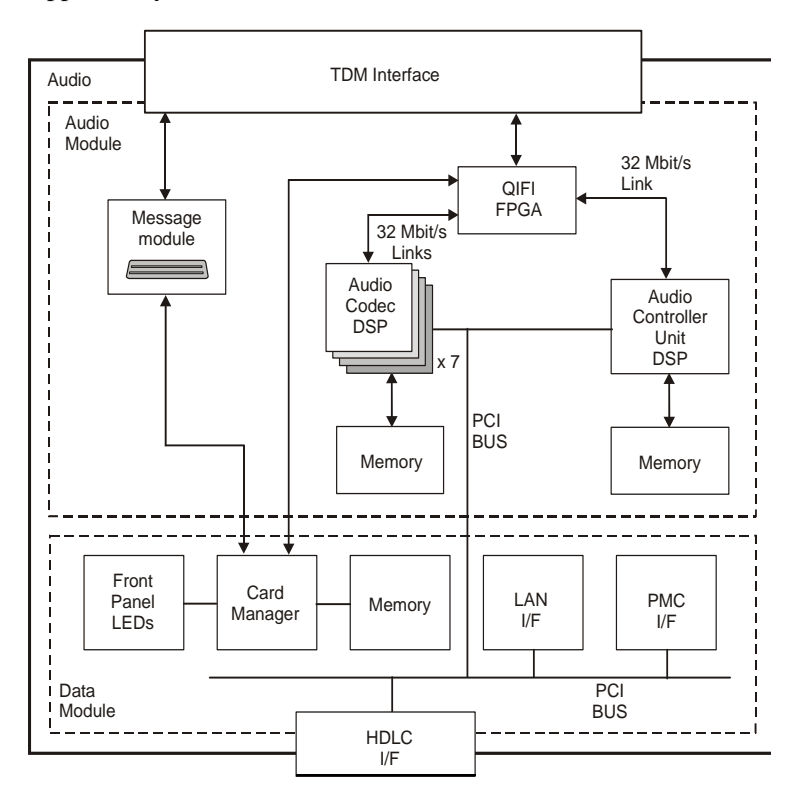

Figure 4-22: Audio+ Module

#### Audio+ Port Capacities

The system's working mode affects its system capacity: Medium Band (without Siren14) and Wide Band (with Siren14). The Medium and Wide Band settings are defined in the system.cfg file.

For Medium Band, the flag is set to AUDIO\_PLUS\_FREQUENCYBAND\_MODE=MB. For Wide Band, the flag is set to AUDIO\_PLUS\_FREQUENCYBAND\_MODE=WB. The following table details the card capacities according to the Audio algorithm used in the conference when the MCU is configured to Medium Band.

|             | Audio Algorithm |       |         |       |         |       |        |                              |
|-------------|-----------------|-------|---------|-------|---------|-------|--------|------------------------------|
| Card Type   | G.711           | G.722 | G.722.1 | G.728 | G.723.1 | G.729 | Siren7 | Siren14                      |
| Audio+12/24 | 24              | 12    | 12      | 12    | 12      | 12    | 12     | d<br>and                     |
| Audio+24/48 | 48              | 24    | 24      | 24    | 48      | 48    | 24     | o ntec<br>m Ba               |
| Audio+48/96 | 96              | 48    | 48      | 48    | 96      | 96    | 48     | Not supp<br>in Mediu<br>Mode |

Table 4-10: Audio+ card capacity per Audio algorithm - Medium Band setting

The following table details the card capacities according to the Audio algorithm used in the conference when the MCU is configured to Wide Band.

| Table 4-11: Audio+ card capacity per Audio algorithm - Wide Band setting |
|--------------------------------------------------------------------------|
|--------------------------------------------------------------------------|

|             | Audio Algorithm |       |         |       |         |       |        |         |
|-------------|-----------------|-------|---------|-------|---------|-------|--------|---------|
| Card Type   | G.711           | G.722 | G.722.1 | G.728 | G.723.1 | G.729 | Siren7 | Siren14 |
| Audio+12/24 | 24              | 12    | 12      | 12    | 12      | 12    | 12     | 12      |
| Audio+24/48 | 48              | 24    | 24      | 24    | 48      | 48    | 24     | 24      |
| Audio+48/96 | 96              | 48    | 48      | 48    | 96      | 96    | 48     | 48      |

## Video+ Module

The Video+ module supports up to 8 participants per module. In addition it provides the following features/enhancements:

- Click&View A graphical console transmitted to endpoints enabling the users to change their personalized video layout or conference.
- Personal Layout Definition and on-the-fly modification of individualized participant Continuous Presence layouts. For details, see Personal Layout
- Visual Effects Definition of background colors, frame colors and frame widths for Continuous Presence layouts. For details, see Visual Effects
- Quad Mode Continuous Presence Additional Continuous Presence layouts suitable for large conferences, i.e. 4x4.
- H.263 video protocol at 30 Frames Per Second
- Improved video Quality
- Improved Continuous Presence image quality at high bit rates (1.52 Mbps)
- No fragmentation Conferences can be run across Video+ cards
- Large Continuous Presence conferences Conference size determined only by overall system limitations
- Improved latency

#### Video+ Module Architecture

Figure 4-23 shows the Video+ module architecture.

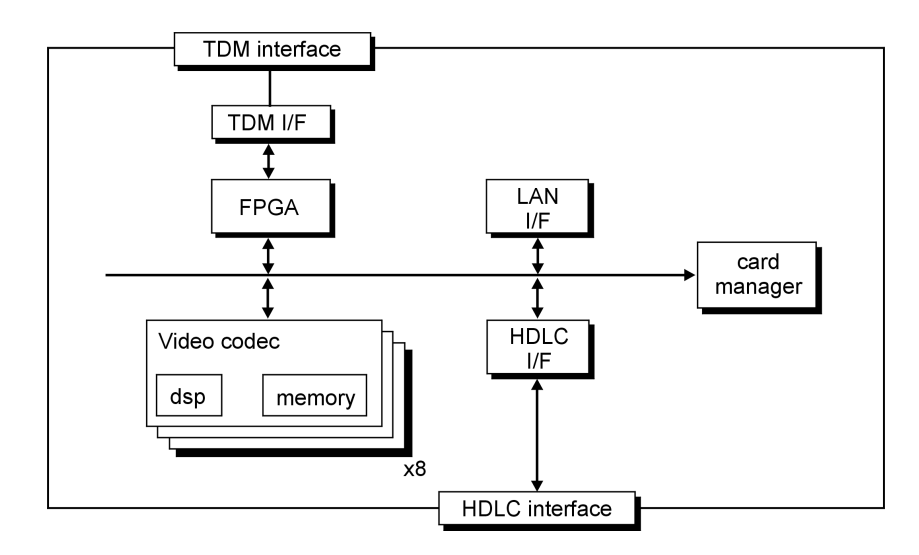

Figure 4-23: Video+ module architecture

## **Data Module**

The Data Module performs conference data and control routing for up to 12 participants. The system allows for 12 conferences of one participant each, or one conference of 12 participants or any combination in between. In T.120 conferences, the data module does the Transcoding. The module supports various ITU-T T.120 standards for data transfer and application sharing in a multipoint conference.

The Data Module supports the following standards:

- ITU-T T.122/T.125—MCS (Multipoint Communications Service)
- ITU-T T.123—Transport Protocol Stacks
- ITU-T T.124—GCC (Generic Conference Control)

#### **Data Module Architecture**

Figure 4-24 shows the Data Module's architecture.

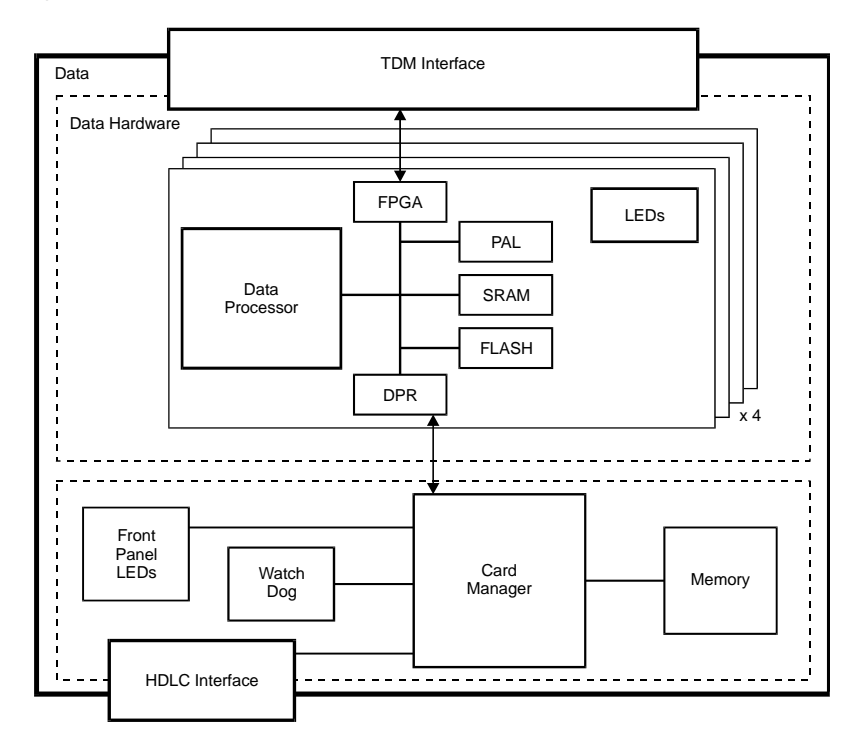

Figure 4-24: Data Module

## Input/Output (I/O) Boards

On the MGC+ there a number of I/O cards that can be installed on the MGC+:

- I/O board of the ReadiManager IAM
- I/O board of the Control Unit (CU)
- Input/Output (I/O) cards connected to Functional Modules
- Music card connected to the Audio+

#### **Rear I/O Boards**

The Control board can house two I/O board and are connected behind the Backplane of the Control Unit and ReadiManager IAM. These I/O cards enable connections to the MGC+ Control Unit and ReadiManager IAM.

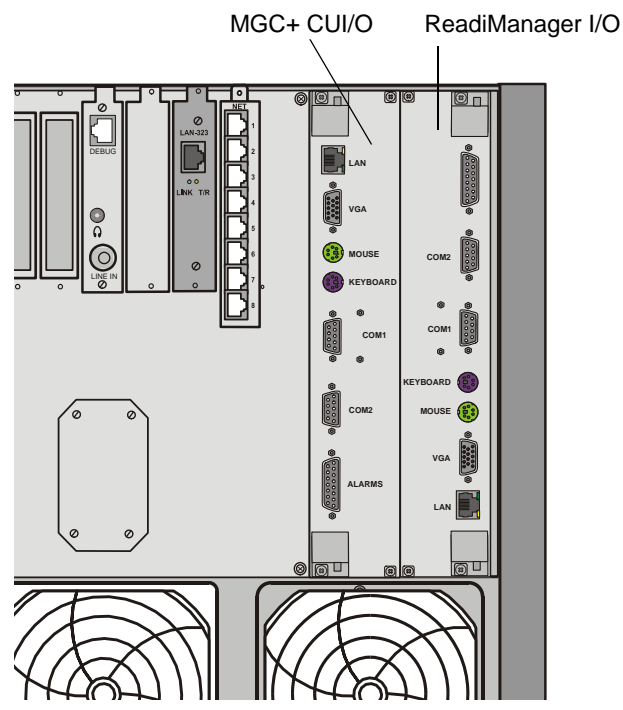

Figure 4-25: MGC+ Control Unit and ReadiManager IAM rear I/O panels

The following I/O connections are available:

- LAN for more information see "Connecting the MGC+100 to the LAN Network" on page 2-19 or "Connecting the MGC+50 to the LAN Network" on page 2-34.
- VGA Monitor Connection to a VGA standard monitor
- Mouse
- Keyboard
- COM1 Dongle connection only. For more information see "MGC+100 Dongle" on page 2-17 or "MGC+50 Dongle" on page 2-32.
- COM2 for more information see "Connecting the MGC+100 to the Operator Workstation (PC) Directly via RS-232 (Optional)" on page 2-19 or "Connecting the MGC+50 to the Operator Workstation (PC) Directly via RS-232 (Optional)" on page 2-34.
- Alarms for more information, see Chapter 4, "Alarms Port" on page 4-15.

#### Types of I/O cards on functional Modules

Input/Output (I/O) Cards connect the Functional Modules to external systems and networks. The I/O Cards are housed behind the Backplane, opposite the Functional Modules.

The I/O Cards, which are small and simple, are installed via the rear panel of the MGC+. A connector at the rear of each I/O card connects the card to the Backplane.

The following I/O cards can be installed on functional cards of the MCU:

The IO-2 card connects two PRI/Leased connections from the MGC+ rear panel to a Net-2 ISDN/T1-CAS Network Interface Module.

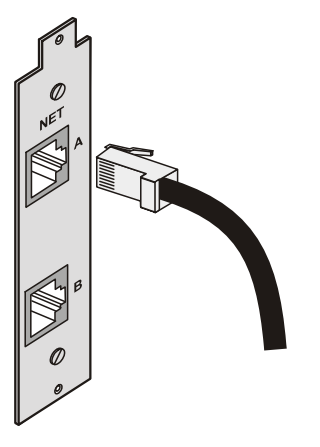

•

Figure 4-26: ISDN /T1-CAS Network connection for two spans

• The IO-4 card connects four PRI/Leased connections from the MGC+ rear panel to a Net-4 ISDN/T1-CAS Network Interface Module.

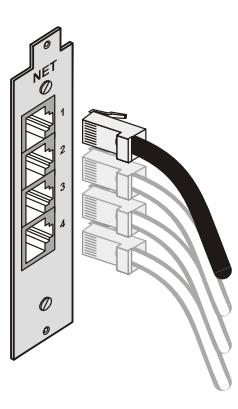

Figure 4-27: ISDN /T1-CAS Network connection for four spans

• The IO-8 card connects eight PRI/Leased connections from the MGC+ rear panel to a Net-8 ISDN/T1-CAS Network Interface Module.

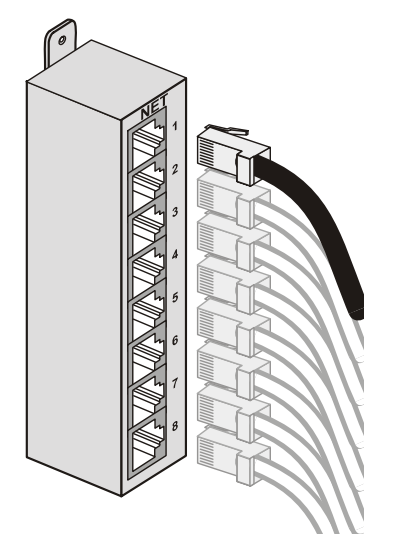

Figure 4-28: ISDN/T1-CAS Network connection for eight spans

• The LAN-IO Card on the rear MGC+ panel connects an IP connection to the H.323 Network Interface Module.

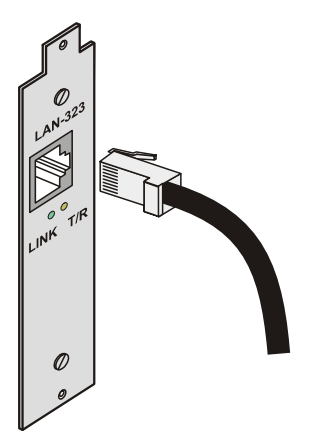

Figure 4-29: One H.323 Network connection

#### Audio+ Music I/O Card

A special daughter card, which is attached to one of the Audio+ Functional Module can be attached to the rear of the Audio+ module, on the MCU's rear panel. It is used to playback music or recorded messages from an external device such as a tape recorder or CD player. Only one music card per MCU may be installed.

#### Attaching the Music I/O Card to the Audio+ Module

The Music I/O card is used to attach an external audio device such as a tape recorder or CD player to playback music or recorded messages to participants waiting in the Welcome Queue during Greet and Guide conferences.

The Music I/O card is inserted in the rear panel of the MGC+ unit, and it is attached to the Audio+ module.

The Music-IO Card enables importing audio music from an external source such as a CD player, tape, radio, etc. It includes a Line-in jack and headphone output. The music is available to all endpoints.

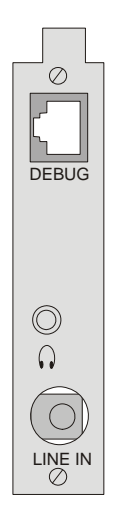

Figure 4-30: Music-IO card

#### To install the Music I/O card in the rear panel of the MGC+ unit:

1. Carefully slide the Music I/O card into the slot in the backplane where the Audio+ module is inserted in the front.

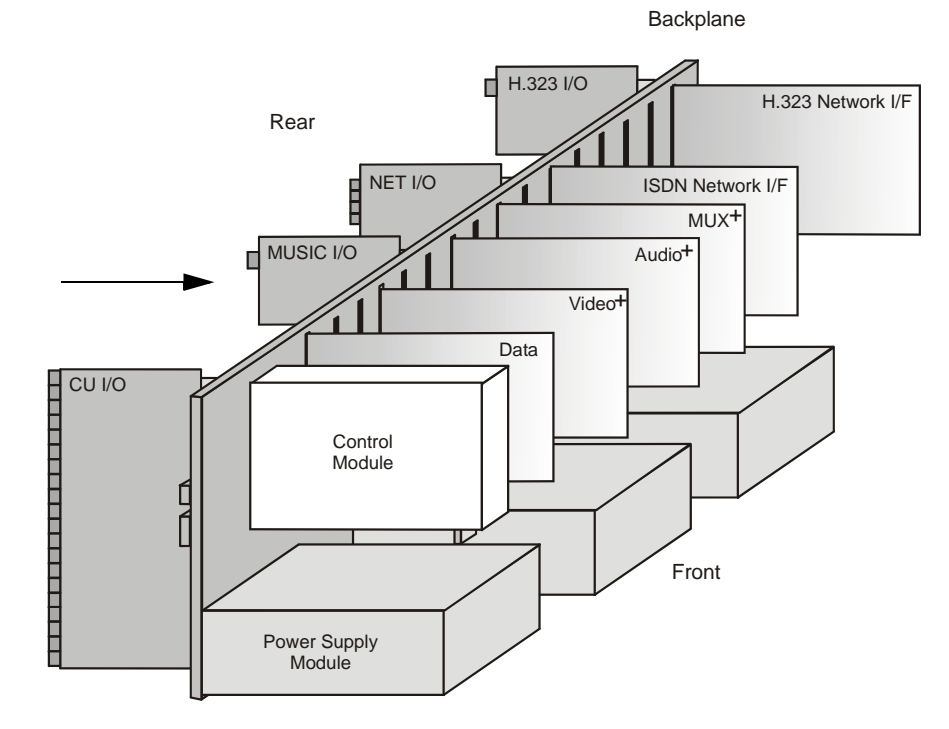

2. Tighten the screws on the rear panel of the MGC+ unit to secure the Music I/O card.

#### Enabling the Audio+ Music I/O Card in the MCU Software

Once the Audio Message daughter card and the Music I/O card are installed, the system automatically identifies them. However, if you are upgrading the MCU by adding the Message daughter card and the Music I/O card, you may have to enable them in the MCU software.

1. Select Edit "system.cfg" from the *MCU Utils* sub-menu.

| Alpha 12 (Normal)                 |                                          |
|-----------------------------------|------------------------------------------|
| Disconnect                        | 1                                        |
| IP Configuration                  |                                          |
| New Reservation                   |                                          |
| Resource Report                   |                                          |
| CDR                               |                                          |
| MCU Time                          |                                          |
| Faults                            |                                          |
| MCU Utils 🔹 🕨                     | Send File                                |
| Play Batch                        | Get File                                 |
| Telnet                            | Edit "version tyt"                       |
| IP Terminal                       | Edit "system ofg"                        |
| SNMP                              | Edit "copter cta"                        |
| Stop Current Indication Repeating | Eale contenting                          |
| Remove MCU                        | Backup Configuration                     |
|                                   | Restore Configuration                    |
|                                   | Backup Reservations                      |
| Properties                        | Restore Reservations<br>Diagnostic Files |
|                                   | H323 Card Monitor Eiles                  |
|                                   | Get Log Files                            |
|                                   | Download MCU Software                    |

| SysConfig - [ system.cfg ] - ( 172.22.138.1                                                                                                    | 16)          |                                                                              |
|----------------------------------------------------------------------------------------------------|--------------|------------------------------------------------------------------------------|
|                                                                                                    | New York     |                                                                              |
| Section<br>WATCH DOG<br>GENERAL<br>ODS PARAMS<br>H323 MSC FLAGS<br>H323 MSC FLAGS<br>H323 MSC FLAGS<br>H323 AUDIO<br>H323 AUDIO<br>H323 AUDIO<br>H323 AUDIO<br>H323 AUDIO<br>H325 AUDIO<br>H325 AUDIO<br>H326 AUDIO<br>H326 AUDIO<br>H | Item = Value | OK<br>Cancel<br>ADD<br>Section<br>Sub section<br>Item<br>Sub section<br>Utem |
| Edit value                                                                                                    | Set value    | Make sysenc file                                                             |

The SysConfig dialog box opens.

2. Double-click on the **GREET\_AND\_GUIDE** line in the *Section* box. The Greet and Guide hardware items appear in the *Item = Value* box.

| Section - GREET AND GUIDE VVR | Item = Value   MESSAGE = YES   MUSIC = N0   ENABLE VFL VPL AUDIG - YES   LEADER, PECOVERY_TIME = 60   DEFAULT_PASSWORD_LENGTH = 6   MMN, PASSWORD_LENGTH = 16   MMN, PASSWORD_LENGTH = 4   LEADER, MENTING, TIME, DUT = 20   OUICK, LOG, N. VIA, ENTRY OUELE = YES   START_VPL, VIDEO_DELAY_TIME = 6   INVITE = YES | OK<br>Cancel<br>ADD<br>Section<br>Sub section<br>Item<br>Sub section<br>Sub section<br>Item |
|-------------------------------|----------------------------------------------------------------------------------------------------|---------------------------------------------------------------------------------------------|
| Edit value                    | Set value                                                                                                    | Make sysenc file                                                                            |

These values are set according to the Hardware installed in the system.

## **MUX+ Video Slides**

Video slides are downloaded and stored in the MUX+ memory. Up to four slides may be stored in the MUX+ memory – one per Message Service.

# **System Maintenance**

The MGC+ is designed with ease of maintenance in mind. Most components are hot swappable and are accessible directly via the front panel or the rear panel.

Each module includes LED indicators, which reflect the state of the module. The LEDs are located on the front panel of the MGC+.

All external connectors are located on the rear panel. The main power switch is also located on the rear panel.

This chapter contains the following sections:

- A description of the controls and LED indicators
- Maintenance procedures
- Troubleshooting procedures

## **Controls and Indicators**

#### **MGC+ Unit Front Panel**

The front panel of the MGC+ unit contains a number of controls, components, and indicators for using the MGC+ system. Figure 5-1 and Figure 5-2 show the front panel of the MGC+100 and MGC+50 and all their elements.

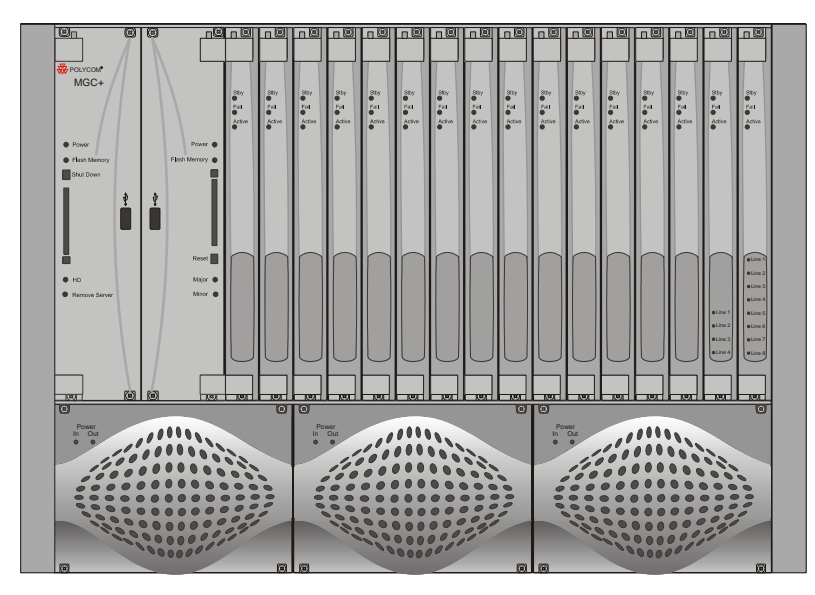

Figure 5-1: MGC+100 front panel

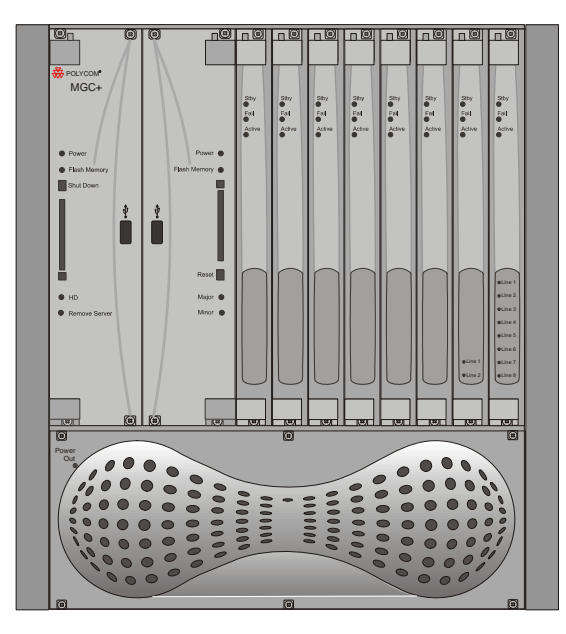

Figure 5-2: MGC+50 front panel

#### **LED Indicators**

The following LEDs appear on the front panel:

- 4 LEDs on the ReadiManager IAM
- 4 LEDs on the Control Unit (CU)
- 3 LEDs on each Functional Module except for the Network Interface Module which contains additional LED for each PRI span connected to the system
- 2 LEDs for each of the MGC+100 Power Supply modules
- 2 LEDs on the MGC+50 Power Supply
- 5 LEDs on NET-2 ISDN Network Interface Module
- 7 LEDs on NET-4 ISDN Network Interface Module
- 11 LEDs on NET-8 ISDN Network Interface Module

The system uses these LEDs to indicate operating states. The LEDs on the Net-2/Net-4/Net-8 are tri-color. Depending on the states of the LEDs inputs, the LED can be off, green, red or yellow. The LEDs on the front panel are described in Table 5-1.

| Module          | Name                   | Color  | Description                                                                                                    |
|-----------------|------------------------|--------|----------------------------------------------------------------------------------------------------|
| ReadiManager    | Power LED              | Yellow | On. Not lit when OFF.                                                                                                    |
| AM (left group) | Flash<br>Memory<br>LED | Red    | Read or write enable. Lit when active.                                                                                                    |
|                 | Shut Down<br>button    | NA     | Turn the ReadiManager ON or OFF.                                                                                                    |
|                 |                        |        | OFF - Closes all ReadiManager<br>processes and applications.                                                                                     |
|                 |                        |        | ON - Starts all ReadiManager<br>processes and applications.                                                                                      |
|                 | Compact<br>Flash slot  | NA     | Future use.                                                                                                    |
|                 | USB port               | NA     | Future use.                                                                                                    |
|                 | HD LED                 | Red    | Flashes when the Hardisk is active.                                                                                                    |
|                 | Remove<br>Server LED   | Green  | When lit, you can remove the<br>ReadiManager server. This<br>button is lit when you press the<br><i>Shut Down</i> button on the<br>ReadiManager. |
|                 | Power LED              | Yellow | On. Not lit when OFF.                                                                                                    |
| Control Unit    | Power                  | Green  | Power supply normal.                                                                                                    |
| (right group)   | Flash<br>Memory        | Red    | Read or write enabled, is lit when active                                                                                                    |
|                 | Major                  | Red    | A major fault exists on the MGC+ unit                                                                                                    |
|                 | Minor                  | Yellow | A minor fault exists on the MGC+ unit                                                                                                    |

Table 5-1: Front Panel LEDs

| Module                                                                               | Name                                                                         | Color                         | Description                                                                                 |  |
|--------------------------------------------------------------------------------------|------------------------------------------------------------------------------|-------------------------------|---------------------------------------------------------------------------------------------|--|
| Functional<br>Modules<br>(Audio+,<br>Video+, IP+,<br>MUX+, MPI and<br>T-120)         | Stby                                                                         | Green                         | On during normal operation (refer to Table 5-2)                                             |  |
|                                                                                      | Fail                                                                         | Red                           | On when a failure has occurred (refer to Table 5-2)                                         |  |
|                                                                                      | Active                                                                       | Yellow                        | On when the module is handling a conference (refer to Table 5-2)                            |  |
| Net-2 (ISDN and<br>T1-CAS)<br>Network<br>Interface<br>Module<br>(additional<br>LEDs) | Line 1<br>Line 2                                                             | Off<br>Green<br>Yellow<br>Red | Span x is not in use<br>Span x is OK<br>Span x yellow alarm (RAI)<br>Span x red alarm (LOS) |  |
| Net-4 (ISDN and<br>T1-CAS)<br>Network<br>Interface<br>Module<br>(additional<br>LEDs) | Line 1<br>Line 2<br>Line 3<br>Line 4                                         | Off<br>Green<br>Yellow<br>Red | Span x is not in use<br>Span x is OK<br>Span x yellow alarm (RAI)<br>Span x red alarm (LOS) |  |
| Net-8 (ISDN and<br>T1-CAS)<br>Network<br>Interface<br>Module<br>(additional<br>LEDs) | Line 1<br>Line 2<br>Line 3<br>Line 4<br>Line 5<br>Line 6<br>Line 7<br>Line 8 | Off<br>Green<br>Yellow<br>Red | Span x is not in use<br>Span x is OK<br>Span x yellow alarm (RAI)<br>Span x red alarm (LOS) |  |
| Power Supply<br>Module                                                               | In<br>Out                                                                    | Green                         | Power-in from the mains is OK.                                                              |  |

The three Functional Module LEDs function as a group. Each state of the Functional Module and its associated LED array is described in Table 5-2. The (IDLE, ACTIVE, FAILURE, and PARTIAL FAILURE) states are the operational modes of the Functional Module. The (RESET, WAITING FOR MCMS and LOADING SOFTWARE) indicates the stages during the startup procedure of the Functional Module.

| Module State                                                      | STBY     | FAIL     | ACTIVE   |
|-------------------------------------------------------------------|----------|----------|----------|
| IDLE—Ready, but not used in a conference                          | ON       | OFF      | OFF      |
| ACTIVE—Used in one or more<br>conferences                         | ON       | OFF      | ON       |
| FAILURE—Error state; board is out of operation                    | OFF      | ON       | OFF      |
| PARTIAL FAILURE—Error state;<br>part of board is out of operation | ON       | Flashing | ON/OFF   |
| RESET—Board is in Reset state                                     | ON       | ON       | ON       |
| TEST—Power-on self test                                           | OFF      | OFF      | Flashing |
| WAITING FOR MCMS—Waiting for MCMS to start loading software       | Flashing | Flashing | OFF      |
| LOADING SOFTWARE                                                  | ON       | Flashing | OFF      |

Table 5-2: Function Module LEDs

#### **MGC+ Unit Rear Panel**

The rear panel of the MGC+100 and MGC+50 contains a number of controls for using the MGC+ unit. Figure 5-3 and Figure 5-4 show the back panel and labels all elements of the MGC+100/50.

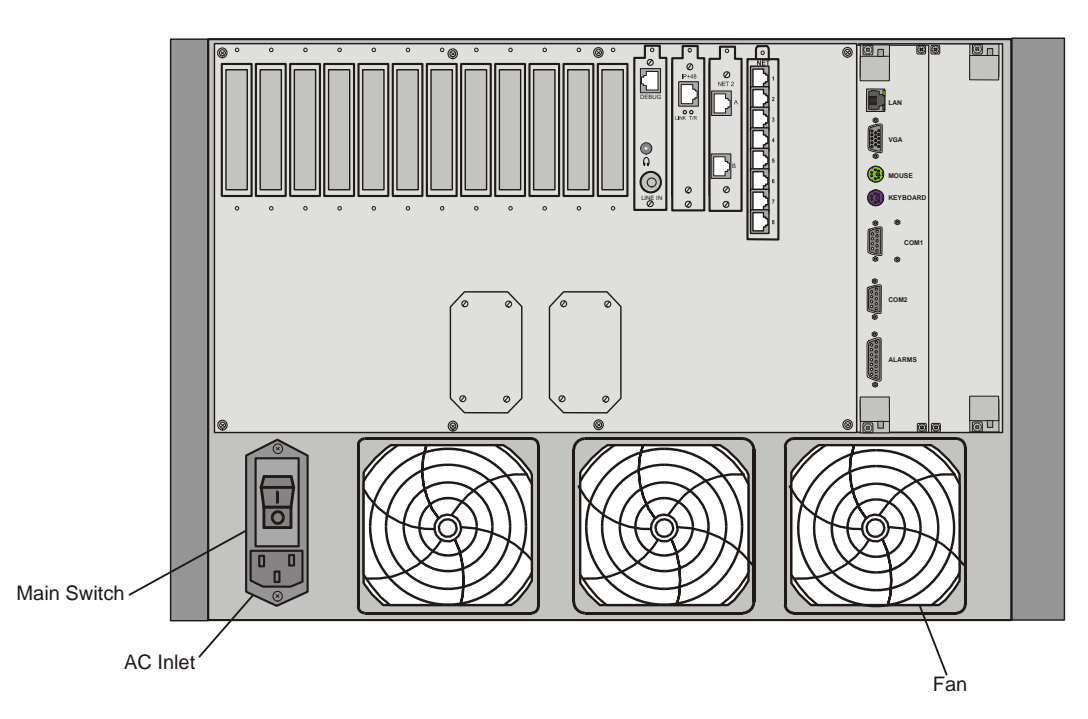

Figure 5-3: MGC+100 rear panel controls

The main power switch is used during installation and replacement of the main control unit only, since all other MGC+-100 components are hot swappable. The switch includes an AC circuit breaker.

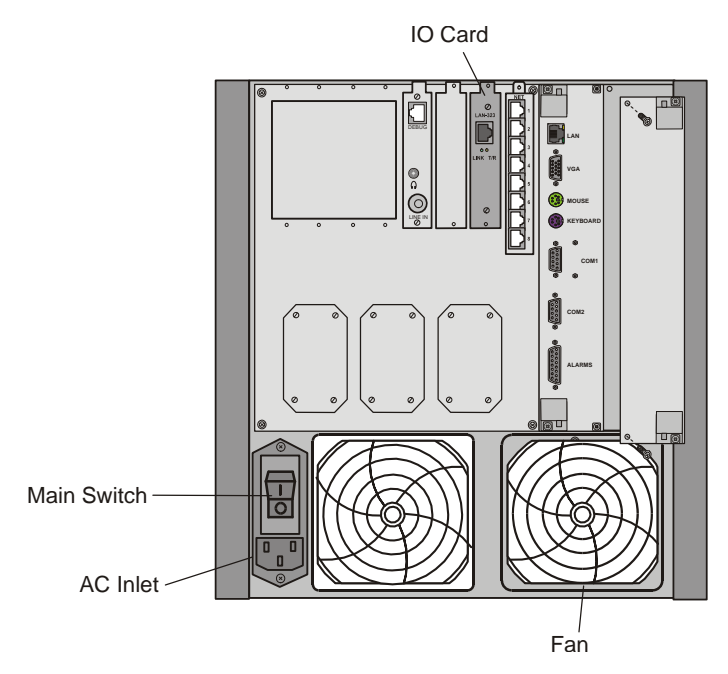

Figure 5-4: MGC+50 rear panel controls

The main power switch is used during installation, and replacement of fans, main control module and power supply since the functional modules are hot swappable. The switch includes an AC circuit breaker.

## **Corrective Maintenance**

Corrective maintenance refers to changing or replacing an element of the system that is faulty. The MGC+ has several components in which problems may occur:

- ReadiManager IAM
- Control Unit (CU)
- Function Modules:
- Network Interface Modules (ISDN/T1-CAS, IP and MPI and/or Serial)
- MUX+ Modules
- Audio+ Modules
- Video+ Modules
- Data Modules
- I/O Cards
- Power Supply Module
- Fans

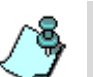

#### Warning!

- All maintenance tasks are to be performed by qualified, authorized personnel.
- Use only replacement parts supplied by your dealer.
- Follow all procedures. Do not skip any steps.

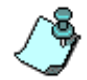

Unless specified differently, the procedures described here are the same for both the MGC+100 and the MGC+50.

Before replacing parts:

- To ensure a part needs replacing, complete the troubleshooting procedures.
- Identify exactly which part needs replacing.
- Make sure you have the correct replacement part on hand.
- Make sure you are using proper ESD equipment, to prevent damage to the system.

## **Replacing a Functional Module**

The following procedure is applicable for both the MGC+100 and the MGC+50. All Functional Modules are hot-swappable and can be replaced with the system running. Use the following procedure to replace a faulty Functional Module:

- 1. Unscrew the screws on the front panel of the MGC+ that secure the Functional Module.
- 2. Use the plastic ejectors to pull the Functional Module out of its slot in the Backplane.
- 3. Carefully slide the Functional Module out through the front panel.
- 4. Slide in the replacement Functional Module.
- 5. Push the Functional Module firmly into the Backplane; making sure it is properly seated in its slot.
- 6. Tighten the screws on the front panel of the MGC+ that secure the Functional Module.

### **Replacing the I/O Cards of Functional Modules**

The following procedure is applicable for both the MGC+100 and the MGC+50. The I/O Cards (such as the NET I/O card) are hot-swappable and can be replaced with the system running. Use the following procedure to replace a faulty I/O Card:

- 1. Label then disconnect the external connections from the I/O card.
- 2. Unscrew the screws on the rear panel of the MGC+ that secure the I/O Card.
- 3. Pull the I/O Card out of its slot in the Backplane.
- 4. Carefully slide the I/O Card out through the rear panel.
- 5. Slide in the replacement I/O Card.
- 6. Push the I/O Card firmly into the Backplane; making sure it is properly seated in its slot.
- 7. Tighten the screws on the rear panel of the MGC+ that secure the I/O Card.

8. Referring to the labels, reconnect the external connections to the I/O card.

## **Replacing the Power Supply Modules on the MGC+100**

The Power Supply Modules are hot swappable and can be replaced with the system running. Use the following procedure to replace a faulty Power Supply Module:

- 1. Unscrew the 4 screws on the front panel of the MGC+100 that secure the Power Supply Module.
- 2. Pull on the handle on the plastic panel of the Power Supply Module to pull the module out of its slot in the Powerplane.
- 3. Carefully slide the Power Supply Module out through the front panel.
- 4. Slide in the replacement Power Supply Module.
- 5. Push the Power Supply Module firmly into the Powerplane making sure it is properly seated in its slot.
- 6. Tighten the 4 screws on the front panel of the MGC+100 that secure the Power Supply Module.

## **Replacing the Power Supply Module on the MGC+50**

The Power Supply Module is not hot swappable and cannot be replaced with the system running. Use the following procedure to replace a faulty Power Supply Module:

- 1. If the MCU is working, exit the MGC+ Manager application and turn off the MCU. Otherwise, skip this step.
- 2. Unplug the MCU from the AC outlet.

3. Using a standard Phillips screwdriver, remove six spring-loaded screws from the fans cover on the MCU's rear panel.

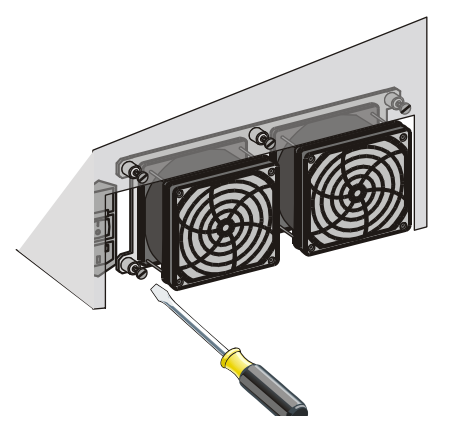

4. Optional. Remove the two jack connectors from the fan panel to completely remove the fans from the MCU.

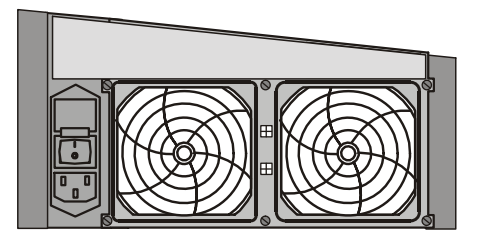

5. Disconnect the AC input (J1) and the 12V/5V Sense connectors (J2).
6. Disconnect the +5V and -5V power cables using a 9/16" (13 mm) M8 nut driver.

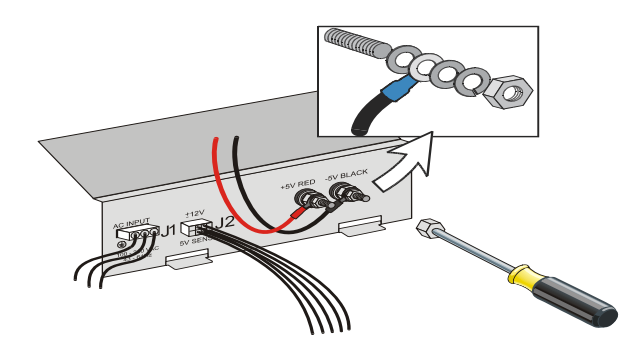

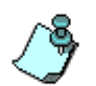

Tighten the two flat washers, the spring washer and the nut back to their +5V and -5V screws on the faulty unit to be shipped to the manufacturer. These items are delivered with the new power supply module.

7. Using a Phillips screwdriver, loosen the six spring-loaded screws on the front panel of the MGC+50 that secure the Power Supply Module.

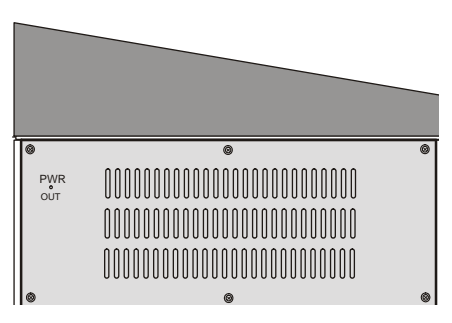

8. From the rear, carefully slide the Power Supply Module out through the front panel and remove.

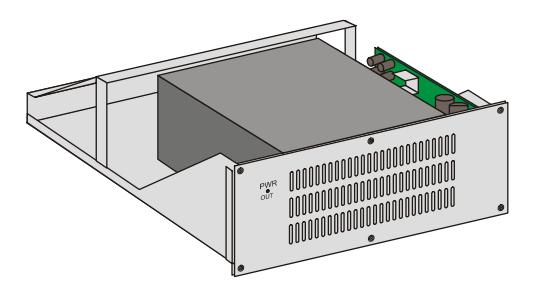

- 9. Slide in the replacement Power Supply Module from the front panel and push it firmly into its place.
- 10. Tighten the six screws on the front panel of the MGC+50 that secure the Power Supply Module.
- 11. Connect the **red** power cable to the +5V screw and ensure that the nut is well fastened and secured:

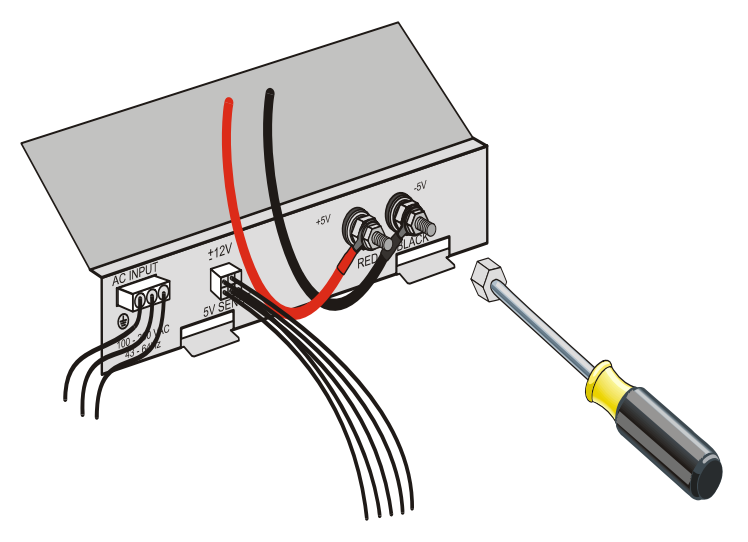

- First install the flat washer.
- Next, install the terminal ring of the power cable.
- Next, install the second flat washer.
- Then, install the spring washer.
- Last, screw the nut.
- 12. Connect the **black** power cable to the -5V screw in the order described in step 11 and ensure that the nut is well fastened and secured.
- 13. Reconnect the AC input (J1) and the 12V/5V Sense connectors (J2).
- 14. Reposition the fans cover panel on the rear panel. Ensure that the two fan connectors are in their place and tighten the six screws to secure the fan cover to its place.
- 15. Connect the AC power cable to the MCU and turn on the MCU. The green Power Supply Module LED should be green to indicate that the MCU power is on.

# Fan Replacement for the MGC+100

The fans are hot swappable and can be replaced with the system running. The fans are located on the rear panel of the MGC+100. Use the following procedure to replace a faulty fan:

- 1. Disconnect the cable to the fan.
- 2. Unscrew the four screws on the rear panel of the MGC+100 that secure the fan.
- 3. Remove the fan.
- 4. Position the replacement fan correctly on the rear panel.
- 5. Tighten the four screws on the rear panel of the MGC+100 that secure the fan.
- 6. Connect the cable to the fan.

# Fan Replacement for the MGC+50

The fans are not hot swappable and cannot be replaced with the system running. Fans are located on the rear pane of the MGC+50. Use the following procedure to replace a faulty fan:

- 1. Exit the MGC+ Manager application, turn off the MCU and unplug it from the AC outlet.
- 2. Using a standard Phillips screwdriver, remove six spring-loaded screws from the fans cover on the MCU's rear panel.

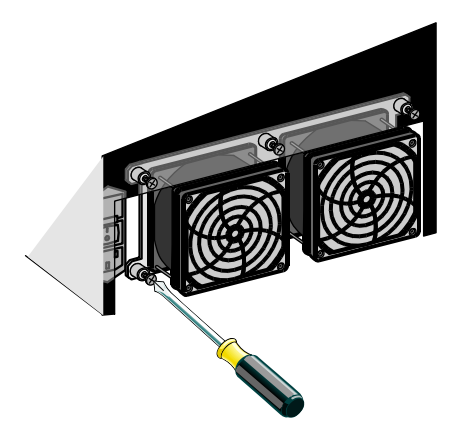

Lower the fans cover carefully without tearing the cables to gain access to its inner side.

- 3. Disconnect the two connectors of the power supply cable from the inside of the fan panel. At this point, the fan panel is loose and it may be removed.
- 4. From the inside of the fan panel, push the connector panel mount locks of the faulty fan connector and push the connector to the front of the panel.

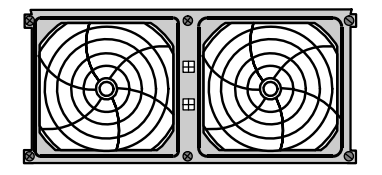

5. Unscrew the four screws on the Fans front panel that secure the faulty fan to the fan panel.

- 6. Remove the fan.
- 7. Position the replacement fan correctly on the rear panel.
- 8. Tighten the four screws on the Fans front panel that secure the fan.
- 9. Insert the connector to its place in the Fans panel and ensure that the panel mount locks are locked.
- 10. Connect the two connectors of the power supply cable.
- 11. Reposition the fans cover panel on the rear panel and tighten the six screws to secure the fan cover to its place.
- 12. Connect the AC power cable to the MCU and turn on the MCU. Check the fan is working correctly.

### **Replacing the Main Control Module**

The Main Control Module is not hot swappable. Use the following procedure for both the MGC+100 and the MGC+50 to replace the Main Control Module:

- 1. Exit the MGC Manager application, as described in the MGC Manager User's Guide.
- 2. Switch off the main power switch on the rear panel and disconnect the power cord from the power source.
- 3. Unscrew the four screws on the front panel of the MGC+ that secure the Main Control Module.
- 4. Use the silver plastic ejectors to pull the Main Control Module out of its slot in the Backplane.
- 5. Carefully slide the Main Control Module out through the front panel.
- 6. Slide in the replacement Main Control Module.
- 7. Push the Main Control Module firmly into the Backplane making sure it is properly seated in its slot.
- 8. Tighten the four screws on the front panel of the MGC+ that secure the Main Control Module.
- 9. Reconnect all internal cables to the Main Control Module.
- 10. Close the cover of the Main Control Module on the rear panel of the MGC+.

- 11. Connect the power cord to the power source and switch on the main power switch on the rear panel.
- 12. Turn on the MCU. Connect to the MCU via the MGC+ Manager, as described in the MGC+ User's Guide.

#### Replacing the Main Control Module rear I/O Panel

Use the following procedure to replace a faulty I/O:

- 1. Exit the MGC Manager application, as described in the MGC Manager User's Guide.
- 2. Switch off the main power switch on the rear panel and disconnect the power cord from the power source.
- 3. Unscrew the 4 screws on the rear panel of the MGC+100/50 that secure the I/O panel.
- 4. Pull on the plastic handles on the rear panel of the I/O panel to pull the module out of its slot and Backplane.
- 5. Carefully remove the I/O panel.
- 6. Slide in the replacement I/O panel.
- 7. Push the I/O panel firmly into the Backplane and slot making sure it is inserted properly.
- 8. Tighten the 4 screws on the front panel of the MGC+100/50 that secure the I/O panel.
- 9. Connect the power cord to the power source and switch on the main power switch on the rear panel.
- 10. Turn on the MCU. Connect to the MCU via the MGC+ Manager, as described in the MGC+ User's Guide.

# **Replacing Compact Flash Accessories**

The MGC+ is supplied with two Compact Flash accessories:

- USB to Compact Flash adaptor
- Compact Flash 128MB Disk

When these parts require replacement, please contact Polycom Resource Center.

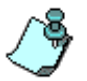

You are required to use only parts approved by Polycom, or supplied in the Polycom accessories kit.

Table 5-1: Compact Flash Kit

| Item # | Polycom P/N | Description                                       |
|--------|-------------|---------------------------------------------------|
| 1      | MSC2042A    | Reader/Writer, Compact Flash Type I<br>To USB 2.0 |
| 2      | ICM2025A    | IC Memory Compact Flash Card<br>128MB Type I      |

# **Replacing the Dongle**

The Dongle is installed on COM1 on the Control Unit (CU) rear panel I/O with a bracket. Prior to replacing a dongle, please contact Polycom Resource Center.

1. Remove the bracket by removing the screws and unplug the dongle.

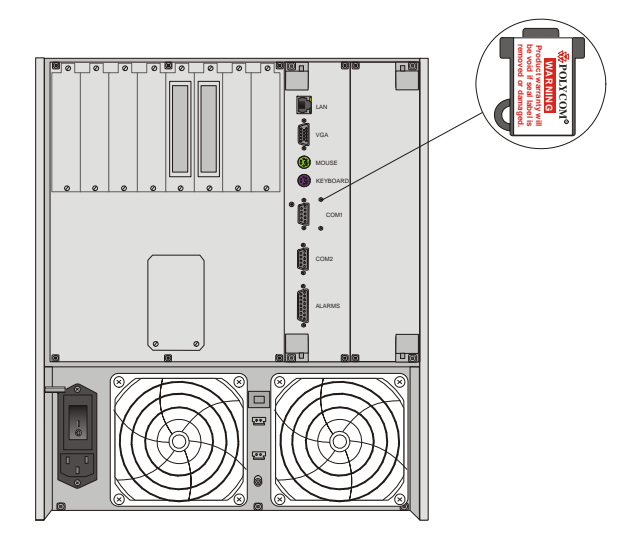

2. Insert the new dongle in COM1 and re-attach the bracket by fixing the screws.

### Verifying the Dongle

• Check the serial number of the dongle currently installed on the MGC Manager; right-click the MCU icon, and then click **Dongle Information**.

The *Dongle Information* dialog box opens, displaying the dongle's serial number and the current MCU Version.

x

| <u> </u>    | 1112-22                                         |
|-------------|-------------------------------------------------|
| Ļ.          | E Disconnect                                    |
|             | E IP Configuration                              |
|             | New Reservation                                 |
|             | Resource Report                                 |
|             | System Configuration                            |
|             | CDR                                             |
|             | MCU Time                                        |
|             | Faults                                          |
|             | MCU Utils                                       |
|             | Retrieve Diagnostic Files                       |
|             | Fast Configuration Wizard                       |
|             | Play Batch                                      |
|             | Telnet                                          |
|             | IP Terminal                                     |
|             | SNMP                                            |
|             | Stop Current Indication Repeating               |
|             | Remove MCU                                      |
|             | Reset MCU                                       |
| ļ           | Properties                                      |
|             |                                                 |
| Don         | gle Information                                 |
|             |                                                 |
|             |                                                 |
|             |                                                 |
|             |                                                 |
|             | Dongle's Serial Number: 18 8E 2C 15 00 00 00 93 |
| /           | 115                                             |
| $\subseteq$ | Checksum Value: 100                             |
|             | MCII Version: 5                                 |
|             | inco roton.                                     |
| 6           | Utility Version: 5.60.00                        |
| -           |                                                 |
|             |                                                 |

Close

The serial number displayed in the *Dongle Information* dialog box should match the serial number on the Dongle. If the numbers do not match, do not proceed and contact support.

# Shutting Down the MGC+ 50/100

Use the following procedure for both the MGC+100 and the MGC+50 to turn off the MGC+ 100/50:

- 1. Exit the MGC Manager application, as described in the MGC Manager User's Guide.
- 2. Switch off the main power switch on the rear panel and disconnect the power cord from the power source.

# Troubleshooting

The MGC+ unit provides on-line diagnostics for quick isolation and resolution of problems. The card status and the MCU's status can be viewed in the *Browser* and the *Status* areas of the MGC+ Manager main window. The full messages regarding the cards status can also be viewed in the *Status* box of the *Card Settings* dialog box. For more information, see the MGC+ Administrator's Guide, Chapter 4, "MCU Card Management".

Faults and errors (usually software) are recorded in the Faults file and can be viewed in the faults dialog box (accessed from the MCU right-click pop-up menu). For more details, see the MGC+ Administrator's Guide, Chapter 5.

A list of system faults can be viewed via the Faults function. A detailed list of faults can be found in the MGC+ Administrator's Guide, Appendix B.

# Appendix A: Interfaces Pin Assignment

**PRI Port Assignment** 

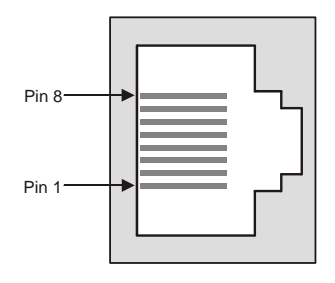

Table A-1: PRI Port Assignment

| Pin | Signal Name   |  |
|-----|---------------|--|
| 1   | Receive Ring  |  |
| 2   | Receive Tip   |  |
| 3   | No connection |  |
| 4   | Transmit Ring |  |
| 5   | Transmit Tip  |  |
| 6   | No connection |  |
| 7   | No connection |  |
| 8   | No connection |  |

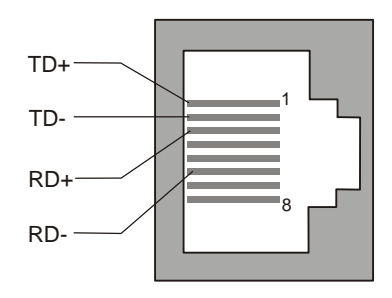

LAN PIN Assignment

Figure A-1: LAN Pin Assignment

### **Alarms Port Pin Assignment**

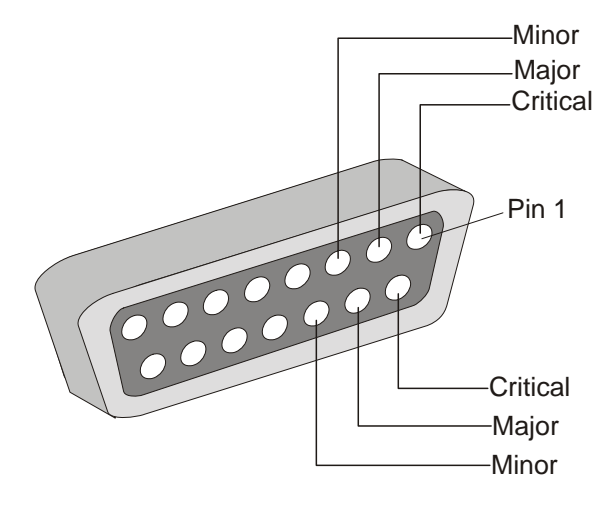

Figure A-2: Alarm Port Pin Assignment

### **RS-232 Pin Assignment**

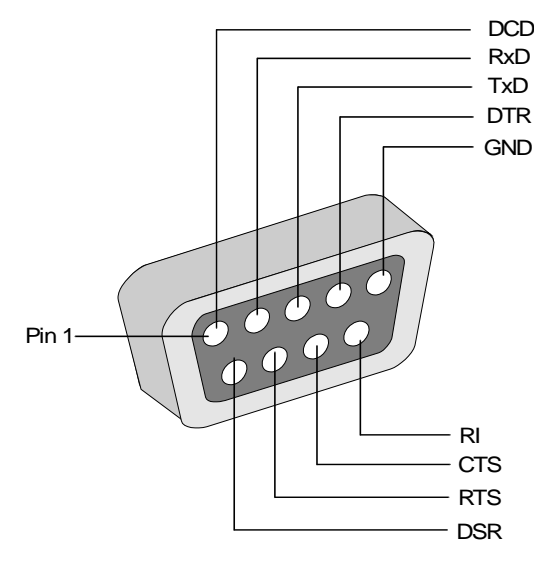

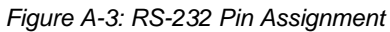

Table A-1: PRI Port Assignment

| Pin | Description               |  |
|-----|---------------------------|--|
| 1   | Data Carrier Detect (DCD) |  |
| 2   | Receive Data (RXD)        |  |
| 3   | Transmit DATA (TXD)       |  |
| 4   | Data Terminal Ready (DTR) |  |
| 5   | GROUND (GND)              |  |
| 6   | Data Set Ready (DSR)      |  |
| 7   | Clear to Send (CTS)       |  |
| 8   | Ring Indicator (RI)       |  |

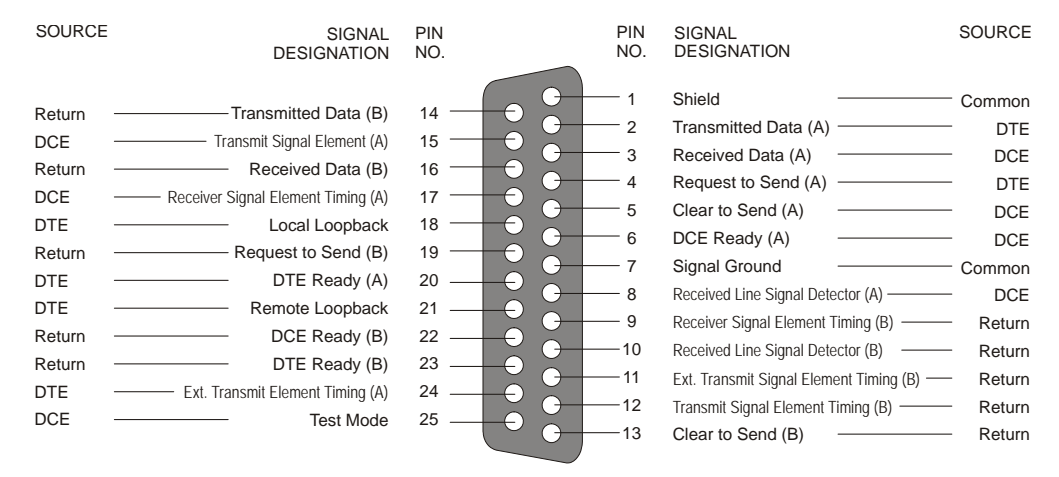

### Serial Port Connectors Pin out Assignment

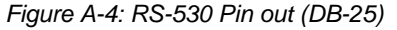

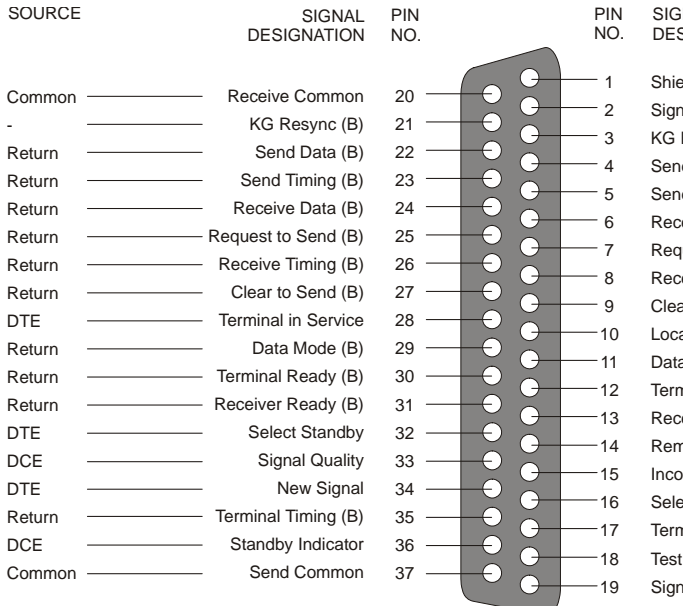

# SIGNAL SOURCE DESIGNATION

| Shield                | <br>Common |
|-----------------------|------------|
| Signal Rate Indicator | <br>DCE    |
| KG Resync (A)         | <br>-      |
| Send Data (A)         | <br>DTE    |
| Send Timing (A)       | <br>DCE    |
| Receive Data (A)      | <br>DCE    |
| Request to Send (A)   | <br>DTE    |
| Receive Timing (A)    | <br>DCE    |
| Clear to Send (A)     | <br>DCE    |
| Local Loopback        | <br>DTE    |
| Data Mode (A)         | <br>DCE    |
| Terminal Ready (A)    | <br>DTE    |
| Receiver Ready (A)    | <br>DCE    |
| Remote Loopback       | <br>DTE    |
| Incoming Call         | <br>DCE    |
| Select Frequency      | <br>DTE    |
| Terminal Timing (A)   | <br>DTE    |
| Test Mode             | <br>DCE    |
| Signal Ground         | <br>Common |

Figure A-5: RS-449 Pin out (DB-37)

| SOURCE   | SIGNAL<br>DESIGNATION                                                                                                    | PIN<br>NO.                             |                              | PIN<br>NO.                         | SIGNAL<br>DESIGNATION            | SOURCE   |
|----------|----------------------------------------------------------------------------------------------------|----------------------------------------|------------------------------|------------------------------------|----------------------------------|----------|
| Common – | Signal Ground                                                                                                    | в —                                    | $ \rightarrow  $             | — А                                | Chassis Ground                   | — Common |
| DCE -    | Clear to Send                                                                                                    | D —                                    |                              | — с                                | Request to Send                  | — DTE    |
| DCE -    | Data Carrier Detect                                                                                                    | F —                                    |                              | — Е                                | Data Set Ready                   | — DCE    |
| DCE -    | Ring Indicator                                                                                                    | J —                                    |                              | — н                                | Data Terminal Ready —            | — DTE    |
|          | Unassigned                                                                                                    | L —                                    |                              | — к                                | Unassigned                       |          |
|          | Unassigned                                                                                                    | N —                                    |                              | — м                                | Unassigned                       |          |
| DCE –    | Receive Data (A)                                                                                                    | R —                                    | + $ -$                       | — Р                                | Transmitted Data (A)             | — DTE    |
| DCE –    | Receive Data (B)                                                                                                    | т —                                    |                              | — s                                | Transmitted Data (B)             | — DTE    |
| DCE –    | Receive Timing (A)                                                                                                    | V —                                    |                              | — U                                | Terminal Timing (A)              | — DTE    |
| DCE –    | Receive Timing (B)                                                                                                    | Х —                                    |                              | — w                                | Terminal Timing (B)              | — DTE    |
|          | Unassigned                                                                                                    | Z —                                    |                              | — Y                                | Transmit Timing (A)              | DCE      |
|          | Unassigned                                                                                                    | вв —                                   |                              | —— AA                              | Transmit Timing (B)              | DCE      |
|          | Unassigned                                                                                                    | DD —                                   | +0 0                         | — сс                               | Unassigned                       |          |
|          | Unassigned                                                                                                    | FF —                                   |                              | EE                                 | Unassigned                       |          |
|          | Unassigned                                                                                                    | JJ —                                   | +0 0                         | — нн                               | Unassigned                       |          |
|          | Unassigned                                                                                                    | LL —                                   |                              | — кк                               | Unassigned                       |          |
|          | Unassigned                                                                                                    | NN                                     |                              | — мм                               | Unassigned                       |          |
| SOURCE   | SIGNAL PIN<br>DESIGNATION NO.                                                                                                    |                                        | PIN<br>NO.                   | SIGNAL<br>DESIGN                   | IATION                           | SOURCE   |
| (NB1)    | <b>□</b> 14 <b>□</b>                                                                                                    |                                        | 1                            | Shield                             |                                  | -        |
| (NB2)    | 15 -                                                                                                    | —————————————————————————————————————— | 2                            | Digit Pre                          | esent                            | (DPR)    |
| (NB3)    | Digit Signal Circuits                                                                                                    | -                                      | 3                            | Abandor                            | n Call and Retry                 | (ACR)    |
|          | 17                                                                                                    | $\rightarrow$                          | 4                            | Call Req                           | luest                            | (CRQ)    |
|          |                                                                                                    |                                        | G 5                          | Present                            | Next Digit                       | (PND)    |
| RC       | Receive Common 18                                                                                                    |                                        | G 6                          | Power Ir                           | ndication                        | (PWI)    |
| SC       | Send Common 19 -                                                                                                    |                                        | G 7                          | Signal G                           | Ground                           | (SG)     |
| -        | Unassigned 20 —                                                                                                    |                                        | G 8                          | Unassig                            | ned                              | -        |
| -        | Unassigned 21 -                                                                                                    | +0                                     |                              | Reserve                            | d for automatic calling equipmer | nt_      |
| DLO      | Data Line Occupied 22 -                                                                                                    |                                        |                              | testing. These 2 pins shall not be |                                  | _        |
| -        | Unassigned 23 - Unassigned 23 - Unassigned 23 |                                        | the data terminal equipment. | -                                  |                                  |          |
| -        | Unassigned 24 –                                                                                                    |                                        |                              | Unassig                            | neu .                            | -        |
| -        | Unassigned 25 -                                                                                                    | - 0                                    |                              | Unassig                            | nea                              | -        |
|          | <b>U</b>                                                                                                    |                                        | 13                           | Distant S                          | Station Connected                | (DSC)    |

Figure A-7: RS-366 Pin out (DB-25)

### Cables For the MPI-4/8 Network Interface Module

There are three new cables for interfacing with the MPI-4/8 Network Interface Module in DCE. The difference in the cables is that they have certain pins that are crossed.

- 1. Part Number: CON2044A Adapter RS-449 (BD37) to V.35 (female) crossed DCE.
- 2. Part Number: CON 2045A- Adapter RS-449/EIA530 Crossed DCE (DB37M/DB37F).
- Part Number: CON2046A- Adapter RS-449/RS-449 Crossed DCE (DB37M/DB37F).

Free Manuals Download Website <u>http://myh66.com</u> <u>http://usermanuals.us</u> <u>http://www.somanuals.com</u> <u>http://www.4manuals.cc</u> <u>http://www.4manuals.cc</u> <u>http://www.4manuals.cc</u> <u>http://www.4manuals.com</u> <u>http://www.404manual.com</u> <u>http://www.luxmanual.com</u> <u>http://aubethermostatmanual.com</u> Golf course search by state

http://golfingnear.com Email search by domain

http://emailbydomain.com Auto manuals search

http://auto.somanuals.com TV manuals search

http://tv.somanuals.com